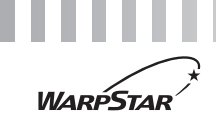

NEC

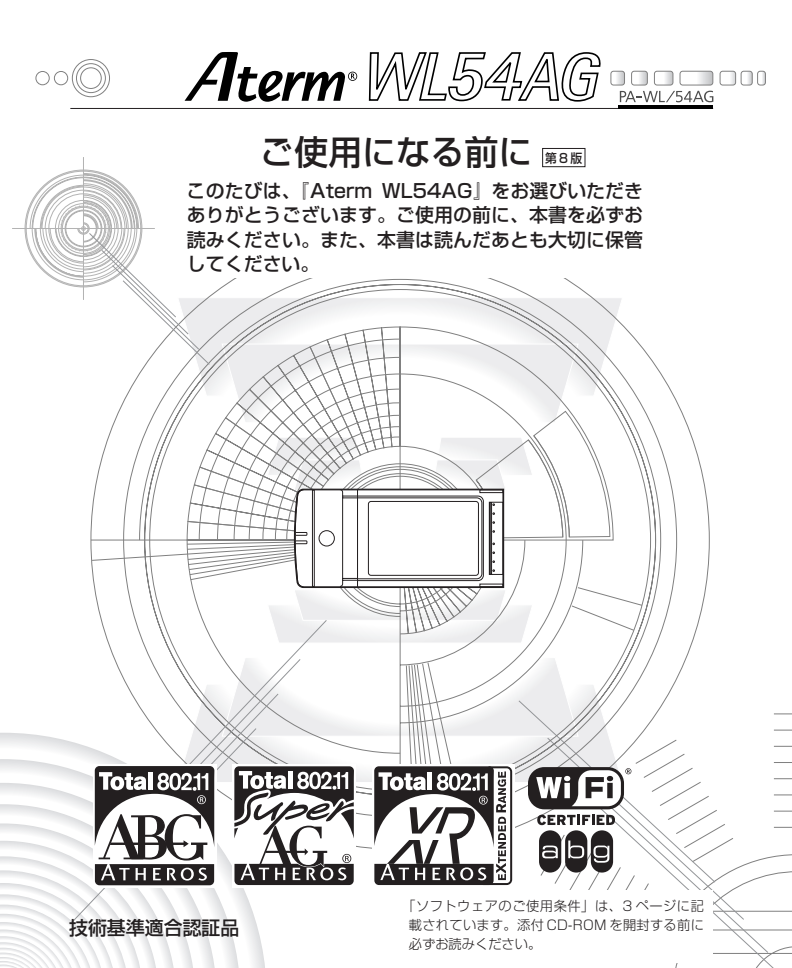

# 目次

| <br>目次·····                                                                                                    |
|----------------------------------------------------------------------------------------------------|
| ソフトウェアのご使用条件・・・・・・・・・・・・・・・・・・・・・・・・・・・・・・・・・・・・                                                                                                    |
| 安全に正しくお使いいただくために・・・・・・・・・・・・・・・・・・・・・・・・・・・・・・・・・・・・                                                                                                    |
| 1 ご使用にあたって・・・・・12                                                                                                    |
| 2 セットを確認する・・・・・16                                                                                                    |
| 3 各部の名前とはたらき・・・・・17                                                                                                    |
| 4 WL54AGを無線LANアクセスボイント(親機)<br>に装着して使用する・・・・・・・・・・・・・・・・・・・・・・・・・・・・・・・・・・・・                                                                                                    |
| 5 WL54AG を無線 LAN 端末(子機)として使用する ······38                                                                                                    |
| 6 無線LANアクセスポイント(親機)に接続するための<br>無線設定を行う・・・・・・・・・・・・・・・・・・・・・・・・・・・・・・・・・・・・                                                                                                    |
| 7 アドホック通信の設定を行う・・・・・92                                                                                                    |
| 8 トラブルシューティング・・・・・・・・・・・・・・・・・・・・・・・・・・・・・・・・・・・・                                                                                                    |
| 9 製品仕様                                                                                                    |
|                                                                                                    |
| ●ALGIIIT、WARPSTANは、日本電気体式会社の互動商標です。<br>●らくらく無線スタートは、NEC アクセステクニカ株式会社の登録商標です。                                                                                                    |
| <ul> <li>Windows、Windows Vistaは、米国 Microsoft Corporationの米国およびその他の国<br/>における登録商標または商標です。</li> </ul>                                                                                                    |
| Windows Vista®は、Windows Vista® Home Basic、Windows Vista® Home<br>Premium、Windows Vista® Business およびWindows Vista® Ultimateの各日本語                                                                                                    |
| <ul> <li>MUD 232と9 (X60) MUDB 293</li> <li>※本商品のWindows Vista®のサポートは、Windows Vista®がプリインストールされているパソコン、Capable ロゴのついたパソコン、またはメーカーがWindows Vista®の利用を保証しているパソコンのみです。自作のパソコンはサポートしておりません。</li> <li>Windows® 7 は、Windows® 7 Starter、Windows® 7 Home Premium Windows® 7 Professional、Windows® 7 Enterprise およびWindows® 7 Littimateの公司生活がないため、いろれ、時の感です。</li> </ul> |
| SkinteleのLinearang つびたしては、Windows® 7がプリインストールされている/<br>ソコン、またはメーカーがWindows® 7の利用を保証しているパソコンのみです。自作のパンコンはサポートしておりません。                                                                                                    |
| <ul> <li>Windows® XPは、Microsoft® Windows® XP Home Edition operating systemま<br/>よび Microsoft® Windows® XP Professional operating systemの略です。</li> <li>Windows® 2000 Professionalは、Microsoft® Windows® 2000 Professional<br/>operating systemの略です。</li> </ul>                                                                                                  |
| • Windows® Melt, Microsoft® Windows® Millennium Edition operating system                                                                                                    |
| のm C 9。<br>Netscape は、米国 Netscape Communications Corporation の登録商標です。<br>Mac、Macintosh は、米国および他の国々で登録された Apple Inc.の商標です。<br>Internet Explorer は、米国 Microsoft Corporation の米国およびその他の国における商<br>運またけ冬鍋商標です。                                                                                                    |
| はあったの登録商標です。<br>・ JavaScript は、米国 Sun Microsystems,Inc.の米国およびその他の国における登録商格<br>です。                                                                                                    |
| <ul> <li>Atheros、ABG、Super AG および Total 802.11 のロゴは Atheros Communications<br/>Inc.の商標であり、NECアクセステクニカ株式会社は同社の許可に基づき、同社のために<br/>当該商標を使用しています。</li> </ul>                                                                                                    |
| •その他、各会社名、各製品名は各社の商標または登録商標です。                                                                                                    |
| © NEC Corporation 2003-2010                                                                                                    |
| 日本電気株式会社、NECアクセステクニカ株式会社の許可なくソフトウェア、および<br>取扱説明書の全部または一部を複製・改版、および複製物を配布することはできません                                                                                                    |

2

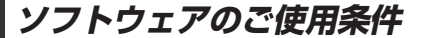

# お客様へのお願い

### 添付の CD-ROM を開封される前に必ずお読みください。

このたびは、弊社 Aterm シリーズをお選びいただきありがとうございます。 本製品に添付の CD-ROM には、弊社が提供する各種ユーティリティやドライ バソフトウェアが含まれています。弊社が提供するソフトウェアのお客様によ るご使用およびお客様へのアフターサービスについては、下記の「NEC・N ECアクセステクニカが提供するソフトウェアのご使用条件」にご同意いただ く必要がございます。

添付の CD-ROM を開封された場合は、ご同意をいただけたものと致します。

# NEC・NECアクセステクニカが提供するソフトウェアのご使用条件

日本電気株式会社・NECアクセステクニカ株式会社(以下「弊社」とします。)は、本 使用条件とともに提供するソフトウェア製品(以下「許諾ブログラム」とします。)を日 本国内で使用する権利を、下記条項に基づきお客様に許諾し、お客様も下記条項にご同 意いただくものとします。なお、お客様が期待された効果を得るための許諾プログラム の選択、許諾プログラムの導入、使用および使用効果につきましては、お客様の責任と させていただきます。

- 1. 期間
  - (1) 本ソフトウェアの使用条件は、お客様が添付 CD-ROM を開封されたときに発効 します。
  - (2) お客様は1ケ月以上事前に、弊社宛に書面により通知することにより、いつでも本 使用条件により許諾される許諾ブログラムの使用権を終了させることができます。
  - (3)弊社は、お客様が本使用条件のいずれかの条項に違反されたときは、いつでも許 諾プログラムの使用権を終了させることができるものとします。
  - (4)許諾プログラムの使用権は、上記(2)または(3)により終了するまで有効に 存続します。
  - (5)許諾ブログラムの使用権が終了した場合には、本使用条件に基づくお客様のその他の の権利も同時に終了するものとします。お客様は、許諾ブログラムの使用権の終了 後、直ちに許諾ブログラムおよびそのすべての複製物を被棄するものとします。
- 2. 使用権
  - (1) お客様は、許諾プログラムを一時に1台のコンピュータにおいてのみインストー ルし、使用することができます。ただし、複数のコンピュータ接続ボートを持つ Atermシリーズに同数のコンピュータを一時に接続しご使用になるお客様は、 その接続ボート数までを限度としてコンピュータにインストールし、使用するこ とができます。
  - (2) お客様は、前項に定める条件に従い、日本国内においてのみ許諾プログラムを使 用することができます。
- 3. 許諾プログラムの複製、改変、および結合
  - お客様は、滅失、毀損等に備える目的でのみ、許諾プログラムを一部に限り複製 することができます。

- (2) お客様は、許諾プログラムのすべての複製物に許諾プログラムに付されている著 作権表示およびその他の権利表示を付するものとします。
- (3) 本使用条件は、許諾プログラムに関する無体財産権をお客様に移転するものでは ありません。
- 4. 許諾プログラムの移転等
  - (1) お客様は、賃貸借、リースその他いかなる方法によっても許諾プログラムの使用 を第三者に許諾してはなりません。ただし、第三者が本使用条件に従うこと、な らびにお客様が保有するAtermシリーズ、許諾プログラムおよびその他関連資 料をすべて引き渡すことを条件に、お客様は、許諾プログラムの使用権を当該第 三者に移転することができます。
  - (2) お客様は、本使用条件で明示されている場合を除き許諾プログラムの使用、複製、 改変、結合またはその他の処分をすることはできません。
- 5. 逆コンパイル等
  - お客様は、許諾プログラムをリバースエンジニアリング、逆コンパイルまたは逆 アセンブルすることはできません。
- 保証の制限
  - (1)弊社は、許諾ブログラムに関していかなる保証も行いません。許諾ブログラムに関し発生する問題は、お客様の責任および費用負担をもって処理されるものとします。
  - (2)前項の規定に関わらず、お客様による本商品のご購入の日から1年以内に弊社が 許諾ブログラムの誤り(バグ)を修正したときは、弊社は、かかる誤りを修正し たプログラムもしくは修正のためのプログラム(以下「修正プログラム」といい ます。)または、かかる修正に関する情報をお客様に提供するものとします。た だし、当該修正プログラムまたは情報をアフターサービスとして提供する決定を 弊社がその裁量により行った場合に限ります。お客様に提供された修正プログラ ムは許諾プログラムと見なします。弊社では、弊社がその裁量により提供を決定 した機能拡張のためのプログラムを提供する場合があります。このプログラムも 許諾プログラムと見なします。
  - (3)許諾プログラムの記録媒体に物理的欠陥(ただし、許諾プログラムの使用に支障をきたすものに限ります。)があった場合において、お客様が許諾プログラムをお受け取りになった日から14日以内にかかる日付を記した領収書(もしくはその写し)を添えて、お求めになった取扱店に許諾プログラムを返却されたときには弊社は当該記憶媒体を無償で交換するものとし(ただし、弊社が当該欠陥を自己の責によるものと認めた場合に限ります。)これをもって記録媒体に関する唯一の保証とします。
- 7. 責任の制限
  - (1)弊社はいかなる場合もお客様の逸失利益、特別な事情から生じた損害(損害発生につき弊社が予見し、また予見し得た場合を含みます。)および第三者からお客様に対してなされた損害賠償請求に基づく損害について一切責任を負いません。 また弊社が損害賠償責任を負う場合には、弊社の損害賠償責任はその法律上の構成の如何を問わずお客様が実際にお支払いになったAtermシリーズの代金額を もってその上限とします。
- 8. その他
  - お客様は、いかなる方法によっても許諾プログラムおよびその複製物を日本国か ら輸出してはなりません。
  - (2)本契約に関わる紛争は、東京地方裁判所を第一審の専属的合意管轄裁判所として 解決するものとします。

# 本商品に添付の CD-ROM について

本商品をパソコンに装着してご利用になる場合のみ使用します。本商品を無線 LAN アク セスポイント(親機)に装着してご利用になる場合は、インストールする必要はありませ ん。

添付の CD-ROM には下記内容のソフトウェアやファイルが収録されています。 詳細は、 表示される「この CD-ROM について」(HTML ファイル)をよくお読みください。

- 無線LANカードの無線LANのセキュリティ設定や状態表示を行う「サテライトマネージャ」(Windows<sup>®</sup>版)
- 無線LANカード用のドライバー式(Windows®版)
- ③ WL54TE (ETHERNET ボックス)の無線 LAN のセキュリティ設定を行う「Ethernet ボックスマネージャ」(Windows®版)

# CD-ROM の使い方

- 1 パソコンを起動し、添付の CD-ROM(ユーティリティ集)を CD-ROM ドライブにセットする
- ? 表示される画面に従ってクリックする

## 【ご使用上のご注意】

Windows Vista® または Windows® 7/XP/2000 Professional/Me でご使用の方

- ●「この CD-ROM について」(HTML ファイル)が自動起動しない場合には、以下の操作 を行います。
  - ①[スタート](Windows●のロゴボタン)をクリックし、[すべてのプログラム] -[アクセサリ] - [ファイル名を指定して実行]を選択する

※Windows <sup>●</sup> XP/2000 Professional/Me の場合は、[スタート] をクリックし、 [ファイル名を指定して実行] を選択する

②名前の欄に、CD-ROMドライブ名と¥index.html と入力し、[OK] をクリックする (例: CD-ROMドライブ名が「Q」の場合、Q:¥index.html)

また、パソコンにより異なりますが、画面を自動起動しないようにするには、「SHIFT」 キーを押しながら CD-ROM をセットします。

- [Aterm WARPSTAR ユーティリティ] 画面が表示されない場合は、以下の操作を行います。
  - ①[スタート](Windows®のロゴボタン)をクリックし、[すべてのプログラム] ー [アクセサリ] ー [ファイル名を指定して実行]を選択する

※Windows <sup>◎</sup> XP/2000 Professional/Me の場合は、[スタート] をクリックし、 [ファイル名を指定して実行] を選択する

②名前の欄に、CD-ROMドライブ名とファイルを指定し(下記参照)、[OK]をクリックする

< CD-ROM ドライブ名が「Q」の場合の例>

Windows Vista®の場合 Q:¥utilV¥wr\_vista\_setup.exe

Windows®7(32ビット版)の場合 Q:¥util7\_32¥wr\_7\_32\_setup.exe Windows®7(64ビット版)の場合 Q:¥util7\_64¥wr\_7\_64\_setup.exe

Windows® XP/2000 Professional/Meの場合

- Q:¥util¥wr\_xp\_setup.exe
- CD-ROMをパソコンから取り出す時には、「この CD-ROM について」(HTML ファイル)を閉じた後に行ってください。
- サテライトマネージャ、Ethernet ボックスマネージャのインストール、ドライバのアンイン ストールを実行する場合は、Administrator(権限のあるアカウント)でログオンしてくだ さい。

| ● Windows <sup>®</sup> 動作環境                                                                                                    |
|----------------------------------------------------------------------------------------------------|
| <ul> <li>Windows Vista®またはWindows® 7/XP/2000 Professional/Meが正</li> </ul>                                                                                            |
| しく動作し、CD-RUM トライフか使用できること。<br>・  推奨理論                                                                                                    |
| ・ <del>加突現現</del><br>Windows®の堆将環境に上のパーソナルコンピュータ                                                                                                    |
| バードディスク容量・40MR以上を推奨                                                                                                    |
| メモリ容量: Windows Vista®の場合、512MB以上を推奨                                                                                                    |
| Windows® 7 の場合、1 GB 以上を推奨                                                                                                    |
| Windows● XP/2000 Professional/Me の場合、256MB<br>以上を推奨                                                                                                    |
| 800 × 600 High-Color以上表示可能なビデオカードを備えたパソコンと、<br>同般免疫以上に対応したカラーモニタ                                                                                                    |
| の所像皮以上に対応したガリー ビータ<br>   ※Windows Vista ®でご利用の場合 本商品は Windows Vista ® Home                                                                                           |
| Basic, Windows Vista® Home Premium, Windows Vista®                                                                                                    |
| Business およひ Windows Vista® Ultimateの各日本語版かつ 32 ビッ                                                                                                    |
| ト(X86)版のみに対応しています。<br>※本商品のWindows Vistaeのサポートは、Windows Vistaeがプロイン                                                                                                  |
| ※本局面のWindows Vista®の分パー Na、Windows Vista®からイン<br>ストールされているパソコン、Capable ロゴのついたパソコン、または<br>メーカーが Windows Vista®の利用を保証しているパソコンのみです。<br>自作のパソコンはサポートしておりません。             |
| ※Windows ● 7 でご利用の場合、本商品は、Windows ● 7 Starter、<br>Windows ● 7 Home Premium、Windows ● 7 Professional、Windows ●<br>7 Enterprise およびWindows ● 7 Uttimate の名日本語版かつ32 ビット |
| (X86) 版または64ビット(X64)版のみに対応しています。<br>※本商品のWindows® 7のサポートは、Windows® 7がプリインストール<br>されているパソコン、またはメーカーがWindows® 7の利用を保証して<br>いるパソコンのみです。自作のパソコンはサポートしておりません。             |
| l .                                                                                                    |

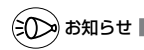

#### ●表示画面

- ・サイズ : 800 × 600 ピクセル以上
- ・ 色 : High-Color (24ビット) 以上
- 上記以外の設定でも表示はできますが、画像にモアレ模様や色ずれが発生する場合があり ます。
- ●「この CD-ROM について」と「らくらく無線スタート」「サテライトマネージャ」の画 面がお互いの画面の背面に隠れて消えてしまった場合には、次の操作で画面を切り替え ることができます。
  - · Windows® : Alt キーを押しながら、Tab キーを押す

安全に正しくお使いいただくために

# 安全に正しくお使いいただくための表示について

本書には、あなたや他の人々への危害や財産への損害を未然に防ぎ、 本商品を安全に正しくお使いいただくために守っていただきたい事 項を示しています。その表示と図記号の意味は次のようになってい ます。

- ▲ 注 意 :人が傷害を負う可能性が想定される内容、および物的損害のみの発生が想定される内容を示しています。
- お願い :本商品の本来の性能を発揮できなかったり、機能停止をまねく内容を示しています。

| 図記号の説明          |         |           | · · · · · · · · · · · · · · · · · · · |
|-----------------|---------|-----------|---------------------------------------|
| ■ 警告・注意を促す記号    |         |           |                                       |
| 発火注意 感電注意       |         |           |                                       |
| ■ 行為を禁止する記号     |         |           |                                       |
|                 | 8       | $\otimes$ |                                       |
| 一般禁止 分解禁止 水ぬれ禁  | 止 ぬれ手禁止 | 火気禁止      |                                       |
| ■ 行為を指示する記号     |         |           |                                       |
| 62              |         |           |                                       |
| 電源プラグをコンセントから抜け |         |           |                                       |

# ▲ 警告

## こんなときには

- 万一、煙が出ている、へんな臭いがするなどの異常状態のまま
  使用すると、火災、感電の原因となります。すぐにパソコンの
  電源を切り、接続コード類や本体の接続を取り外し、煙が出な
  くなるのを確認してから、別紙に示す修理受け付け先にご連絡
  ください。お客様による修理は危険ですから絶対におやめくだ
  さい。
- ●本商品を水や海水につけたり、ぬらさないでください。万一、▲ A 内部に水などが入った場合は、すぐにパソコンの電源を切り、▲ A 接続コード類や本体の接続を取り外し、別紙に示す修理受け付 愛 けたにご連絡ください。そのまま使用すると漏電して、火災、 感電、故障の原因となります。
- 本商品の内部に金属類や燃えやすいものなどの異物を差し込ん だり、落としたりしないでください。万一、異物が入った場合 は、すぐにパソコンの電源を切り、接続コード類や本体の接続 を取り外し、別紙に示す修理受け付け先にご連絡ください。そ のまま使用すると、火災、感電、故障の原因となります。特に お子様のいるご家庭ではご注意ください。
- 万一、落としたり破損した場合は、すぐにパソコンの電源を切 ▲ ▲ り、接続コード類や本体の接続を取り外し、別紙に示す修理受 ▲ け付け先にご連絡ください。そのまま使用すると、火災、感電 の原因となることがあります。

## 禁止事項

●本商品は家庭用のOA機器として設計されております。人命に 直接関わる医療機器や、極めて高い信頼性を要求されるシステ ム(幹線通信機器や電算機システムなど)では使用しないでく ださい。 社会的に大きな混乱が発生するおそれがあります。

- ●本商品を分解・改造しないでください。火災、感電、故障の原 因となります。
- ぬれた手で本商品を操作したり、接続したりしないでください。 感電の原因となります。

# ∕҈ 警告

#### その他の注意事項

 航空機内や病院内などの無線機器の使用を禁止された区域で は、本商品の接続を取り外してください。電子機器や医療機器
 に影響を与え、事故の原因となります。

●本商品は、高精度な制御や微弱な信号を取り扱う電子機器や心 臓ペースメーカなどの近くに設置したり、近くで使用したりし ないでください。電子機器や心臓ペースメーカなどが誤作動す るなどの原因となることがあります。 また、医療電子機器の近くや病院内など、使用を制限された場 所では使用しないでください。

- ●本商品のそばに花びん、植木鉢、コップ、化粧品、薬品や水の ▲ ▲ へ入った容器、または小さな金属類を置かないでください。こぼ ▲ ▲ れたり中に入った場合、火災、感電、故障の原因となることが 愛 あります。
- 本商品を医療機器や高い安全性が要求される用途では使用しないでください。人が死亡または重傷を負う可能性があり、社会の的に大きな混乱が発生するおそれがあります。
- ふろ場や加湿器のそばなど、湿度の高いところでは設置および 使用しないでください。火災、感電、故障の原因となることが あります。

# ⚠ 注 意

### 設置場所

- 直射日光の当たるところや、ストーブ、ヒータなどの発熱器の そばなど温度の高いところに置かないでください。内部の温度 が上がり、火災の原因となることがあります。
- 温度変化の激しい場所(クーラーや暖房機のそばなど)に置かな ▲ ▲ ▲ ↓ いでください。本商品の内部に結露が発生し、火災、感電、故障 の原因となります。
- 調理台のそばなど油飛びや湯気が当たるような場所、ほこりの 多い場所に置かないでください。火災、感電、故障の原因とな ることがあります。
- ぐらついた台の上や傾いた所など、不安定な場所に置かないで ください。また、本商品の上に重い物を置かないでください。
   バランスがくずれて倒れたり、落下してけがの原因となること があります。

#### 禁止事項

- ●本商品に乗らないでください。特に、小さなお子様のいるご家 庭ではご注意ください。壊れてけがの原因となることがありま す。
- ・ 雷が鳴りだしたら、接続コード類に触れたり周辺機器の接続を
   んしたりしないでください。落雷による感電の原因となります。

   ・
- 取扱説明書にしたがって接続してください。 間違えると接続機器や回線設備が故障することがあります。

# **SIP** お願い

## 設置場所

- ●本商品を安全に正しくお使いいただくために、次のような所への設置は 避けてください。
  - 振動が多い場所
  - ・気化した薬品が充満した場所や、薬品に触れる場所
  - ・ラジオやテレビなどのすぐそばや、強い磁界を発生する装置が近くに ある場合
  - ・高周波雑音を発生する高周波ミシン、電気溶接機などが近くにある場所
- 電気製品・AV・OA機器などの磁気を帯びているところや電磁波が発生しているところに置かないでください(電子レンジ、スピーカ、テレビ、ラジオ、蛍光灯、電気こたつ、インバータエアコン、電磁調理器など)。 ・テレビ、ラジオなどに近いと受信障害の原因となったり、テレビ画面が乱れることがあります。
- ●本商品をコードレス電話機やテレビ、ラジオなどをお使いになっている 近くで使用すると影響を与える場合があります。
- 無線LAN アクセスボイント(親機)と無線LAN 端末(子機)の距離が 近すぎるとデータ通信でエラーが発生する場合があります。このような場 合は、お互いを1m以上離してお使いください。
- ●本商品とコードレス電話機や電子レンジなどの電波を放射する装置との距離が近すぎると通信速度が低下したり、データ通信が切れる場合があります。またコードレス電話機の通話にノイズが入ったり、発信・着信が正しく動作しない場合があります。このような場合は、お互いを数メートル以上難してお使いください。

## 禁止事項

- 落としたり、強い衝撃を与えないでください。故障の原因となることが あります。
- 製氷倉庫など特に温度が下がるところに置かないでください。本商品が 正常に動作しないことがあります。
- 動作中に外れたり、接続が不安定になると誤動作の原因となります。動作中は、PCカードコネクタの接続部には絶対に触れないでください。

# ののお願い 日ごろのお手入れ ● 本商品のお手入れをする際は、安全のため必ずパソコンから取り外して ください。 ● ベンジン、シンナー、アルコールなどでふかないでください。本商品の 変色や変形の原因となることがあります。汚れがひどいときは、薄い中 性洗剤をつけた布をよくしぼって汚れをふき取り、柔らかい布でからぶ きしてください。 ただし、PC カードコネクタ部分は、よくしぼった場合でもぬれた布で は絶対にふかないでください。 水滴がついている場合は、乾いた布でふき取ってください。 無線LANに関する注意 ● 最大 54Mbps (規格値) や最大 11Mbps (規格値) は、IEEE802.11 の無線 LAN 規格で定められたデータ転送クロックの最大値であり、実 際のデータ転送速度(実効値)ではありません。 ● 無線LAN の伝送距離や伝送速度は壁や家具・什器などの周辺環境によ り大きく変動します。 ● IEEE802.11aの通信モードは、屋外での使用は電波法により禁止さ れています。 その他注意事項 ● 通信中にパソコンの電源が切れたり、本商品を取り外したりすると通信 ができなくなったり、データが壊れたりします。重要なデータは元デー タと照合してください。

●本商品プラスチック部品の一部が、光の具合によってはキズのように見える場合があります。 ブラスチック製品の製造過程で生じることがありますが、構造上および 機能上は問題ありません。安心してお使いください。

# 「無線 LAN 製品ご使用におけるセキュリティに関するご注意

無線 LAN では、LAN ケーブルを使用する代わりに、電波を利用してパソコンなどと無 線アクセスポイント間で情報のやり取りを行うため、電波の届く範囲であれば自由に LAN 接続が可能であるという利点があります。

その反面、電波はある範囲内であれば障害物(壁など)を越えてすべての場所に届くた め、セキュリティに関する設定を行っていない場合、以下のような問題が発生する可能 性があります。

●通信内容を盗み見られる

悪意ある第三者が、電波を故意に傍受し、ID やバスワードまたはクレジットカード番 号などの個人情報、メールの内容などの通信内容を盗み見られる可能性があります。 ●不正に侵入される

悪意ある第三者が、無断で個人や会社内のネットワークへアクセスし、個人情報や機 密情報を取り出す(情報漏洩)特定の人物になりすまして通信し、不正な情報を流す (なりすまし)傍受した通信内容を書き換えて発信する(改ざん)コンピュータウィ ルスなどを流しデータやシステムを破壊する(破壊)などの行為をされてしまう可能 性があります。

本来、無線LAN端末や無線アクセスボイントは、これらの問題に対応するためのセキ ュリティの仕組みを持っていますので、無線LAN製品のセキュリティに関する設定を 行って製品を使用することで、その問題が発生する可能性は少なくなります。

セキュリティの設定を行わないで使用した場合の問題を十分理解したうえで、お客様自 身の判断と責任においてセキュリティに関する設定を行い、製品を使用することをお勧 めします。

セキュリティ対策をほどこさず、あるいは、無線LANの仕様上やむをえない事情によりセキュリティの問題が発生してしまった場合、当社は、これによって生じた損害に対する責任はいっさい負いかねますのであらかじめご了承ください。

ご使用にあたって

1

[Aterm WL54AG」は、IEEE802.11a、IEEE802.11b、IEEE802.11gに対応したPCカードタイプの無線LANカードです。Aterm WL54AGは、次のようにご利用になれます。

■ 無線LAN アクセスポイント(親機)に装着してご利用の場合

● WL54AGに対応した無線LANアクセスポイント(親機)の拡張カードスロットに装着して、無線LANアクセスポイント(親機)でワイヤレスLAN機能を使用可能にします。 装着できる無線LANアクセスポイント(親機)は、別紙に示すお問い合わせ先のホームページなどでご確認ください。

※無線LANアクセスポイント(親機)に装着してご利用の場合は、添付の CD-ROMをインストールする必要はありません。添付の CD-ROM は、本商品をパソ コンに装着してご利用になる場合のみ使用します。

- 無線LAN端末(子機)としてご利用の場合
   IEEE802.11a、IEEE802.11b、IEEE802.11gに対応している無線LANアク
- セスポイント(親機)に、離れたところからワイヤレスで通信できます。
- CardBus 規格に準拠した PC カードスロット(TYPE II)を搭載し、対応 OS が搭載されている PC-AT 互換機でご使用になれます。 なお、WL54AG を利用できるのは通信相手のワイヤレス機器が、IEEE802.11a、

lEEE802.11b, IEEE802.11gに対応している場合です。対応していない機器と の通信はできません。

● WL54AG を無線 LAN 端末(子機)としてご利用いただく場合の対応 OS は Windows Vista<sup>®</sup> および Windows<sup>®</sup> 7/XP/2000 Professional/Me(日本語版)のみです。

※無線LANアクセスボイント(親機)としてWR6600H、WR7800H、 WR7600Hをご使用になる場合は、無線LANアクセスボイント(親機)に添付 されているCD-ROM(ユーティリティ)および取扱説明書を参照して設定して ください。

ご使用方法にあわせて次のように参照してください。

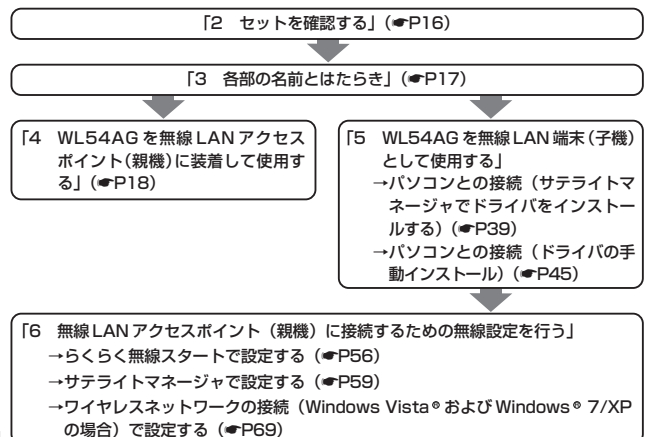

14

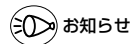

●IEEE802.11aの通信とIEEE802.11g+IEEE802.11b通信、IEEE802.11g通信は、 切り替えて使用します。混在しての使用はできません。

#### 「ワイヤレス機器の使用上の注意」

- 本商品は技術基準適合証明を受けています。
- IEEE802.11a 通信利用時は 5.2GHz 帯域の電波を使用しており、屋外での使用は電波法によ り禁じられています。

2.4GHz帯使用のIEEE802.11b、IEEE802.11gおよびBluetooth 機器との通信はできません。

- IEEE802.11b、IEEE802.11g 通信利用時は、2.4GHz 帯域の電波を使用しており、この周波数 帯では、電子レンジ等の産業・科学・医療機器のほか、他の同種無線局、工場の製造ライン等で使 用される免許を要する移動体識別用構内無線局、免許を要しない特定小電力無線局、アマチュア無 線局等(以下「他の無線局」と略す)が運用されています。
- IEEE802.11b、IEEE802.11g通信利用時は、2.4GHz 全帯域を使用する無線設備であり、移動 体識別装置の帯域が回避可能です。変調方式として DS-SS 方式および、OF-DM 方式を採用して おり、与干渉距離は40mです。

4

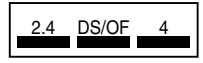

2.4 :2.4GHz帯を使用する無線設備を示す

DS/OF:DS-SS 方式および OF-DM 方式を示す

想定される干渉距離が40m以下であることを示す :全帯域を使用し、かつ移動体識別装置の帯域を回避可 能であることを意味する

- (1) 本商品を使用する前に、近くで「他の無線局」が運用されていないことを確認してください。
- (2) 万一、本商品と「他の無線局」との間に電波干渉が発生した場合は、速やかに本商品の使用 チャネルを変更するか、使用場所を変えるか、または機器の運用を停止(雷波の発射を停止) してください。
- (3) その他、電波干渉の事例が発生し、お困りのことが起きた場合には、別紙に示すお問い合わせ 先にお問い合わせください。

# セットを確認する

設置を始める前に、構成品がすべてそろっていることを確認してください。不足してい るものがある場合は、別途添付のお問い合わせ先にご連絡ください。

# ●構成品

2

UWL54AG

□ご使用になる前に(本書)

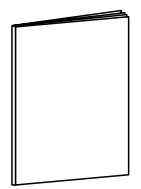

□ CD-ROM (ユーティリティ集)

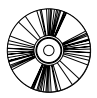

※本商品をパソコンに装着してご利用になる場合のみ使用します。
本商品を無線LANアクセスポイント(親機)に装着してご利用になる場合は、インストールする必要はありません。

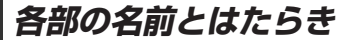

WL54AG

3

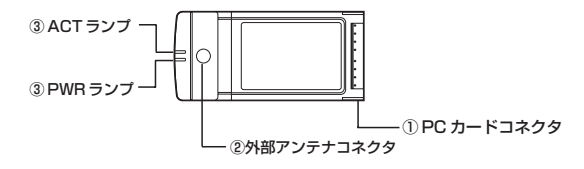

#### ① PC カードコネクタ

パソコンの PC カードスロットまたは無線 LAN アクセスポイント(親機)の拡張スロット に取り付けて接続します。

#### ②外部アンテナコネクタ

別売りのワイヤレス外部アンテナ(WL54AG 用)(PA-WL/ANT3)を接続するときに使 用します。使用するときは、キャップを外してください。

③ PWR ランプ / ACT ランプ

| PWR、ACT ランプのつきかた | WL54AG の状態                    |
|------------------|-------------------------------|
| 2 つのランプが同時に点滅    | 通信中                           |
|                  | (通信量により点滅速度が変化する)             |
| 2 つのランプが同時に遅く点滅  | 通信待機中                         |
|                  | (通信可能状態であるが、データ送受信が行われていない)   |
| 2 つのランプが交互に遅く点滅  | 無線 LAN アクセスポイント(親機)をサーチ中(無線接続 |
|                  | が確立されていない)※                   |
| PWR ランプのみ点滅      | 電源が入っていないとき                   |
| (ACT ランプ消灯)      | (無線接続設定がされていないとき、またはドライバ無効の   |
|                  | 状態)                           |

※無線接続が確立していない場合は、「5 WL54AGを無線 LAN 端末(子機)として使 用する | (●P38)、「6 無線 | AN アクセスポイント(親機) に接続するための無線 設定を行う↓(●P56)を参照して無線接続を確立してください。

●お願い

- ●WL54AG(無線 LAN カード)を同じパソコンに複数同時に使用することはできません。 また、他のネットワークデバイス(Ethernet ポートデバイスなど)とも同時に使用するこ とはできませんので、1台のパソコンに対して使用するネットワークデバイスは1つだけ にしてください。
- ●PC カードコネクタには手を触れないでください。故障の原因となります。
- ●IFFE802.11aの通信とIFFE802.11g+IFFE802.11b、IFFE802.11g通信は、切り 替えて使用します。混在しての使用はできません。

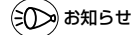

●WL54AGは、対応の無線LANアクセスポイント(親機)の拡張スロットへ装着すること で、無線 LAN アクセスポイント (親機) でワイヤレス LAN 機能を利用することができます。17

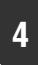

# WL54AG を無線 LAN アクセスポイ ント(親機)に装着して使用する

ここでは、WL54AGを無線 LAN アクセスポイント(親機)に装着して使用する場合を説明しています。

WL54AGを無線 LAN 端末(子機)として使用する場合は「5 WL54AG を無線 LAN 端末(子機)として使用する」(●P38) へ進みます。

# 装着のしかた

装着する際は、無線 LAN アクセスボイント(親機)の電源を切った状態で取り付けて ください。

※装置図は一例です。

1 無線 LAN アクセスポイント(親機) の側面の開閉カバーを開く

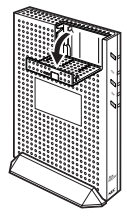

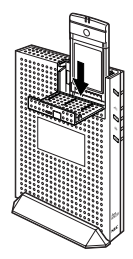

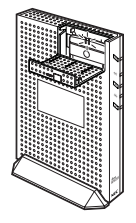

## 2 WL54AGを拡張カードスロットに 装着する

奥までしっかり装着してください。

## 3 無線LANアクセスポイント(親機) の電源を入れる

WL54AGのACT ランプ、PWR ランプが 同時に点滅することを確認してください。 4 開閉カバーを閉める

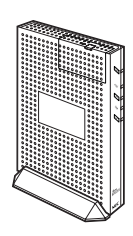

本商品を無線 LAN アクセスボイント(親機)に装着してご利用になる場合は、添付の CD-ROM をインストールする必要はありません。

#### ( 無線 LAN 端末(子機) から接続する

ここではWL54AGを無線LANアクセスボイント(親機)に装着した場合の、無線 LAN端末(子機)から無線LANアクセスポイント(親機)への接続方法について記載 しています。

# Aterm シリーズの無線 LAN 端末(子機)の場合

Aterm シリーズ以外の無線 LAN 端末(子機)の場合は、P22 へ進んでください。 ※については P23 を参照してください。

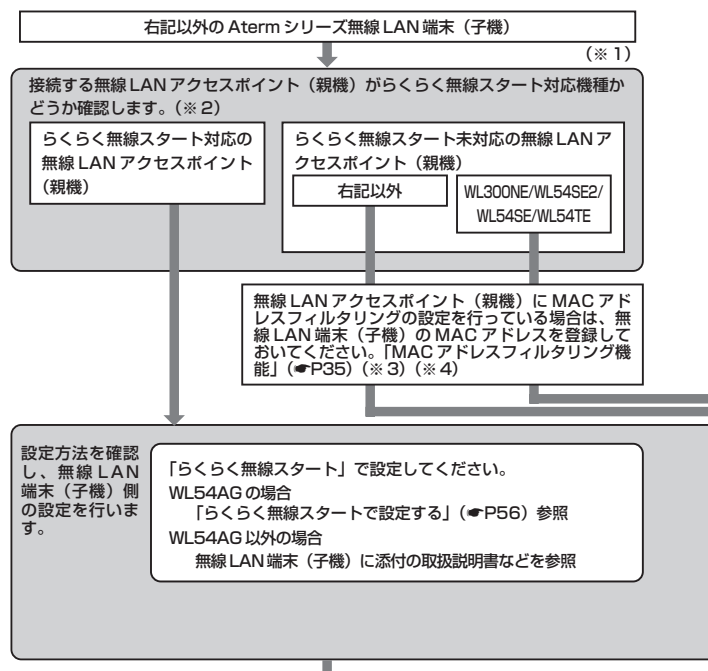

無線 LAN 端末(子機)からのインターネット接続を確認する

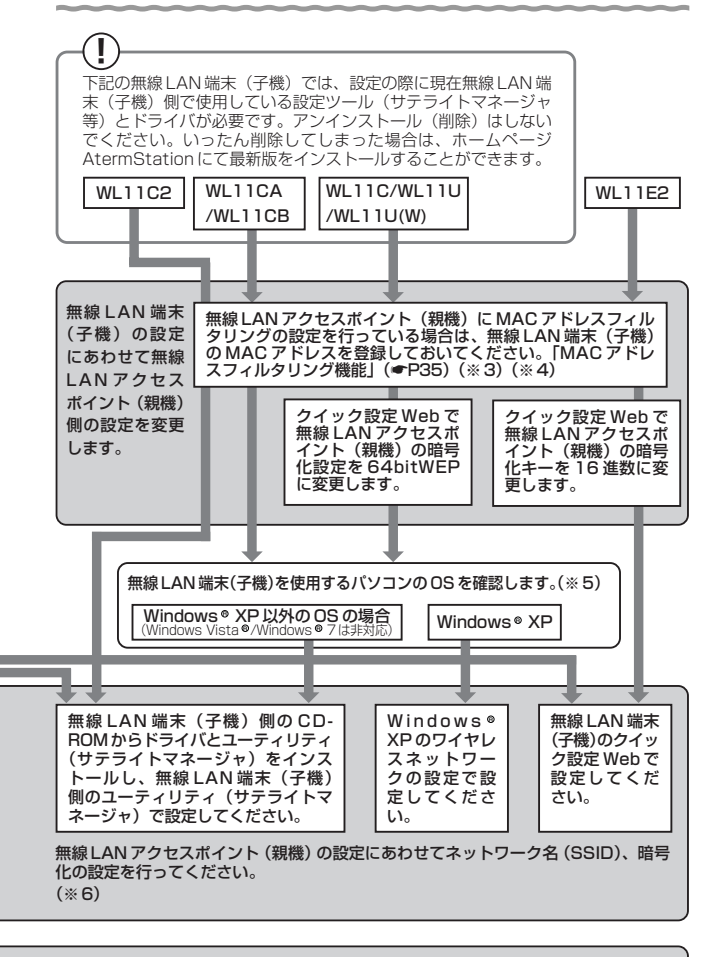

# Aterm シリーズ以外の無線 LAN 端末(子機)の場合

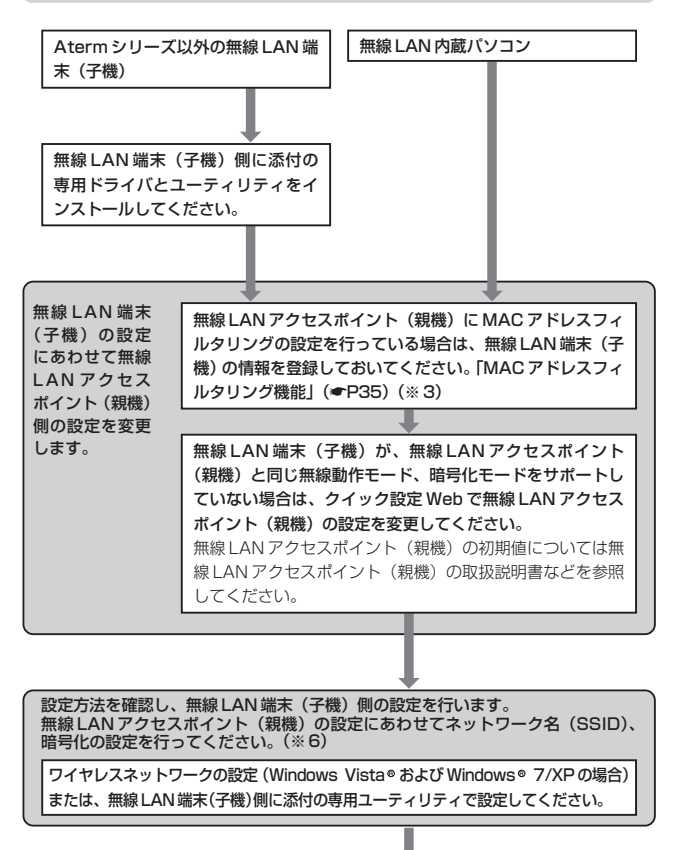

無線LAN 端末(子機)からのインターネット接続を確認する

- ※1 WL54AG、WL54SC、WL54SU、WL54TU、WL54TE を追加で無線LAN アクセスポイント(親機)に接続する場合は本商品に添付の CD-ROM を使用し て設定してください。
- ※2 無線 LAN アクセスポイント(親機)に添付の取扱説明書(「つなぎかたガイド」 など)を参照して確認してください。
- ※3 すでにインターネット接続が可能な場合、MAC アドレスフィルタリングの設定 をしていただくことをお勧めします。
- ※4 WL54SE、WL54TE、WL11E2の場合はWL54SE、WL54TE、WL11E2 に接続しているパソコンなどの端末のMACアドレスも登録してください。
- ※5 使用できる OS は接続する無線 LAN 端末(子機)によって異なります。
- ※6 無線LANアクセスポイント(親機)の工場出荷時のネットワーク名(SSID)は 無線LANアクセスポイント(親機)の底面または側面に貼ってあるラベルに記載されています。ただし、どちらにも記載がない場合は「WARPSTAR -XXXXXXJ(XXXXXXは無線LANアクセスポイント(親機)の側面に記載されているMACアドレスの下6桁)です。

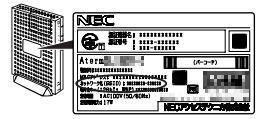

※装置図およびラベルは一例です。

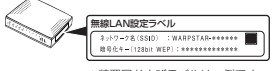

※装置図およびラベルは一例です。

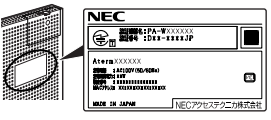

※装置図およびラベルは一例です。

# 「無線LAN 内蔵パソコンから接続する場合」

ご使用の無線 LAN 内蔵パソコンと無線 LAN アクセスポイント(親機)との無線通信を 確立する設定を行います。

ご使用の無線 LAN 内蔵パソコンの機種や OS によって設定方法が異なります。

● Windows Vista® および Windows® 7/XP で接続する場合

→以下の手順で設定してください。

- ①パソコンの電源を入れ、ワイヤレスランプの点灯などワイヤレス機能がONになっていることを確認する
  - ・点灯していない場合は、ワイヤレス機能を ON にしてください。
  - それぞれのワイヤレススイッチの ON / OFF のしかたはご使用になっているパソコンの取扱説明書をご覧ください。
- ②「ワイヤレスネットワークの接続(Windows Vista®およびWindows® 7/XPの場合)」 (●P69)を参照して設定する

AirMac 対応のパソコンで接続する場合

- →「AirMac 対応のパソコンで接続する場合」(●P25)を参照してください。
- ●上記以外のパソコンで接続する場合
  - →パソコンに添付の取扱説明書を参照してください。

※本商品を無線 LAN アクセスポイント(親機)に装着して、無線 LAN 内蔵パソコンか ら接続する場合は、添付の CD-ROM をインストールする必要はありません。

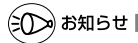

●Windows Vista®またはWindows® 7/XP (Service Pack2または3)のパソコンを ご使用の場合は、らくらく無線スタートEXで設定することができます。 詳細は、別紙に示すお問い合わせ先のホームページを参照してください。

- ●設定に利用するユーティリティや設定方法は、パソコンやOSによって異なります。設定 方法の詳細については、パソコン等のメーカーにお問い合わせください。
- ●パソコンに内蔵されている無線モジュールのタイプにより無線 LAN アクセスポイント(親 機)の無線動作モードを変更する必要があります。
  - ・ IEEE802.11b、IEEE802.11gの無線規格に対応している場合
    - → IEEE802.11g+IEEE802.11bモード(初期値)
  - IEEE802.11aの無線規格に対応している場合
    - →IEEE802.11a専用通信モード

## AirMac 対応のパソコンで接続する場合

画面表示は Mac OS のバージョンなどにより、変わることがあります。 ここでは Mac OS X(v10.4 Tiger)の場合を例に説明しています。

アップルメニューの「システム環境設定] – 「ネットワーク] アイコン I をクリックする [表示] を [AirMac] にして、[AirMac] タブをクリックする 2 3 [デフォルトの接続先] を [優先するネットワーク] にする 4 + をクリックする [ネットワーク名]の 🔻 をクリック 5 セキュリティの種類を選択し、オプションのパス して無線 LAN アクセスポイント # y h 7-78 WARPSTAR-XXXXD (親機)のネットワーク名 (SSID) 0 を選択する デフォルトの接続先: 「優先するネットワーク ※ 無線 | AN アクセスポイント(親機)の 工場出荷時のネットワーク名(SSID) は、無線 LAN アクセスポイント(親機) + - 88 の底面または、側面に貼ってあるラベ ArMucは、このリスト方で最初に利用できるネットワークに接続さす す。利用できるネットワークがない場合は、公開されたネットワーク 転的に最新されます。リストを急い増えるときは、ネットワーク名を サッグしてください。 ルに記載されています。ただし、どち らにも記載がない場合は、 (オブション…) デメニューバード AirNac の状況を表示 [WARPSTAR-XXXXXX| (XXXXXX ■ 変更できないようにするにはカギモクリックします。 (アシスタント...) (今下ぐ適用) は無線 | AN アクヤスポイント(親機) の側面に記載されている MAC アドレス の下6桁)です。 (三〇〇つ) お知らせ | ●ESS-ID ステルス機能(SSID の隠蔽)が有効となっている場合は、無線 LAN アク セスポイント(親機)のネットワーク名(SSID)が表示されません。ESS-IDス テルス機能(SSIDの隠蔽)は無効にしてください。 000 ネットワーク 「ワイヤレスセキュリティ」の 🛟 6 セキュリティの種類を選択し、オプションのパスワードを使って接続 する AirNac ネットワーク名を入力してください。 をクリックして [WEP パスワード] スセキュリティ: WEPパスワード を選択し、[パスワード] で無線 LAN アクセスポイント(親機)の暗 (++>+> 号化キーを入力して、「OK1 をクリッ クする + - 85 ArtMacは、このリスト有で最初に利用できるネットワークに補助さす す。利用できるネットワークがない場合は、公開されたネットワーク 期的に難想されます。リストを思べ聞えるときは、ネットワーク名を ラッグしてくなるい。

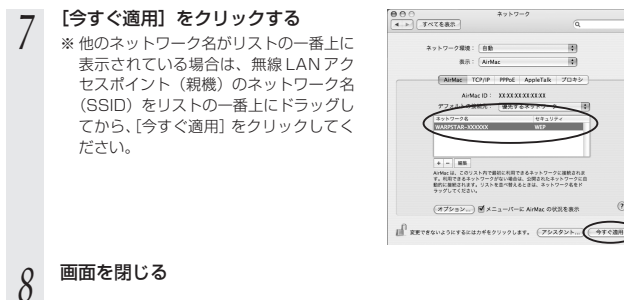

101

10

画面を閉じる

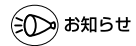

## Mac OS 9.2.2 をご利用の場合

●Mac OS 9.2.2のバージョンをご使用の場合は、次の手順で設定します。

AirMac に接続した Macintosh を起動する

②アップルメニューから「コントロールパネル」ー「TCP/IP」を選択する

③経由先を「Air Mac」、設定方法を「DHCP サーバを参照]に変更する。

※ AirMac 対応でないパソコンの場合は、経由先で「Air Mac]を選択できません。

- ④[TCP/IP]の画面を閉じる
- ⑤[保存] をクリックする
- ⑥アップルメニューから[Air Mac]を選択する
- ⑦「非公開ネットワークの選択を許可する」のチェックを入れる
- ⑧[ネットワークの選択]のプルダウンメニューから、無線 LAN アクセスポイント(親機) のネットワーク名(SSID)を選択して、パスワードを入力する
  - ※ネットワークの選択リストに無線IAN アクヤスポイント(親機)のネットワーク名 (SSID) がない場合は、〔その他・・〕を選択して、〔名前〕に無線 LAN アクセスポ イント(親機)のネットワーク名(SSID)、「パスワード」に暗号化キーを入力します。 ※無線LANアクセスポイント(親機)の工場出荷時のネットワーク名(SSID)は、無 線IANアクセスポイント(親機)の底面または、側面に貼ってあるラベルに記載され ています。ただし、どちらにも記載がない場合は、「WARPSTAR-XXXXXX」 (XXXXXX は無線 | AN アクセスポイント(親機)の側面に記載されている MAC ア ドレスの下6桁)です。

⑨「OK】をクリックして画面を閉じる

# 【 無線 LAN のセキュリティ対策をする

ここではWL54AGを無線LAN アクセスボイント(親機)に装着した場合の無線LAN アクセスボイント(親機)側のセキュリティについて説明しています。

無線LAN アクセスボイント(親機)には、他の無線LAN パソコンから無線LAN アク セスボイント(親機)や自分のパソコンに不正アクセスされないようにする機能として、 無線暗号化機能、ESS-ID ステルス機能(SSID の隠蔽)、MAC アドレスフィルタリン グ機能を搭載しています。また、無線LAN 端末(子機)が複数台ある場合は、それぞ れの無線LAN 端末(子機)についてセキュリティの設定を行う必要があります。 必要に応じてセキュリティの設定を行うびてた

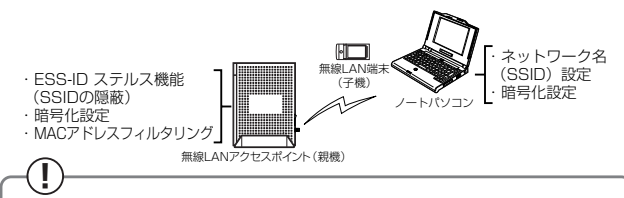

WR7600H、WL7600AP、BL170HV、DL180V-C を無線LAN アクセスポ イント(親機)としてご利用になる場合は設定方法が異なりますので、無線LAN アクセスポイント(親機)の取扱説明書を参照してください。

# 🥐 セキュリティ対策を行うことの重要性について –

無線LAN端末(子機)による無線通信を行う場合は、無線LAN内のセキュリティ 対策を行うことをお勧めします。無線LAN内のセキュリティ対策を行わない状態 では、離れた場所から、お使いの無線ネットワークに入り込まれる危険性がありま す。

無線ネットワーク内に入り込まれると、パソコンのデータに不正にアクセスされた り、あなたになりすましてブロードバンド回線を使用し、インターネット上で違法 行為などを行われる危険性があります。

#### 無線暗号化機能:

無線LAN アクセスポイント(親機)と無線LAN 端末(子機)との間で送受信される無線通信データを暗号化して保護することで、暗号化キーを知らない第三者による傍受や盗聴の対策を行います。

#### ESS-ID ステルス機能(SSID の隠蔽):

無線LAN アクセスポイント(親機)が第三者からのネットワーク名(SSID)の 参照に応答しないようにすることで、不正アクセスの対策を行います。

#### MAC アドレスフィルタリング機能:

特定の端末のみを無線LANアクセスポイント(親機)に登録することで、登録した端末以外からの不正アクセスの対策を行います。

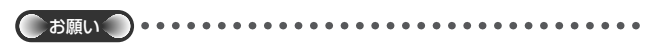

●無線LANアクセスポイント(親機)側の設定をMacintoshパソコンから行う場合は、 P25を参照し、無線LANアクセスポイント(親機)との通信を確立してから設定してく ださい。なお、ESS-IDステルス機能(SSIDの隠蔽)、暗号化設定(AES、TKIP、 152bitWEP)は、Macintoshではご使用になれません。

## ■無線暗号化を設定する

任意の文字列(暗号化キー)を無線LAN アクセスボイント(親機)と無線LAN 端末 (子機)に登録することによって、暗号化キーが一致した場合のみ通信ができるようにな る機能です。これにより、無線LAN アクセスボイント(親機)と無線LAN 端末(子機) との間で送受信される無線通信データを暗号化して保護しますので、第三者からの傍受や 盗聴から守ります。

ここでは、無線LANアクセスボイント(親機)と無線LAN端末(子機)の設定を別々 に行う場合を説明しています。サテライトマネージャを利用して無線LANアクセスポ イント(親機)と無線LAN端末(子機)の設定を同時に行うこともできます。 (●P59)

ー<暗号化方式について> -

● WEP (Wired Equivalent Privacy) IEEE802.11 で定められた暗号化方式。 設定した暗号化キーが一致した場合のみ通信できるようになります。
● TKIP (Temporal Key Integrity Protocol)

Wi-Fi Allianceの新セキュリティプロトコル(WPA)に採用の暗号化方式。 パケットごとに暗号化キー(WEP)を変更する機能やメッセージごとに改 ざんを防ぐ機能があるため、WEPよりさらに強固なガードを実現します。

● AES (Advanced Encryption Standard) 米国商務省標準技術局(NIST)が選定した次世代の暗号化方式。 WEPよりさらに強固な暗号化を行うことができます。

- ●暗号化の設定は必ず無線 LAN アクセスポイント(親機)と無線 LAN 端末(子機)で同じ 設定にしてください。(◆P30、P61)
- ●複数の無線 LAN 端末(子機)を使用する場合、すべての無線 LAN 端末(子機)に無線ア クセスポイントと同じ暗号化キーを設定してください。
- ●1つのネットワークで使用できる暗号化方式は、1つです。混在はできません。また、AES、 TKIPの暗号化方式をご利用になるには、対応した無線LAN端末(子機)が必要です。

## <暗号化の設定(無線 LAN アクセスポイント(親機))>

## パソコンを起動する

1

4

## 2 WWW ブラウザを起動し、「http://web.setup/」を入力し、クイック 設定 Web のページを開く

無線 LANアクセスボイント(親機)の IP アドレスを入力しても開きます。 (工場出荷時は 192.168.0.1 です。) 例: http:// 192.168.0.1/

## 2 ユーザー名に「admin」と入力し、管理者パスワードを入力し、[OK] 0 をクリックする

ユーザー名は、すべて半角小文字で入力してください。 管理者パスワードは、無線LANアクセスポイント(親機)の「つなぎかたガイド」 などを参照して入力してください。

## [詳細設定]の 🔻 をクリックし、[無線 LAN 側設定] を選択する

# 5 [暗号化] の項目で設定する

### ■暗号化モードで WEP を使用する場合

 [暗号化モード]で [WEP] を選択する
 ②暗号強度を [G4bit] [128bit] [152bit] から選択し、指定方法を選択する
 [64bit](弱) < [128bit] <</li>
 [152bit](強)の順で強い暗号がかかり ます。

※WEP (152bit) は、Windows Vista®/ Windows®7ではご利用になれません。

③[指定方法]から暗号化キーの種類を[英数字]または[16進数]のどちらかを選択する

※[英数字] →英数字(0~9、a~z、 A~Z)の組み合わせで暗号を作成し ます。

[16進] → 16進(0~9、a~f、 A~F)の組み合わせで暗号を作成します。

※指定した暗号強度によりそれぞれの入力 桁数は異なります。

※画面は例です。 接続する無線LANアクセスポイン ト(親機)によって表示が異なる 場合があります。

④[使用する暗号化キー番号]を[暗号化キー1番~4番]で選択する ⑤指定した番号(1番~4番)に③で指定した方法で任意の暗号を入力する ■暗号化モードで [WPA-PSK (TKIP)]、または [WPA-PSK (AES)] を使用する場合

[暗号化モード]で [WPA-PSK (TKIP)]、または [WPA-PSK (AES)] を選択する
 [WPA 暗号化キーを入力する]

②[WPA 咱方11十一亿人/19 る] 時日化士 は 9.025の英数部日 また

暗号化キーは、8~63桁の英数記号、または、64桁の16進数で入力します。 ※暗号化キーに使用できる文字は次の通りです。

暗号化キーは半角で入力します。

【8~63桁の場合】

英数記号(0~9、a~z、A~Z、下記の記号)

 1
 %)
 ?
 ?
 ↓
 \*
 ??
 ↓
 \*
 ??
 ↓
 \*
 ??
 ↓
 \*
 ??
 ↓
 \*
 ??
 ↓
 \*
 ??
 ↓
 \*
 ??
 ↓
 \*
 ??
 ↓
 \*
 ??
 ↓
 \*
 ??
 ↓
 ↓
 ↓
 ↓
 ↓
 ↓
 ↓
 ↓
 ↓
 ↓
 ↓
 ↓
 ↓
 ↓
 ↓
 ↓
 ↓
 ↓
 ↓
 ↓
 ↓
 ↓
 ↓
 ↓
 ↓
 ↓
 ↓
 ↓
 ↓
 ↓
 ↓
 ↓
 ↓
 ↓
 ↓
 ↓
 ↓
 ↓
 ↓
 ↓
 ↓
 ↓
 ↓
 ↓
 ↓
 ↓
 ↓
 ↓
 ↓
 ↓
 ↓
 ↓
 ↓
 ↓
 ↓
 ↓
 ↓
 ↓
 ↓
 ↓
 ↓
 ↓
 ↓
 ↓
 ↓
 ↓
 ↓
 ↓
 <th↓</th>
 <th↓</th>
 ↓
 <t

【64桁の場合】

16進数 (O~9、a~f、A~F)

③[暗号化更新時間]で暗号化の更新時間を入力する 更新時間は、0(更新なし)、1~1440分の間で設定できます。

[設定] をクリックする

# 7 [登録] をクリックする

6

無線LANアクセスポイント(親機)が再起動します。(暗号化キーを設定していない 無線LAN端末(子機)から接続できなくなります。無線LAN端末(子機)の暗号化 の設定を行ってください。)

31

#### <暗号化の設定(無線LAN端末(子機))>

### WL54AG(無線LANカード)をご利用の場合

- ・サテライトマネージャで設定する場合
- →「サテライトマネージャで設定する」(●P59)を参照してください。
- ・ワイヤレスネットワークの接続(Windows Vista®およびWindows® 7/XP)で設定 する場合
  - →「ワイヤレスネットワークの接続(Windows Vista®および Windows® 7/XPの場 合)」(◆P69)を参照してください。

#### ● 無線 LAN 内蔵パソコンをご利用の場合

- ・ Windows Vista® および Windows ® 7/XP でご利用の場合
   →以下の手順で設定してください。
- ①パソコンの電源を入れ、ワイヤレスランプの点灯などワイヤレス機能がONになって いることを確認する
  - ※点灯していない場合は、ワイヤレス機能をONにしてください。
  - ※それぞれのワイヤレススイッチの ON / OFF のしかたはご使用になっているパソコ ンの取扱説明書をご覧ください。
- ②「ワイヤレスネットワークの接続(Windows Vista®および Windows® 7/XPの 場合)」(●P69)を参照して設定する
- ・ Windows Vista®および Windows® 7/XP 以外の OS でご利用の場合
   →パソコンに添付の取扱説明書を参照してください。

# ESS-ID ステルス機能(SSID の隠蔽)を設定する

無線LAN機器が、通信するお互いを識別するIDとしてネットワーク名(SSIDとも呼び ます)があります。このネットワーク名(SSID)が一致しないと無線通信ができません。 一般にネットワーク名(SSID)は検索することができますが、他のパソコンからのアク セスに対し、ネットワークの参照に応答しないようにすることができます。

※ESS-IDステルス機能(SSIDの隠蔽)は、無線LAN アクセスポイント(親機)独自の 機能です。無線LAN 端末(子機)側では、Aterm シリーズ無線LANカードに添付され ているユーティリティ(サテライトマネージャ)をお使いください。無線LAN 内蔵パ ソコンやその他の無線LAN カードなどでは動作しない場合があります。

## 1 パソコンを起動する

2 WWW ブラウザを起動し、「http://web.setup/」を入力し、クイック 設定 Web のページを開く

無線 LAN アクセスポイント(親機)のIP アドレスを入力しても開きます。 (工場出荷時は 192.168.0.1 です。) 例: http://192.168.0.1/

# 3 ユーザー名に「admin」と入力し、管理者パスワードを入力し、[OK] をクリックする

ユーザー名は、すべて半角小文字で入力してください。 管理者パスワードは、無線 LAN アクセスボイント(親機)の「つなぎかたガイド」 などを参照して入力してください。

4 [詳細設定]の ▼ をクリックし、[無線 LAN 側設定]を選択する

## 5 [ESS-IDステルス機能 (SSIDの隠 蔽)]を [使用する] に▼する

| a state of states and the  | nd until Train                                | 5 • m • A • D • • 00 • 0 | - (Diame) |
|----------------------------|-----------------------------------------------|--------------------------|-----------|
| ALC: NOT THE OWNER.        |                                               |                          |           |
| 1202                       | 使用チャキル(セカンダール                                 | All second as            |           |
| MARPSTAR                   | 证理过力                                          | 1000.0                   |           |
| designed by the second     | Guer AS機能                                     | 使用するの記載的ない。              |           |
| ARC .                      | 378882                                        | HETO .                   |           |
| IMITY                      | 08-64:1                                       |                          |           |
| AND TOTAL P                | 睡着化モード                                        | 16P +                    |           |
| シャナンス                      | 權司強度                                          | 1284.9                   |           |
| Man, ((1) (N) / N          | 描述方法                                          | NERTO HE .               |           |
| * \$257.0EB                | 使用する給号化オー番号<br>(キー・(シアックス)                    | 18.4                     |           |
| ⊂2 =+₩                     | 補引化サー(1000キー)1個                               |                          |           |
| and a second second second | 経長(たキー心理をキー)2番                                |                          |           |
| 121, 2 T, 180075 MARE      | 暗引化キー(パピアキー37番                                |                          |           |
| (20)                       | 建築化キーのチャキーは新                                  |                          |           |
| (MAL)                      | HPV時時付付~(PS#)                                 | Augusto State            |           |
| dim-Datas                  | 律号(七年一更到的国心)                                  |                          |           |
| 284832                     | The second second second                      |                          |           |
|                            | <ul> <li>Dissi Anazi Televisieleri</li> </ul> |                          | - `       |
| M64                        | ANOTHER TRACK OF CARBON                       | 0.000000                 |           |
|                            | March Division of States                      |                          | -         |
|                            | BZ RELET                                      |                          |           |
|                            |                                               |                          |           |

※画面は例です。

接続する無線LANアクセスポイン ト(親機)によって表示が異なる 場合があります。

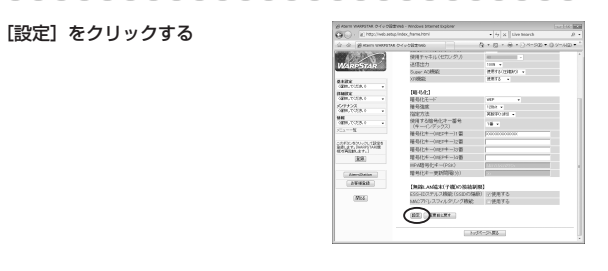

## 7 [登録] をクリックする 無線LANIアクセスポイント

6

無線 LAN アクセスポイント(親機)が再起動します。

# MAC アドレスフィルタリング機能

MAC アドレスが登録された無線 LAN 端末(子機)とのみデータ通信できるようにする 機能です。これにより、MAC アドレスが登録されていない無線 LAN 端末(子機)から LANやインターネットへ接続されるのを防ぐことができます。

## <クイック設定 Web で設定する>

## パソコンを起動する

- 2 WWW ブラウザを起動し、「http://web.setup/」を入力し、クイック
- 設定 Web のページを開く

無線LAN アクセスポイント(親機)のIP アドレスを入力しても開きます。 (工場出荷時は192.168.0.1です。) 例: http://192.168.0.1/

ユーザー名に「admin」と入力し、管理者パスワードを入力し、[OK] 3 をクリックする

ユーザー名は、すべて半角小文字で入力してください。 管理者パスワードは、無線 | AN アクヤスポイント(親機)の「つなぎかたガイド| 等を参照して入力してください。

#### [詳細設定]の ▼ をクリックし、[MAC アドレスフィルタリング]を 4 選択する

### 「接続を許可する MAC アドレス編 5

## 集]欄で設定する

①エントリ番号を選択する ②指定方法を選択する

手動設定:MACアドレスに直接無線接 続を許可する無線 | AN 端末 (子機)のMACアドレスを入 力します。

選択設定:MAC アドレス(アクセス履 歴)から選択し登録をします。

③手動設定の場合は、登録する無線 LAN 端 末(子機)のMACアドレスを入力する MAC アドレスは2文字ずつコロンで区 切って入力してください。

例) MAC アドレスが xx-xx-xx-xx-xx-xx の場合は、xx:xx:xx:xx:xx:xx と入力 します。

無線 LAN 端末(子機)の MAC アドレス は無線LAN端末(子機)に記載されてい ます。 選択設定の場合は、「アクセス履歴」から

登録する無線 LAN 端末(子機)の MAC アドレスを選択します。

| Call ( ) = 8 (4000) HID MOD                                                                                  | /index_hame.html                                                                          | <ul> <li>4y × Live Insech</li> </ul>       |          |
|----------------------------------------------------------------------------------------------------|-------------------------------------------------------------------------------------------|--------------------------------------------|----------|
| 2 2 BRIN WATT                                                                                                | 0-1+0102040                                                                               | A • Ø • ⊕ • ⊙ * • sa • 0 •                 | -,4320 - |
| WARPSTAR                                                                                                    | (wic7F);376);972                                                                          | 2080)                                      |          |
| 0.122                                                                                                    | DBBBBB529737644                                                                           | C7FL-2] #KINLER                            |          |
| 0880.TCSR.0 #                                                                                                | エントリ副号                                                                                    | MAC7PL/X                                   |          |
| BMDCE                                                                                                    | 1                                                                                         |                                            |          |
| OR80, (CODE A                                                                                                | -                                                                                         |                                            |          |
| 000.1078.0                                                                                                   |                                                                                           |                                            |          |
| N-N                                                                                                    | ŝ                                                                                         |                                            |          |
| • • #357.9880                                                                                                | -                                                                                         |                                            |          |
|                                                                                                    |                                                                                           |                                            |          |
| UNFIL & OURCETING<br>BALLEY, INCOLOUNE<br>ECHANDLEY, I<br>BUB                                                | L物験を許可するMAGTA<br>エンドリ最ら<br>加加力法                                                           | A SHERE -                                  | 7        |
| ENTRACTOR                                                                                                    | 【物験を許可するweoアト<br>エンドリ酸母<br>解除方法<br>WeOアトレス                                                | 0.2891<br>9802 -                           | )        |
| And Andrews                                                                                                  | 128後を計可するMAC77<br>またり影響<br>加加775-ス<br>MAC775-ス                                            | 1,2881                                     | )        |
| Arrited Societ (1994)<br>Bill of Y. Incorporation<br>References (1994)<br>Annotation<br>Arrited (1994)       | 10歳後を許可するMAG77<br>エノドリ最後<br>国家方法<br>MAC771」ス<br>国際総合計「するMAG771                            | 0.2893<br>0.002 - (7/12.282)               | )        |
| Annihala<br>Annihala<br>Annihala<br>Annihala<br>Annihala<br>Annihala<br>Annihala                             | 1988を許可するMAC77<br>広行り置称<br>なた方法<br>MAC771しス<br>単<br>に解読まれずするMAC771<br>広行り置称               | 0.28893<br>0.2822 - 7752.2821<br>0.28992   | )        |
| Amerikania<br>Amerikania<br>Amerikania<br>Amerikania<br>Amerikania<br>Amerikania<br>Amerikania<br>Amerikania | 128株を許可する44407年<br>エンドン園場<br>加加方法<br>44407711.ス<br>2014<br>「新統定許可する44407年<br>エンドン園場<br>単純 | 1.2.1893<br>1<br>4.802 -<br>0.7922893<br>1 | )        |

※画面は例です。

接続する無線 LAN アクセスポイン ト(親機)によって表示が異なる 場合があります。

#### [編集] をクリックする 6

続けて設定する場合は、手順5に戻ってエントリ番号を変えて設定してください。

#### [最新状態に更新] をクリックする 7

設定内容に間違いがないか確認してください。

[詳細設定]の 🔻 をクリックし、 8

[無線 LAN 側設定]で、[MAC ア ドレスフィルタリング機能]を[使 用する] に 🔽 する

| and the base base and     |                                                   |                        |          |
|---------------------------|---------------------------------------------------|------------------------|----------|
| A Charles upported to the |                                                   | · A Presson            |          |
| 2 dz 🖉 Karn 19675354      | 0-4-0-0482990                                     | Q • Ø • ⊕ • ⊖ *-sø • ( | 39-ABD - |
| 100 St. 10. 100           | 使用チャオル(ヤカンやみ                                      | 100 C                  | _        |
| Manneran                  | (2)(R)(2))                                        | 108.4                  |          |
| and the second second     | Saw KORR                                          | BETSCHART -            |          |
| +22                       | x20000                                            | 2276 4                 |          |
| 301.0058.0 ·              | 00.940                                            |                        |          |
| BR.CUER.F                 | 推升化モード                                            | +07                    |          |
| CARDON CO                 | 增利保護                                              | 1284 +                 |          |
| am.com.e +                | 相對於後                                              | HARTOPH +              |          |
| am.rcs.c .                | 使用する暗号(2)4 ー番号<br>(オーインチックス)                      | 18.4                   |          |
| _a %                      | 標明(1)オー(1)(5)オー)1番                                |                        |          |
| AND ADD OF THE O          | 様号化オーションキーシン製                                     |                        |          |
| al 31, hours sold         | 補母(とキー)のEPキー37首                                   |                        |          |
| (208)                     | 接引化キー(082キー)2番                                    |                        |          |
|                           | 1054時時代(十一0558)                                   |                        |          |
| Aserclasion               | 增易(U+-更到問題分)                                      |                        |          |
| 811933                    | DRAMANICAL COLORISAD                              | R)                     |          |
| (Mos.)                    | AND TRACK AND AND AND AND AND AND AND AND AND AND | 0 0 00070              |          |
|                           | and provide the second                            | 1010475                | _        |
|                           | 102 RWHLME                                        |                        |          |
|                           |                                                   |                        |          |
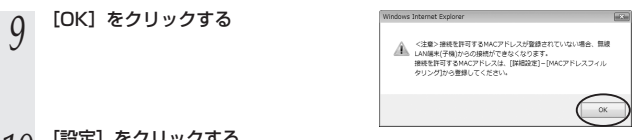

# 1() [設定] をクリックする

#### 11 [登録] をクリックする 無線LANIアクセスポイン(ト

無線LANアクセスポイント(親機)が再起動します。

# -(!) WL54SE を使用している場合 -

無線LAN アクセスポイント(親機)でMAC アドレスによる接続制限(MAC アド レスフィルタリング)を行う場合、WL54SEの無線クライアントモードによって次 のように設定してください。

< WL54SEの無線クライアントモードが標準モードまたは拡張モードの場合> WL54SEの底面に記載されている無線のMACアドレスを登録することで無線接続 するWL54SEを制限できます。

### < WL54SEの無線クライアントモードが MAC クローンモードの場合>

WL54SEの底面に記載されている無線のMACアドレスとWL54SEに接続しているパソコンなどの端末のMACアドレスをすべて登録してください。

→WL54SEでは接続されている複数の端末のうち、最初にアクセスのあった端末の MACアドレスを記憶し、他の端末からのアクセス時はMACアドレスを最初の端 末のものに変換します。

このため、MACアドレスフィルタに未登録の端末が最初にアクセスすると、 LINKランプが消灯し、WL54SEに接続しているすべての端末が無線接続できな くなります。(WL54SEの電源を入れたときにMACアドレスを登録された端末が 接続されていない場合も、無線接続できなくなります。)

なお、既にLINK ランプが点灯している WL54SE に、MAC アドレスが未登録の 端末を接続すると通信できてしまいます。

### 〔!〕 WL54TE を使用している場合 -

無線LANアクセスポイント(親機)でMACアドレスによる接続制限(MACアドレ スフィルタリング)を行う場合、WL54TEのクローンモードによって次のように設 定してください。

※ WL54TE は、最新のファームウェアに更新してご利用ください。

< WL54TE のクローンモードが「WL54TE」の場合>

WL54TEの側面に記載されている無線のMACアドレスを登録することで無線接続 するWL54TEを制限できます。

< WL54TEのクローンモードが「PC」の場合>

WL54TEの側面に記載されている無線のMACアドレスとWL54TEに接続しているパソコンなどの端末のMACアドレスをすべて登録してください。

→WL54TEでは接続されている複数の端末のうち、最初にアクセスのあった端末の MACアドレスを記憶し、他の端末からのアクセス時はMACアドレスを最初の端 末のものに変換します。

このため、MACアドレスフィルタに未登録の端末が最初にアクセスすると、WL54TEに接続しているすべての端末が無線接続できなくなります。

(WL54TEの電源を入れたときにMACアドレスを登録された端末が接続されてい ない場合も、無線接続できなくなります。)なお、MACアドレスフィルタに登録 済みの端末が最初にアクセスすると、MACアドレスフィルタに未登録の端末でも 無線接続できてしまいます。

# WL54AG を無線 LAN 端末(子機) として使用する

ここでは、WL54AGを無線LAN端末(子機)として使用するための接続設定を次の 手順で説明しています。ご利用の環境にあわせて設定してください。 ①パソコンとの接続(ドライバのインストール)

・サテライトマネージャでインストールする場合(●P39)

・ドライバを手動でインストールする場合 (●P45)

2設定する

- ・らくらく無線スタートで設定する場合\*(●P56)
- ・サテライトマネージャで設定する場合(●P59)
- ・ワイヤレスネットワークの接続(Windows Vista®およびWindows® 7/XPの 場合)で設定する場合(●P69)

※ご利用の無線LANアクセスポイント(親機)が「らくらく無線スタート」に対応しているかどうかは、無線LANアクセスポイント(親機)に添付の取扱説明書 (「つなぎかたガイド」など)を参照してください。

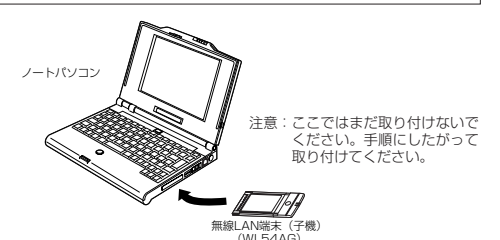

WL54AG を無線LAN 端末(子機)としてご利用になれる OS は、Windows Vista® および Windows® 7/XP/2000 Professional/Me のみです。Macintosh ではご利用になれません。

WL54AG (無線LANカード)は、CardBus 規格に準拠した PC カードスロットがあ るバソコンに取り付けることができます。

- ●WL54AGはパソコンからの給電のみで動作しますが、パソコンによっては、サスペンド 機能等により給電が停止した場合、通信を行う前にカードを挿し直す必要がある場合があ ります。あらかじめサスペンド機能を無効にしてご使用いただくことをお勧めします。
- ●ETHERNET インタフェースを搭載したパソコンの場合、LAN カードおよび LAN ボード機 能を停止させないと WL54AGのドライバが正しくインストールできない場合があります。 LAN カードおよび LAN ボード機能を停止させてから、ドライバのインストールを行ってく ださい。
- ●無線LAN内蔵パソコンにWL54AG(無線LANカード)を装着して使う場合は、必ず内蔵無線LAN内[デバイスマネージャ]の[ネットワークアダプタ]にある内蔵無線アダプタを[無効]に設定してからご使用ください。
- ●WL54AGと無線LANアクセスポイント(親機)との距離は、1m以上離してお使いくださ
- 38 い。無線 LAN アクセスポイント (親機) と近すぎると通信速度が低下する場合があります。

5

### パソコンとの接続(サテライトマネージャでドライバをイン ストールする)

### サテライトマネージャをインストールする

#### WL54AG を設定するためのユーティリティ「サテライトマネージャ」をパソコンにイ ンストールします。

#### Windows® を起動する

Administrator(権限のあるアカウント)でログオンしてください。

#### 添付の CD-ROM(ユーティリティ集)を CD-ROM ドライブにセットする 2

[自動再生] 画面が表示された場合は、[rundll32.exe の実行] をクリックします。 「この CD-ROM について」(HTML ファイル)が表示されます。

「この CD-ROM について」が表示されないときは(●P5)

#### 表示された内容を確認し、「ユーティリティのインストールについて」 3 にて、ご利用の OS に適した「こちらをクリックしてください。」の文 字をクリックする

- < Windows®7 (32ビット版)の場合>
  - → 「Windows(R) 7 (32bit 版)をお使いの方はこちらをクリックしてください。| をクリックします。
- < Windows®7 (64ビット版)の場合>
  - → 「Windows(R)7(64bit版)をお使いの方はこちらをクリックしてください。」 をクリックします。
- < Windows Vista®の場合>
  - → [Windows Vista(R)をお使いの方はこちらをクリックしてください。| をクリッ クします。
- < Windows® XP/2000 Professional/Meの場合>
  - → 「Windows(R) XP/2000 Professional/Me をお使いの方はこちらをクリッ クしてください。」をクリックします。

#### 表示されたセットアップアイコンをダブルクリックする

< Windows®7 (32ビット版)の場合>

- → [wr 7 32 setup.exe] をダブルクリックします。
- < Windows @ 7 (64 ビット版) の場合>
  - → [wr 7 64 setup.exe] をダブルクリックします。
- < Windows Vista®の場合>

4

- → [wr vista setup.exe] をダブルクリックします。
- < Windows® XP/2000 Professional/Meの場合>
  - → [wr xp setup.exe] をダブルクリックします。

#### ユーザーアカウント制御の画面が表示された場合は、[続行] または 5

#### [はい] をクリックする

ユーザーアカウント制御の画面は、タスクバーに点滅表示される場合があります。

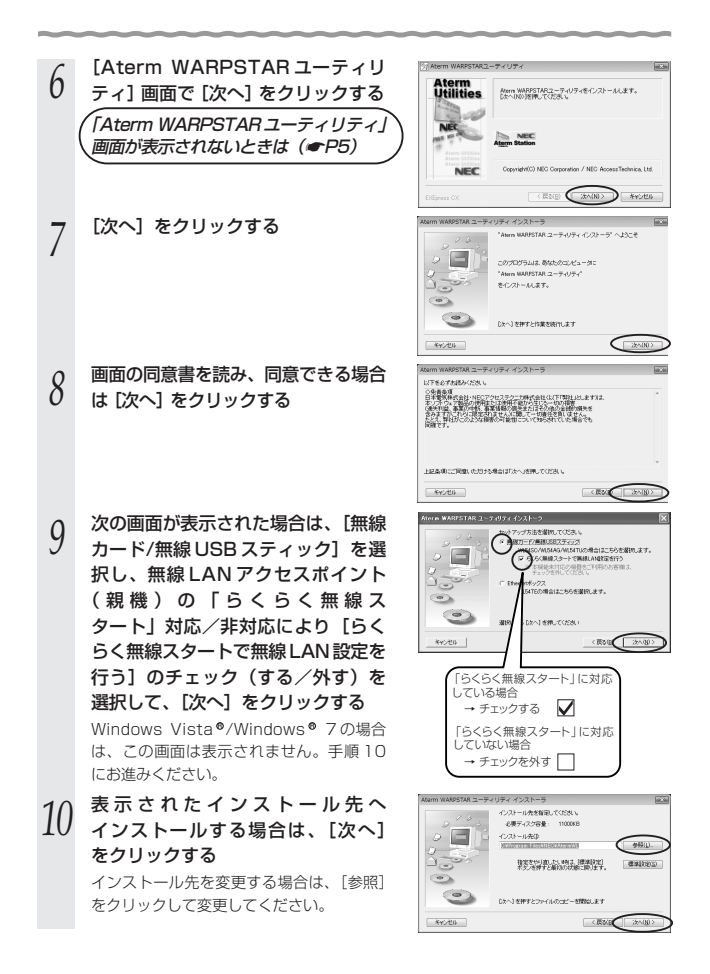

5 WL54AG を無線 LAN 端末(子機)として使用する

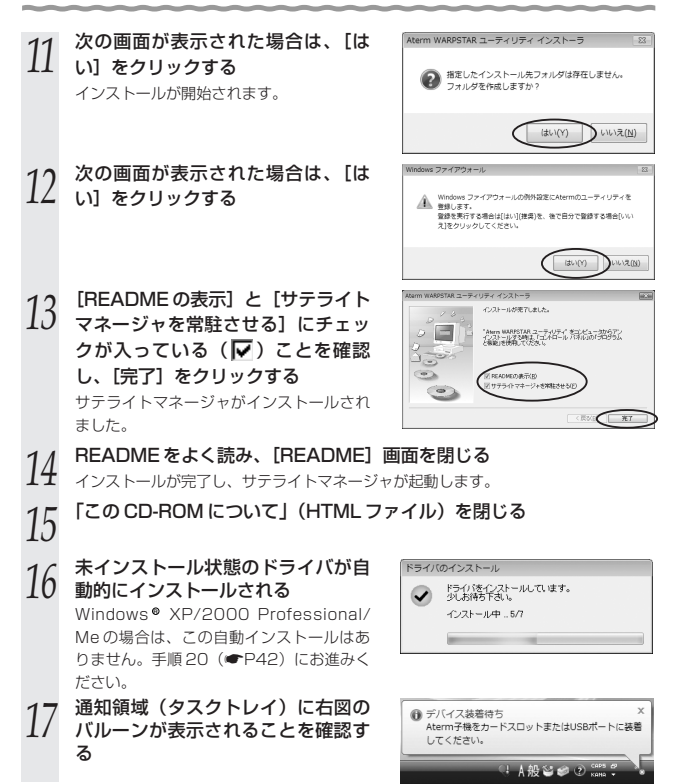

(次ページに続く)

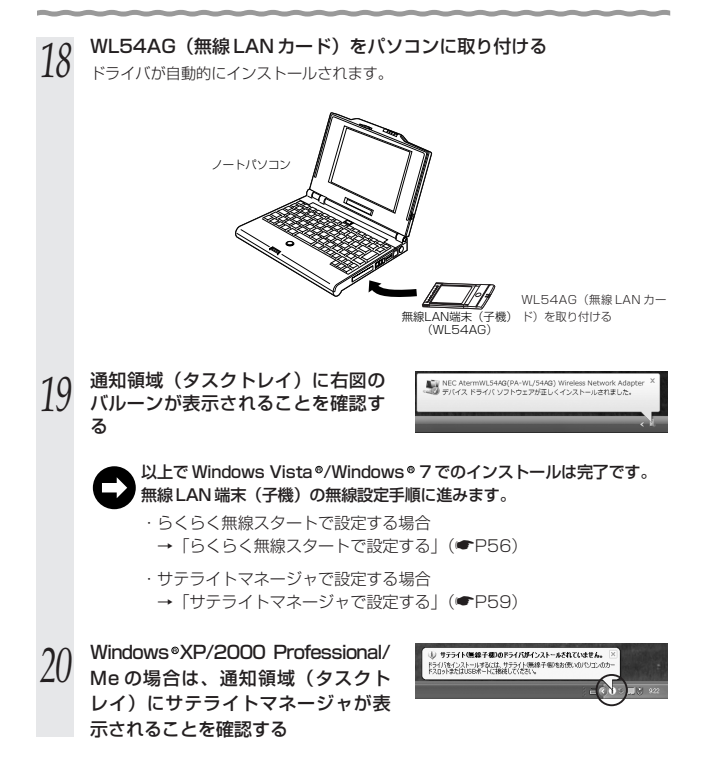

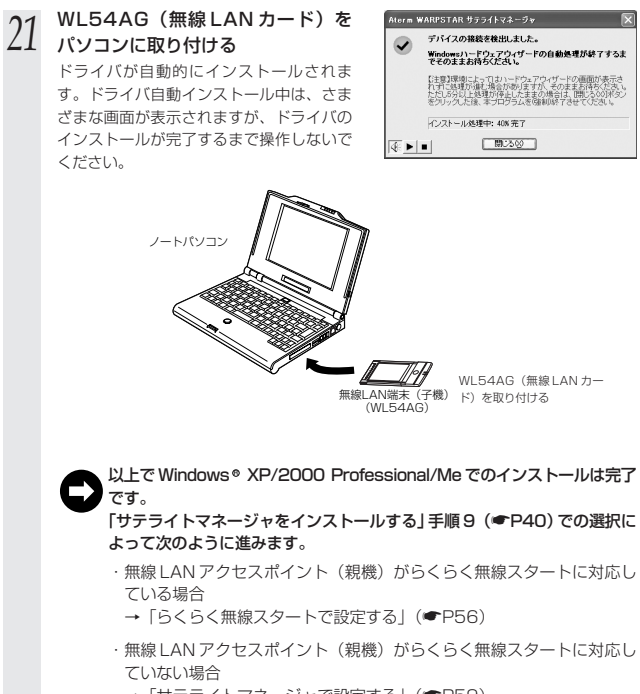

→「サテライトマネージャで設定する」(●P59)

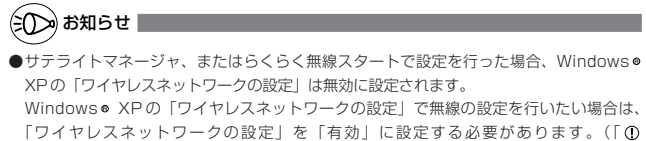

Windows◎ XP でサテライトマネージャを使用して設定を行った場合」(●P70))

| 一① ドライバをアンインストール                                                                                                    | , (削除) するには ―――                                                                                        |
|----------------------------------------------------------------------------------------------------|----------------------------------------------------------------------------------------------------|
| WL54AGのドライバを正常にインストール                                                                                                    | レできなかった場合やパソコンを                                                                                        |
| WL54AGのドライバをインストール前の状態に                                                                                                    | こ戻したい場合は、WL54AGのドラ                                                                                     |
| イバをアンインストールします。                                                                                                    |                                                                                                    |
| ※Aterm WARPSTARユーティリティがインス                                                                                                    | ストールされている必要があります。                                                                                      |
| インストール方法については「サテライト                                                                                                    | マネージャをインストールする」                                                                                        |
| (●P39)を参照してください。                                                                                                    |                                                                                                    |
| ■ Windows Vista®/Windows® / の場合                                                                                                    | ++                                                                                                    |
| 次の手順でトフィハとユーティリティを削除し                                                                                                    | ノス 9 。<br>ミノ だ ナ 1 )                                                                                   |
| ※ユーティリティも同际されよりのに、と注意<br>①通知領域(タフクトレイ)にある「サテラ」                                                                                                    | Rへんごい。<br>イトマナージャ] のアイコンを左ク                                                                            |
| ①通知領域(クスクドレイ)にのる「ワワワイ                                                                                                    | 11.4 213 001 122202                                                                                    |
| ②WI 54AGを取り外す (●P55)                                                                                                    |                                                                                                    |
| ③[スタート] (Windows <sup>®</sup> のロゴボタン) -                                                                                                    | [すべてのプログラム] – [Aterm                                                                                   |
| WARPSTAR ユーティリティ] – [ドライ)                                                                                                    | (とユーティリティの削除] をクリッ                                                                                     |
| (A)コーザーアカウント制御の画面が表示された                                                                                                    | - 場合は 「続行] または「はい] を                                                                                   |
| クリックする                                                                                                    |                                                                                                    |
| ⑤画面の指示に従って、アンインストールを行う                                                                                                    | īð                                                                                                    |
| <ul> <li>Windows × A/2/2000 Professional/Met の<br/>次の手順でドライバを削除します。</li> <li>①通知領域(タスクトレイ)にある[サテラ・<br/>リックし、[終了]を選択する</li> <li>② WL54AGを取り外す(●P55)</li> <li>③ [スタート] - [すべてのブログラム](ま<br/>WARPSTAR ユーティリティ] - [ドライ<br/>する</li> <li>④ [IOK]をクリックする</li> <li>⑤アンインストールするドライバを選択<br/>し、[実行]をクリックする</li> <li>⑥画面の指示に従ってアンインストールを</li> </ul> | プラロ<br>イトマネージャ]のアイコンを右ク<br>たは [ブログラム]) - [Aterm<br>パのアンインストール]をクリック<br>≪ Arme WARPSTAR F9://T2-/02.1-3 |
| د ۱۱                                                                                                    |                                                                                                    |

# 「パソコンとの接続(ドライバの手動インストール)

WL54AGのドライバを手動でインストールして設定を行う場合は、次の手順で設定を 行ってください。

## ■Windows Vista®の場合

- 1 Windows Vista®を起動する
- ↓ ここでは、まだ添付の CD-ROM(ユーティリティ集)をセットしないでください。
- 2 パソコンに WL54AGを取り付ける
- 2 [ドライバソフトウェアを検索して インストールします]をクリックす
- J インストールします]をクリックする

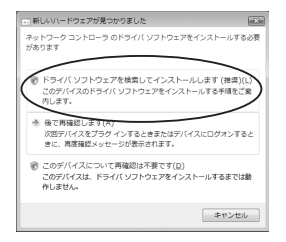

- 4 ユーザーアカウント制御の画面が表示された場合は、[続行]をクリッ クする
- 5 次の画面が表示された場合は、[オ ンラインで検索しません] をクリッ
- ノ ンラインで検索しません]をクリックする

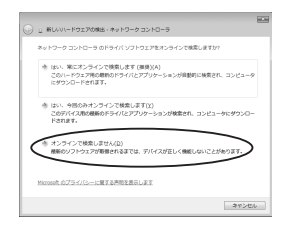

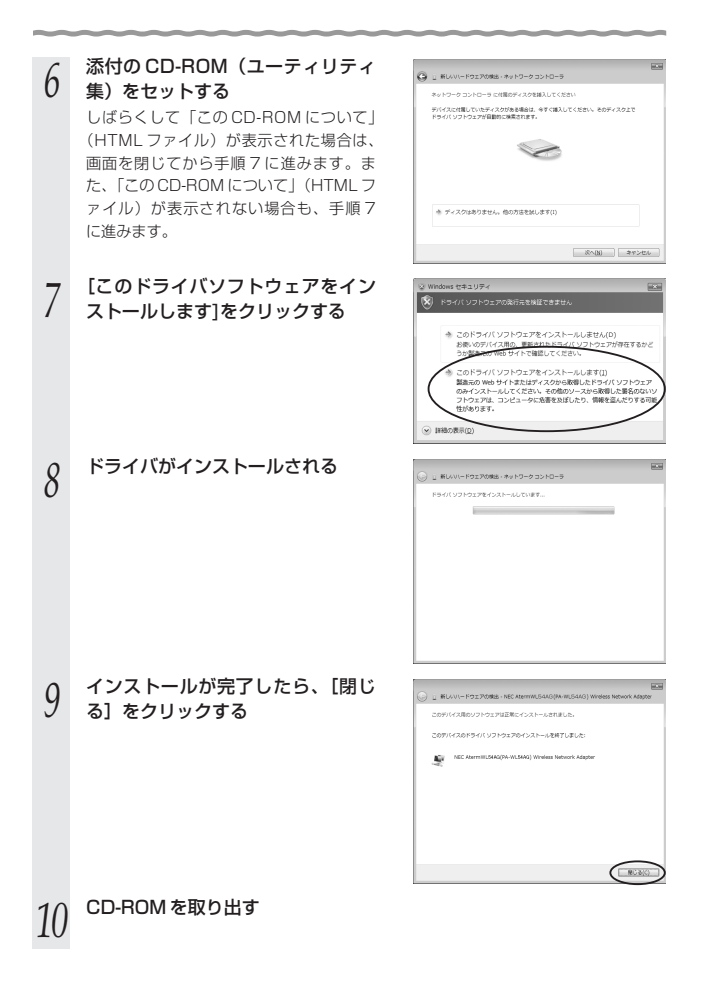

CONTRACTOR TIME & LOO

WL54AGのドライバのインストー 11 A DESIGNATION OF ルを確認する B 0074 FY X 7 (C) IP (CONTY (C) ① [スタート] (Windows<sup>●</sup> のロゴボタン) − [コンピュータ] をクリックする and process and the ②「システムのプロパティ」をクリックす る 9/2.4-71 NORIZBOUR 7/010-171 Intel(K) Cons(7H)2 CPU 15508 @ 1.660H2 2/02: 504 M0 ③「タスク」欄の[デバイスマネージャ] をクリックする 20121-90840988085 23 ~~ ④ユーザーアカウント制御の画面が表示さ れた場合は、「続行」をクリックする ⑤[ネットワークアダプタ] をダブルクリッ 103 유민이 한민의 ~1571 [코]월 13 クする (6) [NFC Aterm WI 54AG (PA-WI /54AG) Wireless Network Adapter] が表示され ていることを確認する

無線LAN アクセスポイント(親機)に接続するには、「ワイヤレスネットワーク の接続(Windows Vista®および Windows® 7/XP の場合))(●P69)で設 定します。

## ■ Windows® 7 の場合

- Windows®7を起動する
- パソコンに WL54AG を取り付ける 2
- ※通知領域(タスクトレイ)上に「デバイスドライバーソフトウェアは正しくインス トールできませんでした。」というバルーンが表示される場合があります。
- [スタート] (Windows®のロゴボタン) [コントロールパネル] を 3
- クリックする
- 「システムとセキュリティ」をクリッ 4 クする

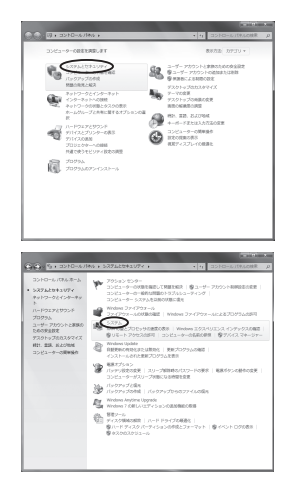

5

1

[システム] をクリックする

- 5 WL54AG を無線 LAN 端末(子機)として使用する
- [デバイスマネージャー] をクリッ 6 クする 28 22 プロセッサ: 実装メモリ (MP 5ステムの標準) 10000 AND Turier(10) 64 12 Mobile Technol 1.01 05 (504 HB 使用(10) 12 ビット オペレーディング 5 ステム このディスプレイでは、ペンスカンタック Wa-9-8 PACKEDTO-075-7688 2-226-2 ユーザーアカウント制御の画面が表示された場合は、[はい]をクリッ 7 クする [ほかのデバイス] より [イーサネッ 8 2744년 4년9 11212 A27년 수수 11212 월 121 전 2 동 5 トコントローラー]を右クリックし、 [ドライバーソフトウェアの更新]を クリックする [コンピューターを参照してドライ 9 バーソフトウェアを検索します]を どのような方法でドライバー ソフトウェアを検察しますが クリックする ・ライバーソフトウェアの機能振を目動検索します(3) 20デバイス用の機能のドライバーソフトウェアをコンピューターとインター ドルトから検索します。とだし、デバイスのインストール設定でこの機能を開設 こちるころ見たした場合は、検索は行われただ人。 ターを参照してドライバー ソフトウェアを検索して ソフトウェアを手動で検索してインストールします。 キャンセル
- 10 添付の CD-ROM (ユーティリティ集)をセットする ※「自動再生」画面が表示された場合は、 × をクリックして画面を閉じてください。

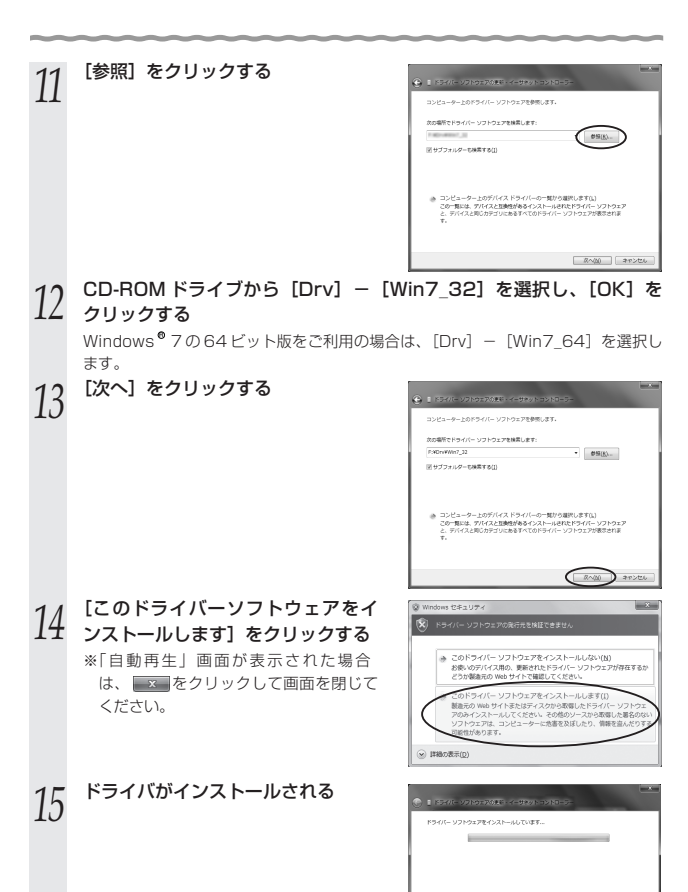

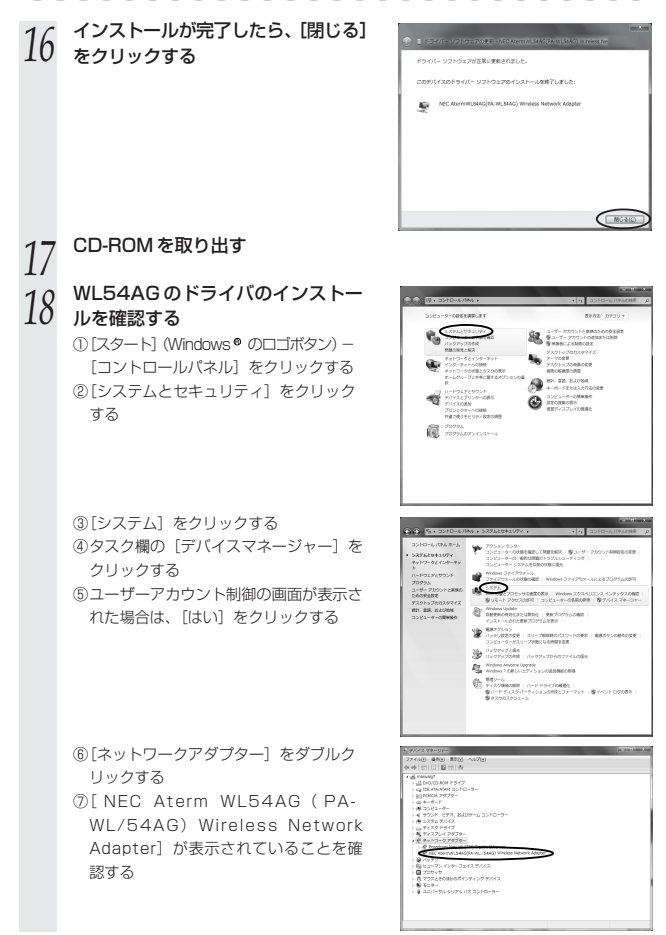

無線LAN アクセスボイント(親機)に接続するには、「ワイヤレスネットワーク の接続(Windows Vista®および Windows®7/XP の場合)」(←P69)で設 定します。

### ■ Windows® XP/2000 Professional/Meの場合

ここでは Windows<sup>®</sup> XP を例に説明します。Windows<sup>®</sup> 2000 Professional/Me ではドライバが収録されている CD-ROM のフォルダが異なりますので手順 7 に注意し てください。

- Windows<sup>®</sup> XP を起動する
- 2 添付の CD-ROM (ユーティリティ集)をセットする
  - しばらくして「この CD-ROM について」(HTML ファイル)が表示された場合は、 画面を閉じてから手順3に進みます。また、「この CD-ROM について」(HTML ファ イル)が表示されない場合も、手順3に進みます。
- 3 パソコンに WL54AGを取り付ける
- 4 「新しいハードウェアの検索ウィザー
- ゲの開始」画面で[ソフトウェア検 索のため Windows Update に接続 しますか?]の画面が表示された場 合は、[いいえ、今回は接続しません] を選択し、[次へ]をクリックしてく ださい。

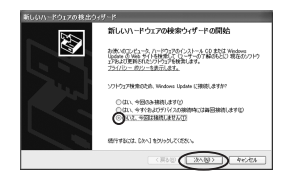

- 5 [一覧または特定の場所からインストールする(詳細)]を選択し、[次へ]をクリックする
- Control of the Control of the
- 6 [次の場所で最適のドライバを検索す る] と [次の場所を含める] にチェッ クし、[参照] をクリックする

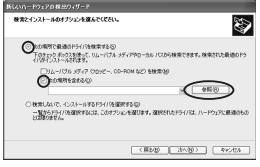

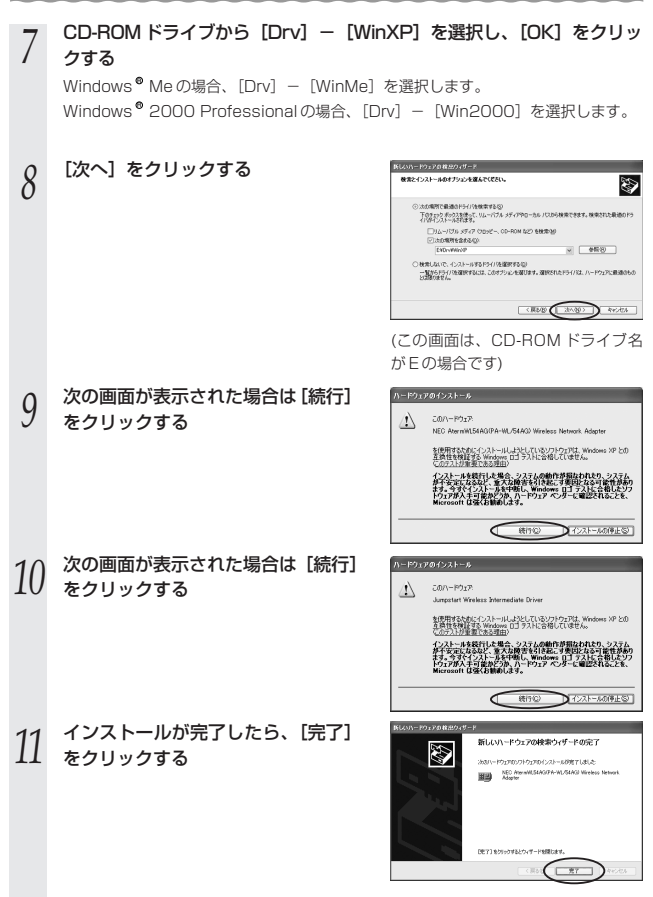

CD-ROM を取り出す

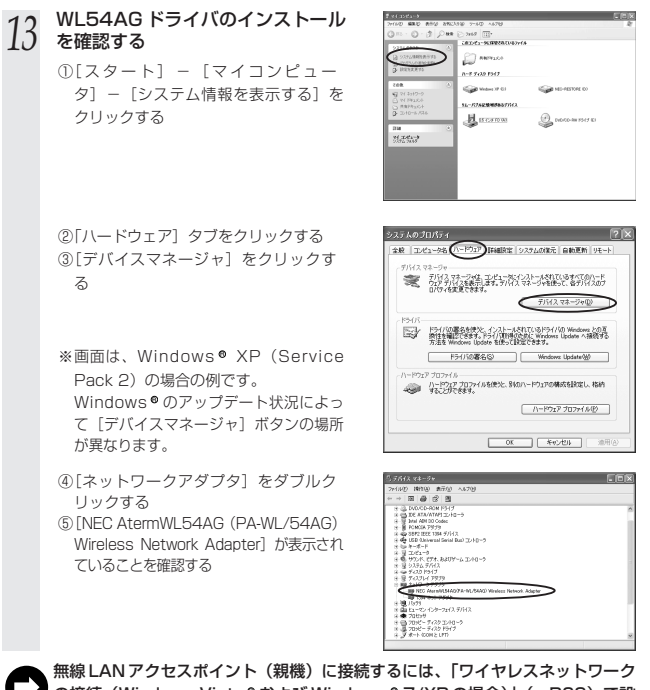

無線LANアクセスポイント(親機)に接続するには、「ワイヤレスネットワーク の接続(Windows Vista®および Windows®7/XPの場合)」(←P69)で設 定します。

アレムなときは
 手順12で [NEC AtermWL54AG (PA-WL/54AG) Wireless Network Adapter]
 の頭に黄色い①が表示されたときは、正しくインストールされていません。いったん
 アンインストールしてから (●P44)、インストールをやり直してください。
 手順12で他のネットワークアダブタが有効になっていると正しく動作しない場合があります。
 [NEC AtermWL54AG (PA-WL/54AG) Wireless Network Adapter] 以外のネットワークアダブタは、[操作] - [ブロパティ]をクリックして「全般」タブの
 [デバイスの使用状況] で [このデバイスを使わない (無効)]をチェックして無効にしてください。

## 【WL54AG の取り扱いについて

### ■取り付けるとき

- ・WL54AGのコネクタ部分に手を触れないようにしてください。
- ・コネクタの向きに注意して、無理に押し込まないようにしてください。

### ■取り外すとき

- ・WL54AGを取り外すときは、以下の操作でPCカードを取り外せる状態にしてから 取り外してください。
  - ①タスクトレイの [ハードウェアの安全な取り外し] アイコンをクリックする
  - ②[NEC AtermWL54AG (PA-WL/54AG) Wireless Network Adapterを安全に取 り外します]をクリックする
  - ※Windows®7の場合は、[AtermWL54AGの取り出し]をクリックします。
  - ※ Windows<sup>®</sup> 2000 Professional/Meの場合は [NEC AtermWL54AG (PA-WL/54AG) Wireless Network Adapterの停止] をクリックします。
  - ③「このデバイスはコンピュータから安全に取り外すことができます。」が表示されたら [OK]をクリックして画面を閉じる
  - ※ Windows 7/XP/2000 Professional/Me の場合は「 NEC AtermWL54AG (PA-WL/54AG) Wireless Network Adapter は (コンピューターから) 安全に取り 外すことができます。」が表示されたら、[OK] をクリックして画面を閉じます。 (Windows ● XPの場合は 金クリックして画面を閉じます。)
  - ④ WL54AG を取り外す

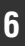

# 無線 LAN アクセスポイント(親機) に接続するための無線設定を行う

無線 LAN アクセスポイント(親機)との無線設定を行います。

無線 LAN アクセスポイント(親機)によっては「らくらく無線スタート」で設定する ことができます。ご利用の無線 LAN アクセスポイント(親機)が「らくらく無線ス タート」に対応しているかどうかは、無線 LAN アクセスポイント(親機)に添付の取 扱説明書(つなぎかたガイドなど)を参照してください。

- ●無線LANアクセスポイント(親機)が「らくらく無線スタート」に対応している場合 →らくらく無線スタートで設定する(●下記)
- ●無線LANアクセスポイント(親機)が「らくらく無線スタート」に対応していない場合 →サテライトマネージャで設定する(●P59)
  - →ワイヤレスネットワークの接続(Windows Vista ®および Windows ® 7/XP の場合) で設定する (●P69)

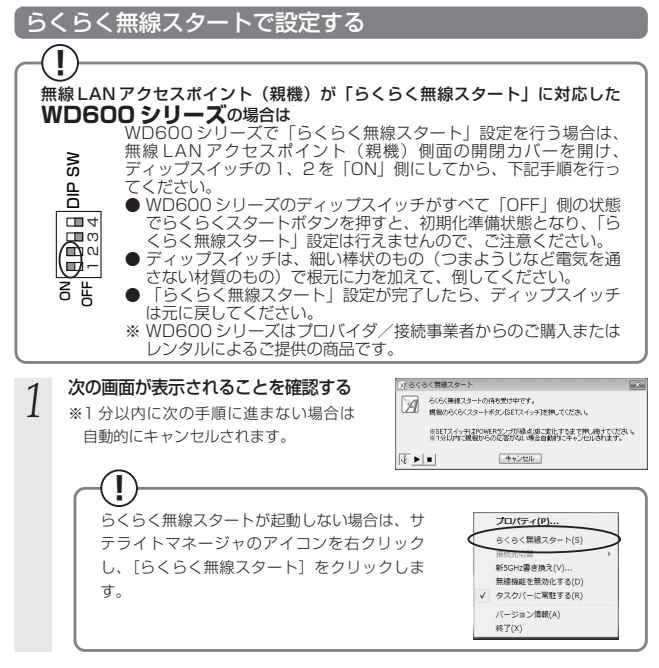

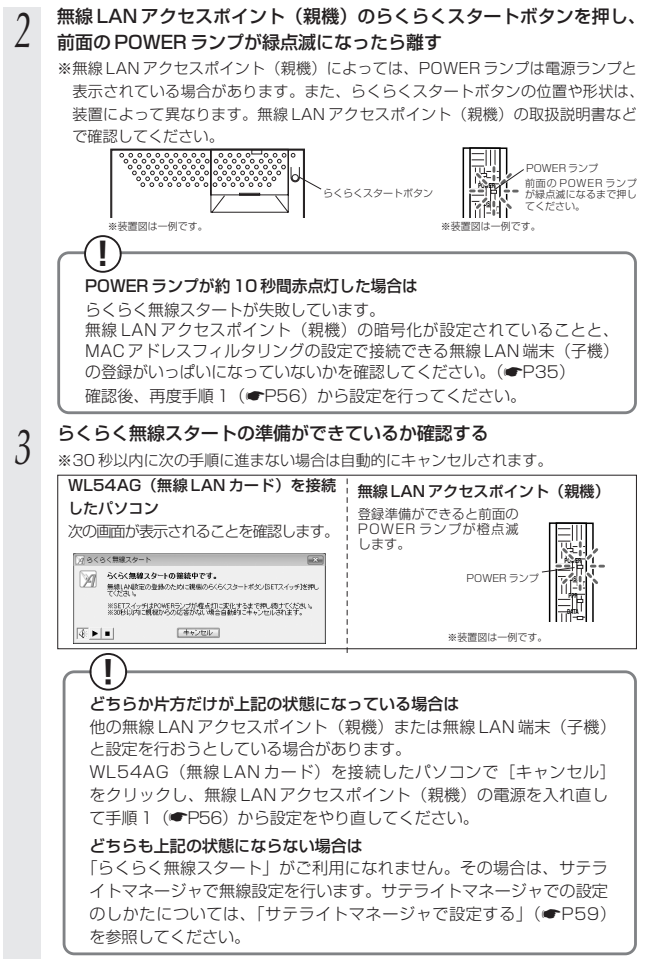

| 4 | 無線LAN アクセスポイント(親機)のらくらくスタートボタンを押し、<br>手順5の前面のPOWERランプが橙点灯状態になったら離す<br>**らくらくスタートボタンの位置や形状は、装置によって異なります。無線LAN ア<br>クセスポイント(親機)の取扱説明書などで確認してください。                                                                                                    |                                                                                                    |  |  |  |
|---|----------------------------------------------------------------------------------------------------|----------------------------------------------------------------------------------------------------|--|--|--|
|   |                                                                                                    | 5<6<7.9-h#92                                                                                                    |  |  |  |
| 5 | 無線設定が完了していることを確認<br>WL54AG(無線LANカード)を接続<br>したパソコン<br>次の画面が表示されることを確認しま<br>す。<br><sup>(2)SCQ(開29-1)</sup><br><sup>(2)QQ(開29-1)</sup><br><sup>(2)QQ(開29-1)</sup><br><sup>(2)QQ(開29-1)</sup><br><sup>(2)QQ(開29-1)</sup><br><sup>(2)QQ(開29-1)</sup><br><sup>(2)QQ(開29-1)</sup><br><sup>(2)QQ(開29-1)</sup><br><sup>(2)QQ(開29-1)</sup><br><sup>(2)QQ(開29-1)</sup><br><sup>(2)QQ(用29-1)</sup><br><sup>(2)QQ(用29-1)</sup><br><sup>(2)QQ(用29-1)</sup><br><sup>(2)QQ(用29-1)</sup><br><sup>(2)QQ(用29-1)</sup><br><sup>(2)QQ(用29-1)</sup><br><sup>(2)QQ(用29-1)</sup><br><sup>(2)QQ(П29-1)</sup><br><sup>(2)QQ(П2</sup> | 9 <b>○</b><br><b>無線 LAN アクセスボイント (親機)</b><br>前面の POWER ランブが<br>約 10 秒間橙点灯すること<br>を確認します。<br>POWER ランブ<br>*装置調は一例です。<br>・<br>・<br>大敗した場合は、POWER ランブ<br>が約 10 秒間赤点灯します。手順<br>1 (←P56) の ① から設定をや<br>り直してください。<br>** 調面の POWER ランブは、約 10 秒間橙<br>点灯したまと短っ灯に戻ります。 |  |  |  |

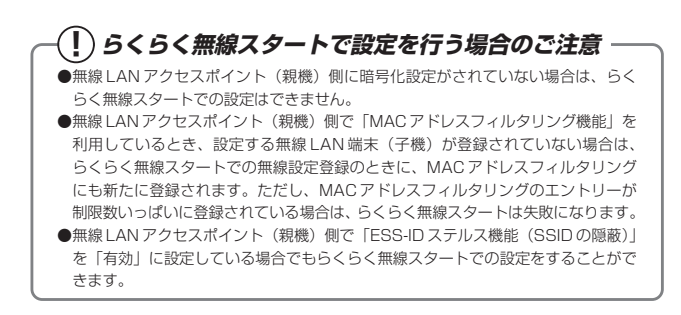

### サテライトマネージャで設定する

サテライトマネージャは、WL54AGの無線の通信モードの変更、ネットワーク名 (SSID)の変更、無線LANの設定をすることができます。ネットワークのセキュリテ ィ保護のためにも暗号化の設定を行うことをお勧めします。

Windows Vista®および Windows® 7/XPの場合は、内蔵されている「ワイヤレス ネットワークの接続(Windows Vista®およびWindows® 7/XPの場合)) で設定で きます。詳しくは、P69を参照してください。

無線 | AN 端末(子機)間通信(アドホックモード)でお使いになる場合は、P94 を参 照してください。

### サテライトマネージャで設定する

[スタート] (Windows®のロゴボタン) – [すべてのプログラム] (ま たは [プログラム]) – [AtermWARPSTAR ユーティリティ] – [サテライトマネージャ] をクリックしてサテライトマネージャを起動 する I らくらく無線スタートの待ち受 「アーのくらく無線スタート 2 ちくちく無線スタートの待ち受け中です。 け画面が表示されている場合 視傷のらくらくスタートボタン(SETスイッチ)を押してくたち、ぃ は、「キャンセル」をクリック ※SETスイッチはPOWERランプが最近線に変化するまで押し続けてくため、 ※1分り10年に開発れるのが認知ない場合自動的によった中心されます。 してください。 < ▶ ■ (++)tel I サテライトマネージャのインストール時に「らくらく無線スタートで無線 LAN 設定を行う〕のチェックを外してインストールした場合、手順3の画面 がすでに表示されています。その場合は手順4へ進みます。 ・通知領域(タスクトレイ)にあるサテライトマネージャのアイコンを右 2 クリックし、[プロパティ]を選択する

- [ネットワーク一覧] タブをクリッ 3
- クする

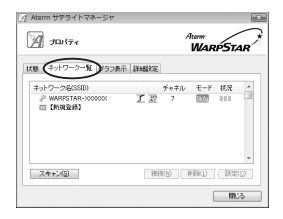

### 4 接続先のネットワーク名(SSID) をクリックして、[設定]または [親子同時設定]をクリックする

※無線LANアクセスポイント(親機)の 工場出荷時のネットワーク名(SSID) は、無線LANアクセスポイント(親機) の底面または側面に貼ってあるラベルに 記載されています。ただし、どちらにも 記載がない場合は、「WARPSTAR-XXXXX」(XXXXXXは無線LANア クセスポイント(親機)の側面に記載さ れている MAC アドレスの下6桁)で す。

新しく接続先を登録する場合は、[新規登 録]をクリックしてください。

※無線LANアクセスポイント(親機)も同時に設定する場合は[親子同時設定]を、 無線LAN端末(子機)のみ設定する場合は[設定]をクリックします。

※Windows Vista <sup>●</sup>/Windows <sup>●</sup>7の場 合は [設定] をクリックします。

| ✓ Aterm サテライトマネージt ✓ Aterm サテライトマネージt ✓ JEU (ティ | Atom<br>WARPSTAR                             |
|-------------------------------------------------|----------------------------------------------|
| 林田 ネットワークー知 グラ:<br>ネット <u>つーの日本</u> 町<br>(所知文州) | 満示 詳細設定<br>デャキル モート 452 ・<br>「パイ 7 200 111   |
|                                                 | - 100%10 (MIRO)<br>(100%10 (MIRO)<br>(100/2) |

| 9.                     |            |
|------------------------|------------|
| 節 Aterm リテライトマネージャ     | ×          |
| M JUNTER               |            |
| 秋藤 キットワークー覧 グラフ表示 詳細設定 |            |
| *//                    |            |
| 2++28 接近 前回 []         | EC NTRMATC |

※画面は Windows Vista®の場合の例で

※画面は Windows<sup>®</sup> XP (Service Pack2) の場合の例です。

190.75

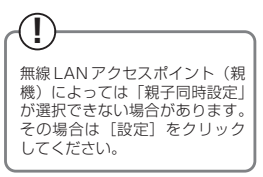

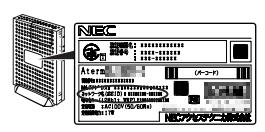

※装置図およびラベルは一例です。

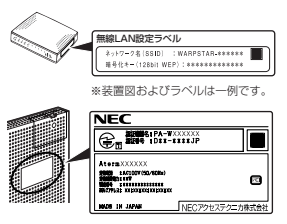

※装置図およびラベルは一例です。

#### 5 無線 LAN の設定を行う ■無線 LAN (詳末 (子機)のみ

#### J ■無線LAN端末(子機)のみ設定する場合

手順4で[設定]をクリックした場合は、使 用する無線LANアクセスボイント(親機) に合わせて次のように設定します。 暗号化の設定を行う場合は必ず無線LAN アクセスポイント(親機)側を先に設定 してください。

| *>+9-7-72653 | NH) WARPSTAR-X00000X   |                |
|--------------|------------------------|----------------|
| Mat-ro       | インフラストラクチャ油信 ・         | THUE           |
| 相考化モード(D)    | WEP .                  |                |
| MERER(I)     | 12868 • 推定方法 ※ 英数字(138 | 0 0 1698(2696) |
| 暗号化牛一因       | -00000000000           | _              |

#### [ネットワーク名 (SSID)]

無線LANアクセスポイント(親機)の設定に合わせてネットワーク名(SSID)を入力します。 手順4で使用するネットワーク名(SSID)を選択した場合は、そのままにしておきます。

#### [通信モード]

インフラストラクチャ通信を選択します。

#### [暗号化モード]

無線LANアクセスポイント(親機)の設定に合わせて「暗号化モード」で暗号化の方法を選 択して、設定したい「暗号強度」や「暗号化キー」などを入力します。

※WEP (152bit) は、Windows <sup>®</sup> XP (Service Pack1~3) を適用したパソコンの場合のみご利用いただけます。Windows Vista<sup>®</sup>/Windows<sup>®</sup> 7ではご利用いただけません。

※TKIP、AESは、Windows Vista ®または Windows ® 7/XP (Service Pack2または3)を適用したパソコンの場合のみご利用しただけます。

## ■無線LANアクセスポイント(親機)も同時に設定する場合 手順4で「親子同時設定」をクリックした

手順4 C[親子问時設定]をクリックした 場合は次のように設定します。

#### [ネットワーク名 (SSID)]

使用するネットワークの名称を入力しま す。手順4で使用するネットワーク名 (SSID)を選択した場合は、そのままに しておきます。

| 18840 E-1789 | 802.11¢+b | チャネル番号    | HQ) 7           | <u> </u>     |
|--------------|-----------|-----------|-----------------|--------------|
| 昭号化モード田      | WEP       | ~         |                 |              |
| 暗号强度①        | 128b.k 🗸  | 指定方法 ⊙    | <b>英驻中(13桁)</b> | ○ 1638(2596) |
| 使用キー番号心      | WEPキー 1番  | ₩ WEP+-16 | 6(1) ······     | •••••        |
| (キーインデックス)   |           | WEP+-2    | ₽Ø              |              |
| <u>۱</u>     |           | WEP++- 31 | 60              |              |
| $\mathbf{X}$ |           | WEP+- 48  | \$4)            | /            |
| WPANERS +    |           |           |                 |              |
| December 1   | ~         |           | /               | /            |
| DAVABLC/2    |           |           | _               |              |

#### [無線動作モード]

ネットワーク内で使用する無線モードを選択します。

#### [チャネル番号]

無線LAN アクセスポイント(親機)と通信するチャネルを選択します。

※IEEE802.11aモードの場合は、無線 LANアクセスポイント(親機)の対応 によって選択できるチャネル番号が異な ります。詳細は機能詳細ガイドを参照し てください。

#### [暗号化モード]

●暗号化モードで WEP を使用する場合

(1) [暗号化モード]で[WEP]を選択する

 ②暗号強度を「64bit」「128bit」
 「152bit」から選択し、指定方法を選 択する

「6 4 b i t 」(弱) < 「1 2 8 b i t」 < 「152bit」(強)の順で強い暗号がかか ります。

※WEP (152bit) は、Windows ® XP (Service Pack1~3) を適用 したパンコンの場合のみご利用いた だけます。Windows Vista® /Windows® 7ではご利用いただけ ません。

③暗号化キーを入力する

英数字は0~9、a~z、A~Zで構 成されている文字列を指定できます。 16進は0~9、a~f、A~Fで構成 されている文字列を指定できます。

#### ~ 無線モードの選び方 -

| 1 497        | 2075           |
|--------------|----------------|
| 802.11a ···  | ・電波干渉を受けにくく    |
|              | 通信状態も安定してい     |
|              | ます。無線 LAN アク   |
|              | セスポイント(親機)     |
|              | と無線 LAN 端末(子   |
|              | 機)を近距離で利用す     |
|              | る場合にお勧めです。     |
| 802.11g ···· | ・壁などの電波の障害物    |
|              | に強いため家の中の広     |
|              | いエリアで使うことが     |
|              | できます。          |
| 802.11g+b·   | ·今お持ちの 802.11b |
| -            | 対応の無線 LAN 内蔵   |
|              | パソコンや無線LAN     |
|              | 機器がそのまま利用で     |
|              | きます。           |
|              |                |

無線 IAN アクヤスポイント(親 機)の機種によっては暗号化 キーの欄にキーが表示されます。 設定を変更する場合は、表示さ れたキーを消去して、入力して ください。なお自動的に表示さ れるキーは、無線 LAN アクセス ポイント(親機)底面の無線 IAN 設定ラベルに記載されてい るキーと同じですのでそのまま 使用することができます。

 ●暗号化モードで [WPA-PSK (TKIP)]、または [WPA-PSK (AES)] を使用する場合
 ① [暗号化モード] で [WPA-PSK (TKIP)]、または [WPA-PSK (AES)] を選択 する

※TKIP、AESは、Windows Vista ®またはWindows ® 7/XP (Service Pack2 または3)を適用したパソコンの場合のみご利用いただけます。

②任意の暗号化キーを入力する

暗号化キーは、8~63桁の英数記号、または、64桁の16進数で入力します。

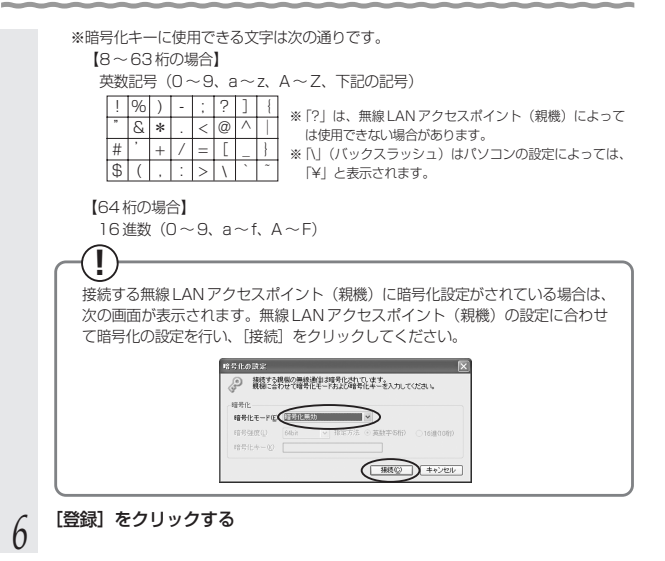

# お知らせ

●「詳細設定」タブをクリックすると、次の設定が行えます。

Windows Vista◎/Windows◎7の場合、設定を有効にするには、「登録」をクリックし

| C | $\leq$ | 12 | 2 | υ | ۱۰ |  |
|---|--------|----|---|---|----|--|
|   |        |    |   |   |    |  |

| A 2015-1                                            |                                            | 100    | Atom<br>WAR | STAR   |
|-----------------------------------------------------|--------------------------------------------|--------|-------------|--------|
| 10日 キンドリークーン<br>10日の10<br>ストリーミングモード(M)<br>マネック激励設定 | - 755歳(m) 11日<br>(単加)<br>(100% ・)<br>自動 ・) |        | •           |        |
| HIRINGE-FIB                                         | 02115 •]<br>※このボタンをグリ                      | チャネル番り | 2<br>2#L#1  | 200(A) |

※画面は Windows Vista®の場合の例で す。

#### 省電力モード<sup>※2</sup>

ノートパソコンなどのバッテリーを長く持たせた いときに設定します。ただし、「有効」や「最大| に設定するとスループットが低下します。

#### ·送信出力\*\*2

他のネットワークへの干渉を減らしたいときや、 ノートパソコンなどのバッテリーを長く持たせた いときに設定します。

#### ・ストリーミングモード

無線通信状態を監視するために無線 | AN 端末(子 機)が行っている、無線 LAN ネットワークの参照 (スキャン)動作を制限して、スキャン動作の影響 で発生するストリーミング映像の一時的な乱れな どをおさえます。「白動」で動画や音声の途切れな どが発生する場合は「ON」に設定してください。

- アドホック通信設定(Windows Vista®の場合のみ) アドホック通信の設定を行う場合の「無線動作 モード]・「チャネル番号」を設定します。 Windows Vista®の場合のみの設定項目です。 (Windows® XP/2000 Professional/Meの場 合は、P94を参照してください。なお、 Windows®7では、アドホック通信をご利用にな れません。)
- ※ 1 Windows<sup>®</sup> XP/2000 Professional/Meの場合は、無線機能の有効化/無効化、 Windows® XPのワイヤレスネットワークの有効化/無効化の設定も行うことができ ます。
- ※2 Windows◎7の64ビット版をご利用の場合は「省電力モード」と「送信出力」はグ レーアウトして設定できません。

お願い()・

- ●同じネットワーク名(SSID)を設定した複数の無線 LAN アクセスポイント(親機)間を ローミング接続する場合、サテライトマネージャの「ネットワークー覧」のチャネル表示 が「状態」の表示と異なる場合があります。「状態」表示の値を参照してください。
- ●2 台目以降の無線 LAN 端末(子機)を追加する場合は、1 台目と同じ暗号化キーを入力し てください。

# (!) サテライトマネージャの使い方

通知領域(タスクトレイ)にあるサテライトマネージャのアイコンを右クリックすると、 ポップアップメニューが表示されます。ポップアップメニューでは次のことができます。

[プロパティ] :

通信モードの設定、暗号化の設定をすることができます。

[状態] タブで無線 LAN アクセスポイント(親機)との通信状態を詳細に確認する ことができます。

無線の通信状態が「普通」または「強い」になることを確認してください。「普通」 または「強い」と表示されないときは、「普通」または「強い」と表示される位置ま でパソコンを移動してください。

#### [らくらく無線スタート] :

インストール時に「らくらく無線スタートで無線LANの設定を行う」にチェックした場合のみ表示されます。

無線LAN アクセスポイント(親機)とのネットワーク名(SSID)や暗号化設定を 簡単に行うことができます。(◆P56)

#### [接続先切替] :

サテライトマネージャで設定した接続先(無線 LAN アクセスポイント(親機))を 切り替えて使用できます。

#### [新 5GHz 書き換え] :

新 5GHz(W52/W53)に対応していない無線 LAN 端末(子機)を新 5GHz(W52) 対応にバージョンアップすることができます。

バージョンアップ方法は、別紙に示すお問い合わせ先のホームページをご覧ください。

※新 5GHz(WE2/W53)に対応していない無線LAN 端末(子機)を使用している場合に表示されます。また、新 5GHz(W52/W53)に対応している無線LAN 端末 (子機)を使用している場合はグレーアウトします。

[無線機能を無効化する/無線機能を有効化する] (Windows Vista®/Windows®7の場合のみ):

[無線機能を無効化する]または[無線機能を有効化する]をクリックすると、無線機能を無効または有効に切り替えることができます。

Windows Vista®/Windows®7の場合のみの項目です。(Windows® XP/2000 Professional/Meの場合は、[ブロバティ] – [詳細設定] にて設定することがで きます。)

#### [タスクバーに常駐する] :

[タスクバーに常駐する] にチェックをつけるとパソコンを起動したときにタスクバー にサテライトマネージャが表示されます。

#### [バージョン情報] :

サテライトマネージャのバージョンや無線LAN 端末(子機)のドライバのバージョン が確認できます。

[終了] :

サテライトマネージャを終了します。

# (?) サテライトマネージャを起動するには

サテライトマネージャを終了させたあとに、再度サテライトマネージャを起動すると きは、[スタート]をクリックし、[プログラム] - [Aterm WARPSTARユーティ リティ] - [サテライトマネージャ]をクリックします。

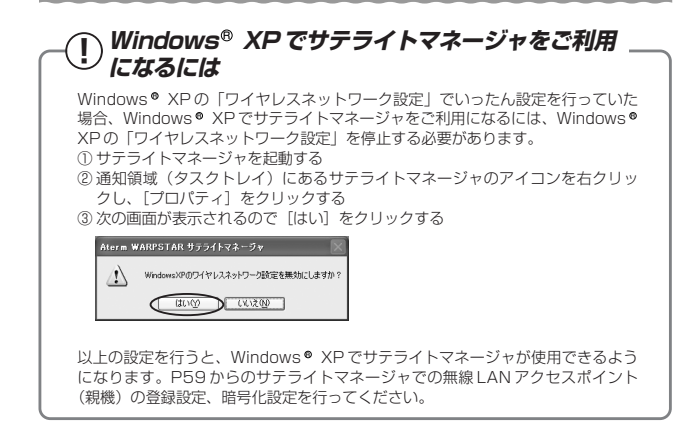

### 無線 LAN アクセスポイント(親機)との接続状態を確認する

サテライトマネージャを起動すると、無線LANアクセスボイント(親機)と無線LAN 端末(子機)の通信状態を確認することができます。

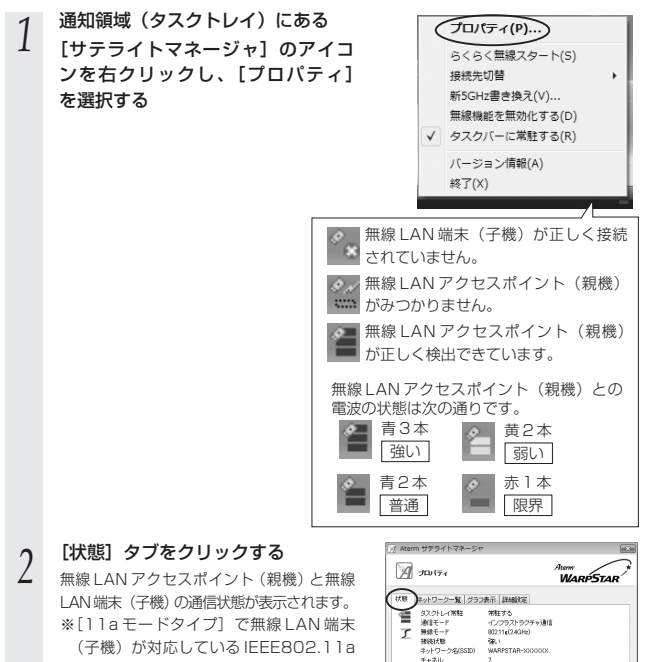

培告化

IP/Mac アドレス 11aモードタイプ WEF

1921688.0X/2003000000000000

のタイプを確認することができます。

(現在通信しているタイプではありませ

hin)

(次ページに続く)

チャネル状況(例) 17再取得

190.75

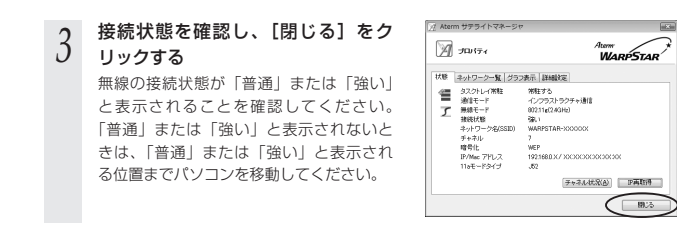

### サテライトマネージャで確認できる接続状態について

#### 【グラフ表示】

通信中の無線の受信信号強度やリンク速度をリアルタイムにグラフ表示しています。

※Windows®7の64ビット版をご利用の場合は、送信レート、受信レートは表示されません。

| // Aterm サテライトマネージャ       | in Xin      |
|---------------------------|-------------|
| JE117-1                   |             |
|                           | L-HMbps)    |
| . N. Mr.M. M.             |             |
| 20                        | 3           |
| - 回来1988年(1) - 回来10レート(3) | - 同党信レード(B) |
|                           | 190.75      |

【状態】- 【チャネル状況】

近くの無線 LAN アクセスボイント(親機)で使用しているチャネルや電波の強さを表示します。同じ無線チャネルを使うと、他の無線通信と干渉し、スループットが低下す る場合があります。

現在、接続中のチャネルは赤で表示されます。

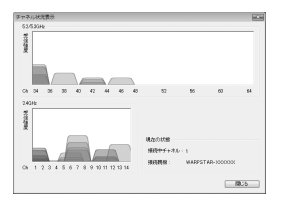

ワイヤレスネットワークの接続(Windows Vista®および Windows®7/XPの場合)で設定する

Windows Vista®および Windows® 7/XP の場合は、内蔵されている「ワイヤレス ネットワークの接続」で無線設定を行うことができます。

※あらかじめパソコンにWL54AGのドライバがインストールされていることをご確認ください。インストールされていない場合は、サテライトマネージャ(◆P39)または、手動で(◆P45)ドライバをインストールしてください。

「ワイヤレスネットワークの接続」は、無線 LAN アクセスボイント(親機)の暗号化モー ド設定が「暗号化無効」または「WEP(64bit、128bit、152bit<sup>®1</sup>)」、「TKIP<sup>®2</sup>」、 「AES<sup>®2</sup>」の場合に、ご利用いただけます。

※1:WEP(152bit)は、Windows®XP(Service Pack1~3)を適用したパソコンの場合のみご利用しただけます。Windows Vista®/Windows®7ではご利用しただけません。

※2:TKIP、AESは、Windows Vista ®またはWindows ® 7/XP (Service Pack2または 3)を適用したパソコンの場合のみご利用いただけます。

通常は、サテライトマネージャで設定してください。(サテライトマネージャで設定す る場合、Windows® XPでは「ワイヤレスネットワーク設定」を無効にしてください。 (●P70))

# (!) Windows® XP でサテライトマネージャを使用して設定を行った場合

Windows® XPの「ワイヤレスネットワーク設定」は無効に設定されます。 Windows® XPの「ワイヤレスネットワーク設定」で無線の設定を行いたい場合は、 「ワイヤレスネットワーク設定」を「有効」に設定し、無線 LAN 端末(子機)を接続 し直す必要があります。

サテライトマネージャを起動する

②通知領域(タスクトレイ)にあるサテライトマネージャのアイコンを右クリックし、 [プロパティ]をクリックする

- ③「詳細設定」タブをクリックする
- ④「Windows XPのワイヤレスネットワーク設定を無効にする」のチェックを外す

|                |             | WARPSTAF |
|----------------|-------------|----------|
| (線 「ネットワークー覧」) | ·           |          |
|                |             |          |
|                | 22-10-09248 | AN-+Z    |
| Williams       | ハークトンニン的地で見 | 29-3-2   |
| 省電力モード(2)      | 無効          | ×        |
| 透信出力①          | 100% M      |          |
| ストリーミングモード他    | 自動 M        |          |

⑤「はい」をクリックする
⑥「閉じる」をクリックする
⑦通知領域(タスクトレイ)にあるサテライトマネージャアイコンを右クリックし、 [終了]をクリックする
⑧無線LAN端末(子機)を取り外し(●P55)、接続し直す

●暗号化設定されている無線 LAN アクセスポイント(親機)に接続する場合 (←P71)

●暗号化設定されていない無線LANアクセスポイント(親機)に接続する場合 (←P87) ■暗号化を設定して無線LANアクセスポイント(親機)に接続する (無線LANアクセスポイント(親機)が暗号化設定されているとき) 無線LANアクセスポイント(親機)が暗号化設定されている場合は、ここで暗号化の 設定を行って無線LANアクセスポイント(親機)に接続します。

Windows Vista®をご利用の場合(
下記)
Windows®7をご利用の場合(
P76)
Windows®XPをご利用の場合(
P81)

### Windows Vista® の場合

以下の設定は Windows Vista®のワイヤレスネットワークを使用して、64bitWEP/ 128bitWEP/TKIP/AES をご利用になる場合の説明です。

【 【スタート】 (Windows®のロゴボタン) ー 【ネットワーク】 ー 【ネットワー クと共有センター】 ー 【ネットワークに接続】をクリックする

※通知領域(タスクトレイ)に表示されているワイヤレスネットワーク接続アイコン を右クリックして[ネットワークに接続]をクリックする方法もあります。

2 無線LANアクセスボイント(親機)の ネットワーク名(SSID)を選択する \*無線LANアクセスボイント(親機)の工 場出荷時のネットワーク名(SSID)は、 無線LANアクセスボイント(親機)の底 面または側面に貼ってあるラへいに記載す れています。ただし、どちらにも記載がな い場合は、「WARPSTAR-XXXXX】 (XXXXXXは無線LANアクセスボイント (親機)の側面に記載されているMACア ドレスの下6桁)です。

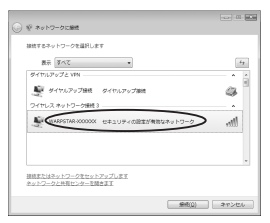

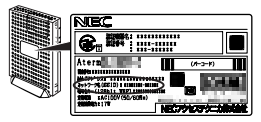

※装置図およびラベルは一例です。

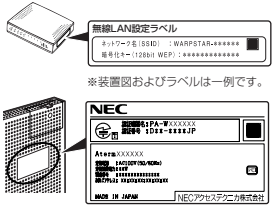

※装置図およびラベルは一例です。

※接続する無線IANアクセスポイント(親機)のネットワーク名(SSID)が表示さ れない場合は、[接続またはネットワークをセットアップします]をクリックして、 手順6へ進みます。

#### [接続] をクリックする 3

- ※接続に失敗した場合は、
  - 下記の手順で、一度接続した際に保存されていたネットワーク設定を削除してください。 ① [ネットワークと共有センター] – [ワイヤレスネットワークの管理] をクリッ クする
  - ② 接続するネットワーク名 (SSID)を選択して右クリックし、「ネットワークの削 除] をクリックする
  - ③ 「ワイヤレスネットワークの管理〕の画面を閉じる

上記の手順が完了したら、手順1から接続し直してください。

無線 LAN アクセスポイント(親機) 4 の暗号化キー番号が1番の場合(工 場出荷時は1番)、[セキュリティ キーまたはパスフレーズ]に暗号化 キーを入力し、「接続」をクリック して、手順13に進む ※無線 LAN アクセスポイント(親機)と 同じ暗号化キーを入力してください。 無線 IAN アクヤスポイント(親機)の 暗号化キーの確認方法については、P30

を参照してください。

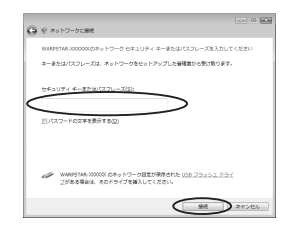

- ※無線 | AN アクセスポイント(親機)の暗号化設定で、暗号化キー番号の2番~4 番を使っている場合は、「キャンセル」をクリックして、手順5に進みます。
- ※一度接続した際の暗号化設定を変更して接続する場合も「キャンセル」をクリック して、手順5に進みます。
- [ネットワークと共有センター] -5 「接続またはネットワークのセット アップ]をクリックする

| QQ # + 3240-47 | ネル・ネットワークと共和センター | <ul> <li>47 MR</li> </ul> |            |
|----------------|------------------|---------------------------|------------|
| 93.9           | キットワークと目的センター    |                           | 9          |
| 3267-36614208  |                  |                           | 2.6 マップを表示 |
|                | <b>M</b>         |                           |            |
|                | E BREETVERA      |                           |            |
| 80.268         | 間をとのネットワークにも調用して | N#26-                     |            |
|                | 4+17-01388       |                           |            |
|                |                  |                           |            |
| 150-401.7505   |                  |                           |            |
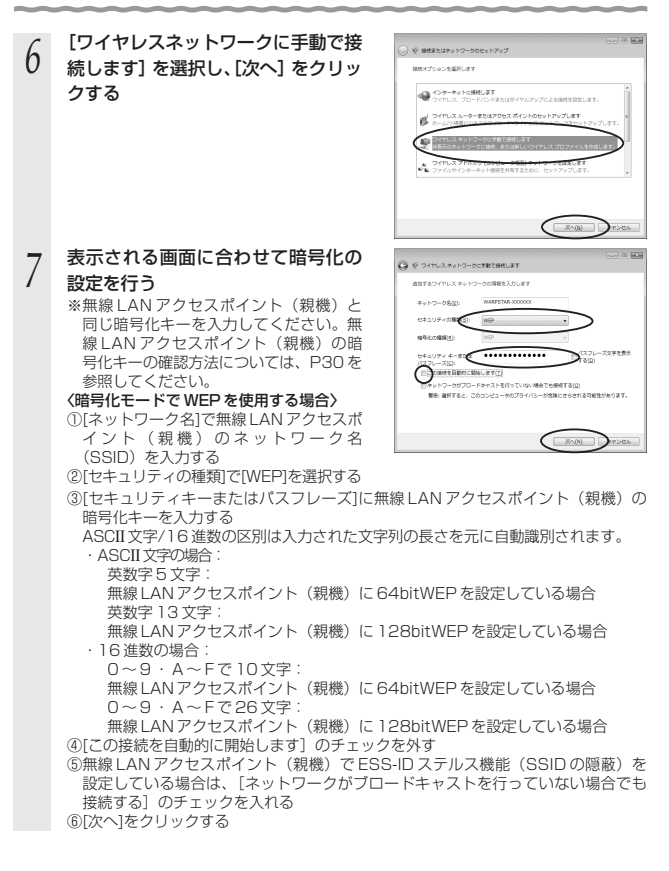

### 〈暗号化モードで TKIP または AES を使用する場合〉

①[セキュリティの種類]で[WPA-パーソナル]を選択する

②「暗号化の種類」で「TKIP」または「AES」を選択する

③[ネットワークセキュリティキー]を入力する

8~63桁の英数記号または、64桁の16進数で入力します。

※暗号化キーに使用できる文字は次の通りです。

【8~63桁の場合】

英数記号(0~9、a~z、A~Z、下記の記号)

| 1  | % | ) | - | ; | ? | ] | { |
|----|---|---|---|---|---|---|---|
| "  | & | * |   | < | 0 | Λ |   |
| #  | , | + | / | = | [ | _ | } |
| \$ | ( | , | : | > | \ | ì | ~ |

※「?」は、無線LANアクセスポイント(親機)によっては使用できない場合があります。

※「\」(バックスラッシュ)はパソコンの設定によって は、「¥」と表示されます。

【64桁の場合】

16進数 (O~9、a~f、A~F)

暗号化キーは半角で入力します。

[接続の設定を変更します]をクリッ

④[この接続を自動的に開始します]のチェックを外す

⑤無線LANアクセスポイント(親機)でESS-IDステルス機能(SSIDの隠蔽)を 設定している場合は、「ネットワークがブロードキャストを行っていない場合でも 接続する)のチェックを入れる のPなっ1をクレックする。

⑥[次へ]をクリックする

8

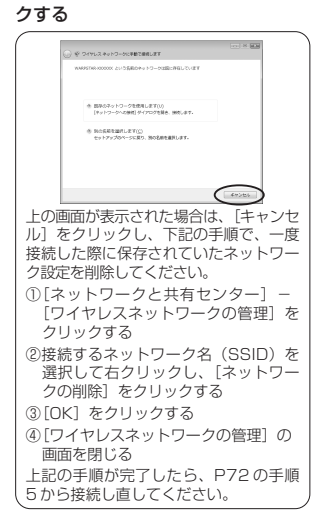

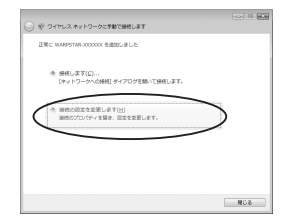

| 9 | [セキュリティ]タブをクリックして<br>設定内容を確認する<br>*暗号化モードで WEPを使用する場合は、<br>[キーインデックス]で無線 LAN アクセ<br>スポイント (親機)に設定したキー番号<br>を選択します。 | WHARSTAL:>>>>>>>>>>>>>>>>>>>>>>>>>>>>>>>>>>>> |
|---|----------------------------------------------------------------------------------------------------|-----------------------------------------------|
|   |                                                                                                    |                                               |

| 198 BUL (166 BUL)   |                |   |
|---------------------|----------------|---|
| AR ALLONGERRY       |                | • |
| ネットワーク セキュリティ キー(E) | *******        |   |
| <i>∧</i>            | 2ワードの文字を表示する(と | Ð |
| キーインデックス() 2 ・      | D              |   |
| R                   | T .            |   |
| 3                   |                |   |
|                     |                |   |
|                     |                |   |
|                     |                |   |
|                     |                |   |
|                     |                |   |

- [OK]をクリックする 10
- [接続します]をクリックする 11
- 無線 LAN アクセスポイント(親機) 12 のネットワーク名(SSID)を選択 し、[接続]をクリックする

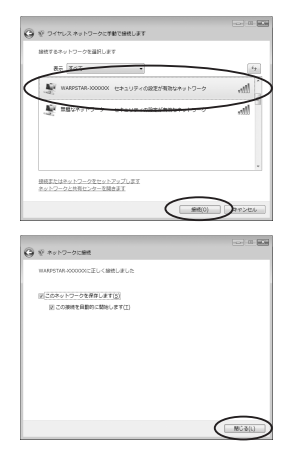

[閉じる]をクリックする 13

## Windows®7の場合

以下の設定は Windows® 7のワイヤレスネットワークを使用して、64bitWEP/ 128bitWEP/TKIP/AES をご利用になる場合の説明です。

なお、暗号化の設定を行う場合は、必ず無線 LAN アクセスポイント(親機)側を先に 設定してください。

## 1 通知領域(タスクトレイ)に表示されているワイヤレスネットワーク接続 アイコンをクリックする

※[スタート](Windows<sup>®</sup>のロゴボタン) - [コントロールパネル] - [ネットワー クとインターネット] - [ネットワークと共有センター] - [ネットワークに接続] をクリックする方法もあります。

## 2 接続する無線LANアクセスポイン ト(親機)のネットワーク名 (SSID)をクリックする

※無線LANアクセスポイント(親機)の 工場出荷時のネットワーク名(SSID) は、無線LANアクセスポイント(親機) の底面または側面に貼ってあるラベルに 記載されています。ただし、どちらにも 記載がない場合は、「WARPSTAR XXXXXJ(XXXXXXは無線LANア セスポイント(親機)の側面に記載され ているMACアドレスの下6桁)です。

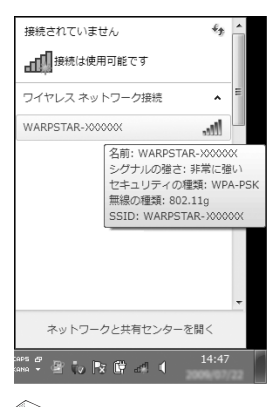

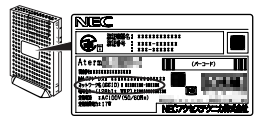

※装置図およびラベルは一例です。

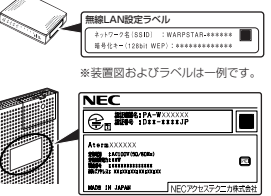

※装置図およびラベルは一例です。

※接続する無線LANアクセスポイント(親機)のネットワーク名(SSID)が表示されない場合は、「ネットワークと共有センターを開く」ー「新しい接続またはネットワークのセットアップ」をクリックして、手順6へ進みます。

### 3 [接続] をクリックする ※接続に失敗した場合は

- ※接続に失敗した場合は、[閉じる]をクリ ックし、下記の手順で、一度接続した際に 保存されていたネットワーク設定を削除し てください。
  - ①[ネットワークと共有センターを開く] –
     [ワイヤレスネットワークの管理]をクリックする
  - ②接続するネットワーク名 (SSID)を選択し て右クリックし、[ネットワークの削除] をクリックする
  - ③[はい]をクリックする
  - ④[ワイヤレスネットワークの管理]の画面 を閉じる

上記の手順が完了したら、手順1(●P76) から接続し直してください。

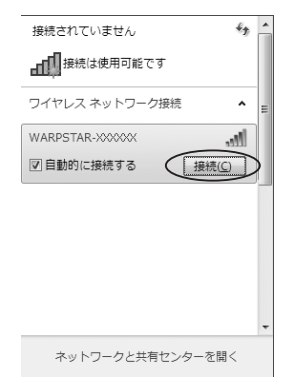

# 4 [セキュリティキー] に暗号化キーを 入力して、[OK] をクリックして、 手順 13 に進む

※無線LANアクセスポイント(親機)の暗号化設定で、暗号化キー番号の2~4番を使用している場合は、[キャンセル]をクリックして、手順5へ進みます。

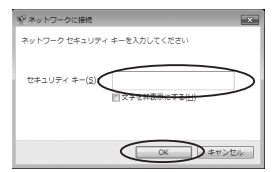

- 5 通知領域(タスクトレイ)に表示されているワイヤレスネットワーク接続 アイコンをクリックレ、「ネットワークと共有センターを開く」 - 「新しい
- J アイコンをクリックし、「ネットワークと共有センターを開く」 「新しい 接続またはネットワークのセットアップ」をクリックする

※[スタート] (Windows <sup>®</sup>のロゴボタン) – [コントロールパネル] – [ネットワー クとインターネット] – [ネットワークと共有センター] – [新しい接続またはネッ トワークのセットアップ] をクリックする方法もあります。

(次ページに続く)

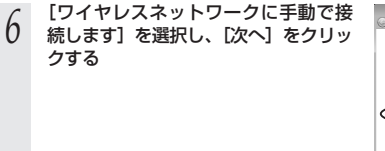

## 7 表示される画面に合わせて暗号化の 設定を行う

※無線LANアクセスポイント(親機)と同じ暗号化キーを入力してください。無線LANアクセスポイント(親機)の暗号化キーの確認方法については、P30を参照してください。

### 〈暗号化モードで WEP を使用する場合〉

- [ネットワーク名]で無線LANアクセス ポイント(親機)のネットワーク名 (SSID)を入力する
- ②[セキュリティの種類]で[WEP]を選 択する

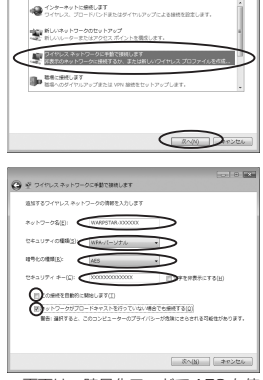

オプションを目的します

※画面は、暗号化モードで AES を使 用する場合の例です。

③[セキュリティキー] に無線LANアクセスポイント(親機)の暗号化キーを入力する ASCII文字/16進数の区別は入力された文字列の長さを元に自動識別されます。

ASCII 文字の場合:
 英数字5文字:
 無線 LAN アクセスポイント(親機)に64bitWEPを設定している場合
 英数字13文字:
 無線LAN アクセスポイント(親機)に128bitWEPを設定している場合

・16進数の場合:
 0~9・A~Fで10文字:
 無線LANアクセスポイント(親機)に64bitWEPを設定している場合
 0~9・A~Fで26文字:

無線LANアクセスポイント(親機)に128bitWEPを設定している場合 ④[この接続を自動的に開始します]のチェックを外す

- ⑤無線LANアクセスポイント(親機)でESS-IDステルス機能(SSIDの隠蔽)を 設定している場合は、[ネットワークがブロードキャストを行っていない場合でも 接続する]のチェックを入れる
- ⑥ [次へ] をクリックする

#### 〈暗号化モードで TKIP または AES を使用する場合〉

- ①[ネットワーク名]で無線LANアクセスポイント(親機)のネットワーク名 (SSID)を入力する
- ②[セキュリティの種類] で [WPA-パーソナル] を選択する

③[暗号化の種類] で [TKIP] または [AES] を選択する

④ [セキュリティキー] に無線 LAN アクセスポイント(親機)の暗号化キーを入力 する

\*暗号化キーは半角で、8~63桁の英数記号または、64桁の16進数で入力します。 なお、大文字(ABCDEF)と小文字(abcdef)は区別されます。(大文字はシフト キーを押しながら入力します。)

※暗号化キーに使用できる文字は次の通りです。

【8~63桁の場合】英数記号(0~9、a~z、A~Z、下記の記号)

| ļ  | % | ) | - | ; | ? | ] | { | ※「?」は、無線 LAN アクセスポイント(親機) |
|----|---|---|---|---|---|---|---|---------------------------|
| "  | & | * |   | < | 0 | ^ |   | によっては使用できない場合があります。       |
| #  | , | + | / | = | [ | _ | } | ※「\」(バックスラッシュ)は、パソコンの設定   |
| \$ | ( | , | : | > | ١ | ` | ~ | によっては、「¥」と表示されます。         |

【64桁の場合】16進数(0~9、a~f、A~F)

⑤[この接続を自動的に開始します]のチェックを外す

⑥無線LANアクセスポイント(親機)でESS-IDステルス機能(SSIDの隠蔽)を 設定している場合は、「ネットワークがブロードキャストを行っていない場合でも 接続する」のチェックを入れる

⑦[次へ] をクリックする

# 8 [接続の設定を変更します] をクリッ クする (Control of the second second s

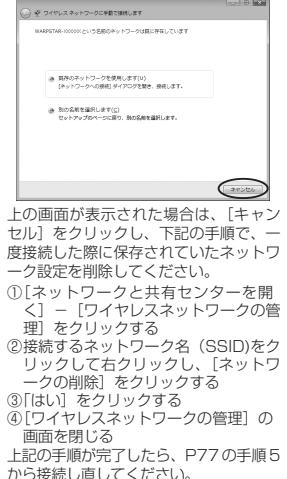

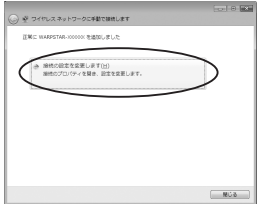

| 9        | [セキュリティ] タブをクリックして<br>設定内容を確認する ※[パスワードの文字を表示する] にチェッ<br>クを入れると、パスワードが確認できます。 ※暗号化モードでWEPを使用する場合は、 [キーインデックス] で無線LANアクセス<br>ボイント(親機)に設定したキー番号を選<br>択します。 | Web/2108         1000000000000000000000000000000000000                   |
|----------|----------------------------------------------------------------------------------------------------|--------------------------------------------------------------------------|
| 10<br>11 | [OK]をクリックする<br>[閉じる]をクリックする                                                                                                    | 用する場合の例です。                                                               |
| 12       | 通知領域(タスクトレイ)に表示さ<br>れているワイヤレスネットワーク接<br>続アイコンをクリックして、無線<br>LAN アクセスボイント(親機)の<br>ネットワーク名(SSID)を選択し、<br>[接続] をクリックする                                       | 接続されていません 🍫<br>引 接続は使用可能です<br>ワイヤレスネットワーク接続 ・<br>WARPSTAR->000000<br>振続C |
| 13       | [閉じる]をクリックする                                                                                                    | ネットワークと共有センターを開く                                                         |

# Windows® XP の場合

以下の設定は Windows® XPのワイヤレスネットワークを使用して、 64bitWEP/128bitWEP/152bitWEP\*1/TKIP\*2/AES\*2をご利用になる場合の説 明です。

- ※1:WEP(152bit)は、Windows<sup>®</sup> XP(Service Pack1~3)を適用したパソコンの場合のみご利用いただけます。
- ※2: TKIP、AESは、Windows<sup>®</sup> XP (Service Pack2または3)を適用したパソコンの場合のみご利用いただけます。
  - 1 パソコンの画面右下の通知領域に右 図のようなバルーンが表示される

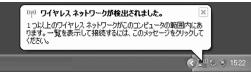

2 パソコンの画面右下の通知領域に表示されているワイヤレスネットワーク接続アイコンを右クリックし、〔利用できるワイヤレスネットワークの表示〕をクリックする

Windows<sup>®</sup> XP (Service Pack 1) 適用前の場合は[利用できるネットワーク]をク リックします。

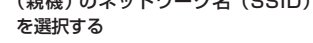

※無線LANアクセスポイント(親機)の 工場出荷時のネットワーク名(SSID) は、無線LANアクセスポイント(親機) の底面または側面に貼ってあるラベルに 記載されています。ただし、どちらにも 記載がない場合は、「WARPSTAR-XXXXXJ(XXXXXXX(無線LANアク セスポイント(親機)の側面に記載され ているMACアドレスの下6桁)です。

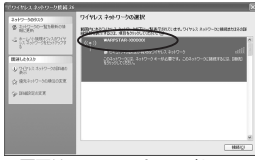

※画面は Windows® XP (Service Pack 2) の場合の例です。 Windows®のアップデート状況に より画面が異なります。

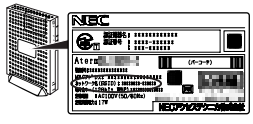

※装置図およびラベルは一例です。

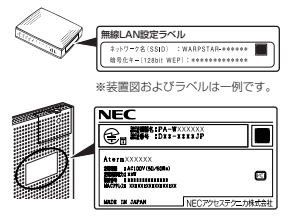

※装置図およびラベルは一例です。

(次ページに続く)

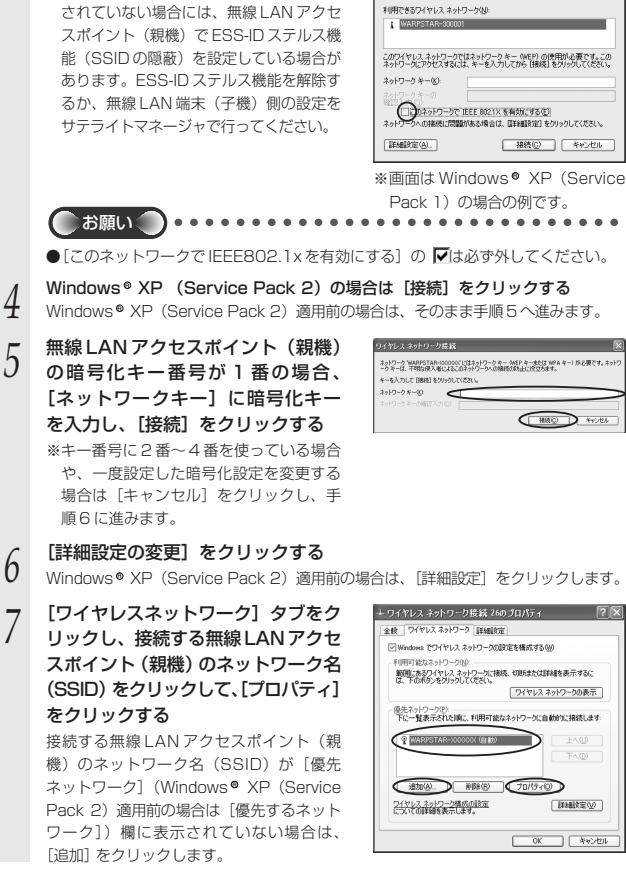

※「利用できるネットワーク」に使用する無

線LANアクセスポイント(親機)が表示

5

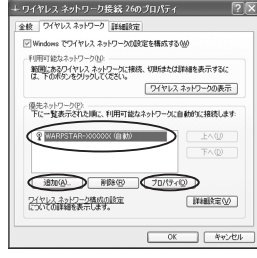

21

次のワイヤレス ネットワークは利用できます。ワイヤレス ネットワークにアクセスする には、一覧から選択してから、【接流】をかりっクしてください。

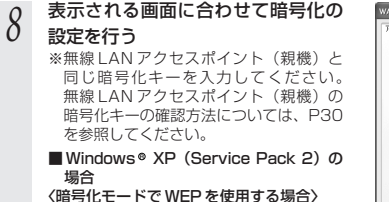

- ①[ネットワーク認証]で[オープンシステム] を選択する
- ②「データの暗号化」で「WEP」を選択する
- ③[キーは自動的に提供される]のチェック を外す
- ④[ネットワークキー]を入力し、同じものを[ネットワークキーの確認入力]に再入力 する

ASCII 文字/16進数の区別は入力された文字列の長さを元に自動識別されます。

 ASCII 文字の場合: 英数字5文字: 無線 IAN アクヤスポイント(親機)に64 bitWFPを設定している場合 英数字13文字: 無線LAN アクセスポイント(親機)に128bitWEP を設定している場合 英数字16文字: 無線 LAN アクセスポイント(親機)に152bitWEPを設定している場合 16 進数の場合: 0~9・A~Fで10文字: 無線LANアクセスポイント(親機)に64bitWEPを設定している場合 0~9・A~Fで26文字: 無線 LAN アクセスポイント(親機)に128bitWEP を設定している場合 0~9・A~Fで32文字: 無線 I AN アクセスポイント(親機)に 152bitWFP を設定している場合 ⑤無線LANアクセスポイント(親機)の設定に合わせてキーのインデックス番号は、 1のまま使用する

- ⑥無線LANアクセスポイント(親機)でESS-IDステルス機能(SSIDの隠蔽)を 設定している場合は、[このネットワークがブロードキャストしていない場合でも 接続する]のチェックを入れる
  - \*Windows ® XP ((Service Pack2) でこのチェックボックスがない場合は、 無線LANアクセスポイント(親機)でESS-IDステルス機能(SSIDの隠蔽) を解除してください。
- ⑦[OK]をクリックする

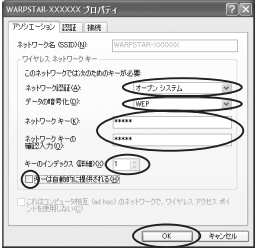

#### 〈暗号化モードで TKIP または AES を使用する場合〉

ネットワーク認証]で[WPA-PSK]を選択する

②「データの暗号化」で「TKIP」または「AES」を選択する

③「ネットワークキー」を入力し、同じものを「ネットワークキーの確認入力」に再入力 する

8~63桁の英数記号または、64桁の16進数で入力します。

※暗号化キーに使用できる文字は次の通りです。

【8~63桁の場合】

英数記号(0~9、a~z、A~Z、下記の記号)

| 1  | % | ) | - | ; | ? | ]           | { | ※「?」は 毎線   ANI アクセスポイント (朝機) によっ |
|----|---|---|---|---|---|-------------|---|----------------------------------|
| "  | & | * |   | < | @ | $^{\wedge}$ |   | ては使用できない場合があります。                 |
| #  | , | + | / | = | [ | _           | } | ※ [\] (バックスラッシュ) はパソコンの設定によって    |
| \$ | ( | , | : | > | \ | `           | ~ | は、「¥」と表示されます。                    |

【64 桁の場合】

16 進数 (0~9、a~f、A~F)

暗号化キーは半角で入力します。

④無線IANアクセスポイント(親機)でFSS-IDステルス機能(SSIDの隠蔽)を 設定している場合は、「このネットワークがブロードキャストしていない場合でも 接続する]のチェックを入れる

※Windows <sup>◎</sup> XP ((Service Pack2) でこのチェックボックスがない場合は、 無線 I AN アクセスポイント(親機)で FSS-ID ステルス機能(SSID の隠蔽) を解除してください。

⑤[OK]をクリックする

#### ■ Windows® XP (Service Pack 1) の 場合

※無線 | AN アクセスポイント(親機) で FSS-ID ステルス機能 (SSID の隠 蔽)が設定されている場合は、ESS-ID ステルス機能(SSID の隠蔽)を 解除してください。

①[データの暗号化]にチェックする 「画面に「ネットワークアソシエー」 ション] ・ [データの暗号化] の項 目が表示されている場合は、それぞ れ「開いています」・「WEP」を選 ∖択する

②[キーは自動的に提供される]のチェック を外す

| ワイヤレス ネットワークのプロパティ                                          | 2×             |
|-------------------------------------------------------------|----------------|
| 7991-9a0 1218                                               |                |
| ネットワーク名 (SSID)(10)                                          | 11             |
| ワイヤレスネットワークキー(WEP)                                          | 5              |
| このネットワークでは次のためのキーが必要                                        |                |
| →5018号比 WEP 有助心)                                            |                |
| □ネットワーク22証 (共有モード)(A)                                       |                |
| ネットワークキー(3)                                                 | $\overline{)}$ |
| ネットワークキーの (************************************             |                |
| キーのインデックス (年4年)公 1 🔅                                        | Ϊ              |
|                                                             |                |
| □これはコンピューが相互 (ad hoc) のネットワークで、ワイヤレス アクセス ポイ<br>ントを使用しない(C) |                |
|                                                             | 14             |

※画面は Windows® XP (Service Pack 1) の場合の例です。

③[ネットワークキー]を入力し、同じものを[ネットワークキーの確認入力]に再入力 する ASCII文字/16進数の区別は入力された文字列の長さを元に自動識別されます。 ASCII 文字の場合: 英数字5文字: 無線LANアクセスポイント(親機)に64bitWEPを設定している場合 英数字13文字: 無線 LAN アクセスポイント(親機)に128bitWEPを設定している場合 英数字16文字: 無線 | AN アクヤスポイント(親機)に 152bitWFP を設定している場合 16進数の場合: 0~9·A~Fで10文字: 無線 LAN アクセスポイント(親機)に 64bitWEP を設定している場合 0~9·A~Fで26文字: 無線 LAN アクセスポイント(親機)に128bitWEP を設定している場合 0~9·A~Fで32文字: 無線LAN アクセスポイント(親機)に152bitWEPを設定している場合 ④無線LANアクセスポイント(親機)の設定に合わせてキーのインデックス番号は、 1のまま使用する

⑤[OK]をクリックする

(次ページに続く)

#### ■Windows® XP (Service Pack 1) 適 用前の場合

- ※無線LANアクセスポイント(親機)で ESS-IDステルス機能(SSIDの隠蔽)が 設定されている場合は、ESS-IDステルス 機能(SSIDの隠蔽)を解除してください。
- ①[データの暗号化] にチェックする
- ②[キーは自動的に提供される]のチェック を外す
- ③[ネットワークキー]は、無線LANアクセスポイント(親機)に入力した暗号化キーを入力する

### キーの形式:

無線 LAN アクセスポイント(親機)で 「指定方法」を英数字と設定した場合は、 ASCII文字を選択してください。

無線 LAN アクセスポイント(親機)で 「指定方法」を 16 進数と設定した場合は、 16 進数を選択してください。

#### キーの長さ:

無線 LAN アクセスポイント(親機)で 「暗号強度」を標準(64bit)と設定した 場合は、40bit を選択してください。 無線 LAN アクセスポイント(親機)で

「暗号強度」を拡張(128bit)と設定した 場合は、104bitを選択してください。

#### キーのインデックス:

無線LANアクセスポイント(親機)で設定されている番号に合わせてください。 キーのインデックス(詳細)が0~35 表示されますので、1~4と読み替えてく ださい。(数字が1つずれていますので注意してください。)

※無線LANアクセスポイント(親機)側 は、クイック設定Webの[無線LAN 側設定] - [暗号化(WEP)]で使用す る暗号化キーを確認してください。

④[OK] をクリックする

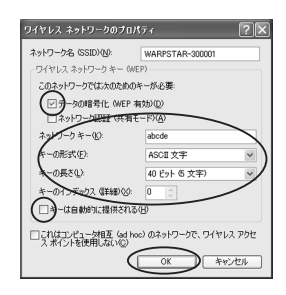

■無線LANアクセスポイント(親機)に接続する(無線LAN アクセスポイント(親機)が暗号化設定されていないとき)

無線 LAN アクセスボイント(親機)が暗号化設定されていない場合は、下記の手順で 無線 LAN アクセスボイント(親機)に接続します。

Windows Vista®をご利用の場合(
下記)
Windows®7をご利用の場合(
P89)
Windows®XPをご利用の場合(
P91)

# Windows Vista® の場合

1 [スタート] (Windows®のロゴボタン) - [ネットワーク] - [ネットワー クと共有センター] - [ネットワークに接続] をクリックする ※通知領域(タスクトレイ)に表示されているワイヤレスネットワーク接続アイコン

※通知領域(ダスクトレイ)に表示されているワイヤレスネットワーク接続アイコン を右クリックして[ネットワークに接続]をクリックする方法もあります。

#### 2 接続する無線LANアクセスポイント (親様)のカットロークタ (SSID) た

## 2 (親機)のネットワーク名(SSID)を 選択する

※無線LANアクセスポイント(親機)の工 場出荷時のネットワーク名(SSID)は、 無線LANアクセスポイント(親機)の底 面または側面に貼ってあるラベルに記載さ れています。ただし、どちらにも記載がな い場合は、「WARPSTAR-XXXXX」 (XXXXXXは無線LANアクセスポイント (親機)の側面に記載されているMACア ドレスの下6桁)です。

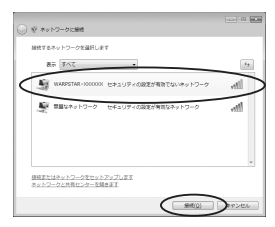

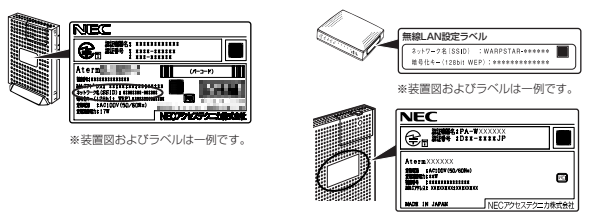

※装置図およびラベルは一例です。

[接続] をクリックする

| 4 | [接続します] をクリックする | (* 0001/0-0000000 1000     (* 0001/0-0000000 100000000000000000000000 |
|---|-----------------|-----------------------------------------------------------------------|
| 5 | 【閉じる】 をクリックする   | () () () () () () () () () () () () () (                              |

接続されていません

接続は使用可能です

フイヤレ<u>ス ネットワ</u>= WARPSTAR-XXXXXXX 64

શ્વન

## Windows®7の場合

- 1 通知領域(タスクトレイ)に表示されているワイヤレスネットワーク接続 アイコンをクリックする
  - ※[スタート](Windows ®のロゴボタン) [コントロールパネル] [ネット ワークとインターネット] - [ネットワークと共有センター] - [ネットワークに 接続]をクリックする方法もあります。

## 2 接続する無線LANアクセスポイント (親機)のネットワーク名 (SSID)を クリックする

※無線LANアクセスポイント(親機)の 工場出荷時のネットワーク名(SSID) は、無線LANアクセスポイント(親機) の底面または側面に貼ってあるラベルに 記載されています。ただし、どちらにも 記載がない場合は、「WARPSTAR-XXXXXJ(XXXXXXは無線LANアク セスポイント(親機)の側面に記載され ているMACアドレスの下6桁)です。

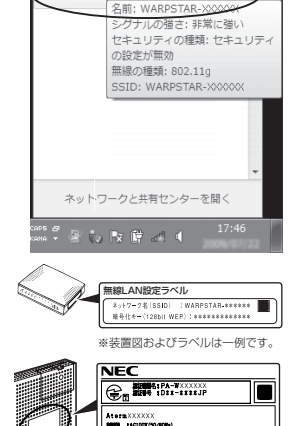

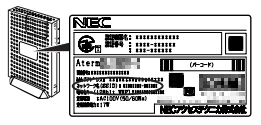

※装置図およびラベルは一例です。

※装置図およびラベルは一例です。

NECアウセステクニカ株式会社

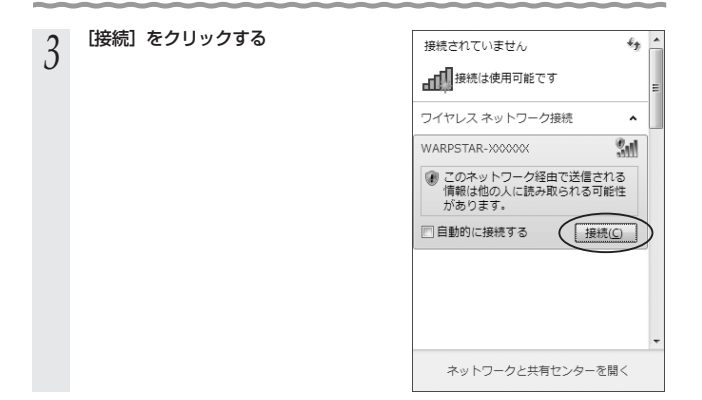

# Windows<sup>®</sup> XP の場合

1 パソコンの画面右下の通知領域に下 図のようなバルーンが表示される

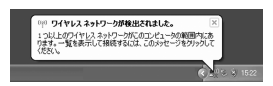

※画面は Windows® XP (Service Pack 2) の場合の例です。

2 パソコンの画面右下の通知領域に表示されているワイヤレスネットワーク接続アイコンを右クリックし、[利用できるワイヤレスネットワークの表示]をクリックする

Windows<sup>●</sup> XP (Service Pack 1) 適用前の場合は[利用できるネットワーク]をク リックします。

## 3 接続する無線LANアクセスポイン ト(親機)のネットワーク名(SSID) を選択する

- ・ 無線LANアクセスポイント(親機)の 工場出荷時のネットワーク名(SSID)は、無線LANアクセスポイント(親機)の底面または側面に貼ってあるラベルに記載されています。ただし、どちらにむ記載がない場合は、「WARPSTAR-XXXXXI(XXXXXXは無線LANアクセスポイント(親機)の側面に記載されているMACアドレスの下6桁)です。
- ・「利用できるネットワーク」に使用する無線LANアクセスポイント(親機)が表示 されていない場合には、無線LANアクセスポイント(親機)が表示 されていない場合には、無線LANアクセ スポイント(親機)でESS-IDステルス機能 能(SSIDの隠蔽)を設定している場合が あります。ESS-IDステルス機能を解除す るか、無線LAN端末(子機)側の設定を サテライトマネージャで行ってください。

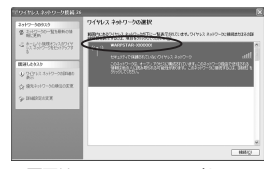

※画面は Windows® XP (Service Pack 2) の場合の例です。 Windows®のアップデート状況に より画面が異なります。

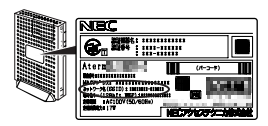

※装置図およびラベルは一例です。

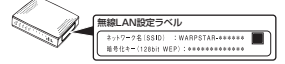

※装置図およびラベルは一例です。

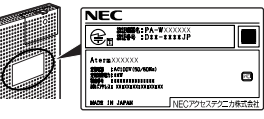

※装置図およびラベルは一例です。 (次ページに続く)91

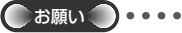

●次の画面が表示されたときは、「セキュリ ティで保護されていなくても、選択した ワイヤレスネットワークへ接続する」に チェックを入れて[接続]をクリックし てください。 ※画面は Windows® XP (Service Pack 1) の場合の例です。

フイヤレスネットワークの選び

BRANCE MARCH

アイヤンスネットワーク反義ス

ネットワーク0920 愛 ストドワーパーをもあかには 時に学校

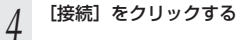

- 5 次の画面が表示された場合は、[接続]をクリックする
- 6 パソコンの画面右下の通知領域で正 しく接続されたことを確認する

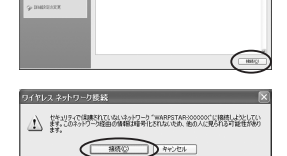

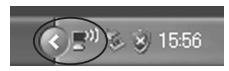

■無線LANアクセスポイント(親機)との通信状態を確認するには 次の手順で通信状態を確認できます。

1 通知領域(タスクトレイ)に表示されているワイヤレスネットワーク接続アイコンをクリックし、[ネットワークと共通センターを開く]をクリックする

※Windows Vista <sup>®</sup>の場合は、「スタート」(Windows <sup>®</sup>のロゴボタン) – 「ネットワーク] – 「ネットワークと共有センター」をクリックします。

※Windows ® XPの場合は、通知領域(タスクトレイ)に表示されているワイヤレ スネットワーク接続アイコンを右クリックします。

- 2 [状態の表示] をクリックする
  - ※Windows Vista <sup>®</sup>の場合は、「状態の表示」をクリックします。

※Windows <sup>®</sup> XPの場合は、[状態] をク リックし、[全般] タブをクリックしま す。

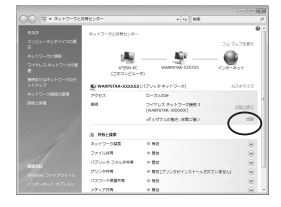

## 3 無線設定が正しく行われていること を確認する

・[状態]が「有効」になっていること (Windows<sup>●</sup> XPの場合は、「接続」になっ ていること)

 「速度」が表示されていること
 (表示される速度は、接続する無線動作 モードによって異なります。Super AG 機能を利用している場合は、108Mbps と表示されます。)

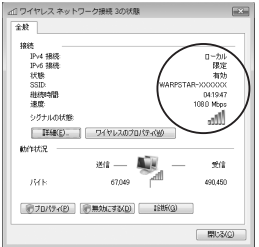

※画面は Windows Vista<sup>®</sup>の場合の 例です。

[閉じる] をクリックする

4

アドホック通信の設定を行う

無線 LAN 端末(子機)どうしで通信する「アドホック通信」の設定を行います。 ※ Windows® 7 では、アドホック通信をご利用になれません。

# アドホック通信の設定をする

7

1 通知領域(タスクトレイ)にあるサテライトマネージャのアイコンを右 クリックし、[プロバティ]を選択する

- 2 [ネットワーク一覧] タブをクリックする
- 2 接続したいネットワーク名(SSID)を クロックして、「設定」をクリックす
  - クリックして、[設定] をクリックす る

※新しくネットワーク名(SSID)を登録する 場合は、【新規登録】をクリックして [設定]をクリックし、手順4の画面で 新しいネットワーク名(SSID)を登録しま す。

| ダイ プロパティ<br>秋秋 キットワークー覧 グラフ表示 詳細 | A                | WAR         | φ <b>S</b> τ¢ | aR     |
|----------------------------------|------------------|-------------|---------------|--------|
| キットワーク&/SSID)                    | デャネル<br>7        | 1505<br>£-k | 10.2          | -      |
| スキャン(5)                          | 1888 <u>9</u> ]] |             | Bas           | ÷<br>© |

※画面は Windows Vista®の場合の例です。

## 4 [通信モード] で「アドホック通信」 を選択する

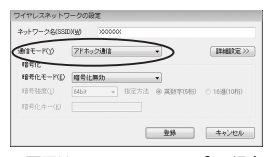

※画面は Windows Vista®の場合の例です。

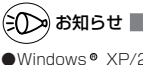

 Windows® XP/2000 Professional/ Meの場合は次の手順で設定します

- [通信モード] で「アドホック通信」 を選択する
- ②[無線動作モード]を設定する
- [使用チャネル]を設定する
   ※[参照]をクリックして[チャネル番号]を設定することもできます。

| ワイヤレスネットワー   | りの政定                          |
|--------------|-------------------------------|
| ネットワーク名(SSID | 1970 X00000X                  |
| ######E-F039 | 80211b マグ+ネル番号(2) 7 マー参照 (2)  |
| MIE-k(A)     | 7ドホック注射信 ビン 副非相談定 >>>         |
| 增号化          |                               |
| 暗号化モード低)     | 暗号化等助 V                       |
| 和可强度()       | 6458 - 相定方法 ①英脉中切印 〇 16歳(10月) |
| 18号化中一位      |                               |
|              | ■<br>登録 ++2セル                 |

5 暗号化の設定を行う [暗号化モード] で暗号化の方法を選択し、 設定したい[暗号強度]、[指定方法]の選択を して、[暗号化キー]を入力します。

| ネットワーク名(SSI     | ID)(₩)  | >000000        |         |         |              |
|-----------------|---------|----------------|---------|---------|--------------|
| 潮信モード(y)<br>暗号化 | 7ドホッ:   | 75 <b>8</b> 11 | •       |         | THERE >>     |
| (日時化モーP(D)      | WEP     |                | •       | >       |              |
| 暗号挂度(1)         | 12657   | • सः           | 重方法 ⑧ 英 | 数率(13相) | © 1638(26Å5) |
| 【音号化牛-(K)       | 1000000 | >0000000       | >       |         |              |
|                 |         |                |         |         |              |

- 6 [登録] をクリックする
- 7 接続したいネットワーク名(SSID) をクリックし、[接続]をクリックす る

| Atem サテライトマネージャ       |                 |
|-----------------------|-----------------|
| 林樹 キットワークー覧 グラフ表示 詳細語 | E LA HE         |
| (Fin24)               | 7 316 111       |
|                       |                 |
| 24+2/3                | HIRKE WERKD BOD |

# 無線動作モード/使用チャネルを設定する (Windows Vista®の場合)

Windows® XP/2000 Professional/Meの場合は、「アドホック通信の設定をする」手 順4の「お知らせ」(*■*P94)を参照して設定してください。

 1
 [詳細設定] タブをクリックする

 2
 [無線動作モード]を設定する

 3
 [使用チャネル]を設定する

 4
 [登録] をクリックする

| 📝 Aterm サテライトマネージャ      |                  |
|-------------------------|------------------|
| M JUNTY                 |                  |
| 秋日 ネットワークー覧 グラフまた 日本日   | RE .             |
| 省電力モード(P) 無効            | •                |
| 送信出力(1) 100% •          |                  |
| ストリーミングモード(例 自動 ・       |                  |
| アドネック通信設定               |                  |
| R1840/9-E-P(E) 002116 • | (+++小番号(j) 7 · · |
| ※このボタンモラリ               | ALLERENT . BRA   |
|                         | 19:25            |

## 通信状態を確認する

1

アドホック通信するパソコンを起動させる

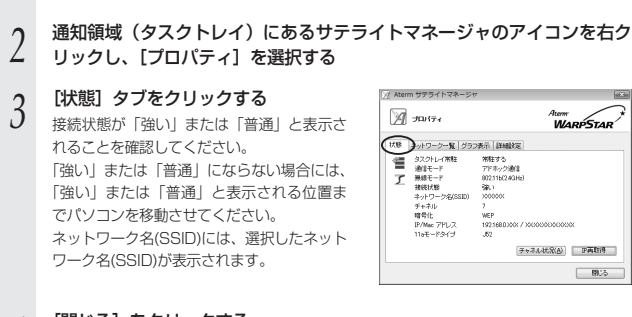

4 [閉じる] をクリックする

- ●サテライトマネージャを必ずタスクトレイに常駐した状態でご使用ください。常駐しないと 無線 LAN 接続できない場合があります。
- ●IEEE802.11a モード (J52)および IEEE802.11b モードでのみご利用になれます。 (IEEE802.11g では動作しません。)

※IEEE802.11aモードでご利用の場合、本商品を新5.2GHz帯(W52)対応に書き換えることで(●P65)、新チャネル36,40,44,48ch (W52)をご利用になれます。
 ●近くの無線LANアクセスポイント(親機)と同じネットワーク名(SSID)・チャネルに設定すると、無線LANアクセスポイント(親機)との通信が優先されてしまい、アドホック通信が正しくできない場合があります。同じエリア内にある無線LANアクセスポイント(親機)とは異なる「ネットワーク名(SSID)・チャネルを設定してください。

## トラブルが起きたときや疑問点があるときは、まずこちらをご覧ください。

※無線LANアクセスポイント(親機)の設定、確認方法については、無線LANアクセスポイント(親機)の取扱説明書などを参照してください。

## ●無線 LAN 端末(子機)の接続に関する問題

8

| 症 状                                | 原因と対策                                                                                                    |
|------------------------------------|----------------------------------------------------------------------------------------------------|
| ネットワーク名(SSID)<br>を忘れてしまった          | <ul> <li>無線LANアクセスポイント(親機)の工場出荷時のネットワーク名(SSID)は、無線LANアクセスポイント(親機)の底面または側面に貼ってあるラベルに記載されています。ただし、どちらこも記載がない場合は、「WARPSTAR-XXXXX」(XXXXXは無線LANアクセスポイント(親機)の側面に記載されているMACアドレスポイント(親機)をご利用の場合は、サテライトマネージャでも確認することができます。サテライトマネージャでカーク「気」で、「スキャン」をクリックして無線LANアクセスポイント(親した)を読別できます。</li> <li>無線LANアクセスポイント(親機)を読別できます。</li> <li>無線LANアクセスポイント(親機)のETHERNETボートに接続したパソコンから、クイック短えWebの[詳細設定]ー「無線LANアクセスポイント(親機)設定」で確認することもできます。</li> </ul> |
| 暗号化のキーを忘れてし<br>まった                 | ●無線LANアクセスポイント(親機)のETHERNETボートに接続したパンコンから、クイック設定Webの[詳細設定]-[無線LAN 側設定]内の「暗号化」で確認できます。                                                                                                    |
| 無線 LAN アクセスボイ<br>ント(親機)に接続でき<br>ない | <ul> <li>無線LANアクセスボイント(親機)の電源が入っているか、確認してください。</li> <li>無線LANアクセスボイント(親機)の拡張カードスロットに無線LANカードが入っているか、しっかり奥まで挿入されているか、確認してください。</li> <li>無線LANカードが入っているか、使認してください。</li> <li>無線LANアクセスボイント(親機)との距離が離れすぎていないか、確認してください。</li> <li>無線LANカード(子機)のランブのつき方を確認してください。</li> <li>第線LANカード(子機)が無線LANアクセスボイント(親機)を正しく認識していません。無線LANアクセスボイント(親機)を正しく認識していません。無線LANアクセスボイント(親機)との通信の設定をやり直してください。</li> </ul>                                    |

| 症 状                                                                    | 原因と対策                                                                                                    |
|------------------------------------------------------------------------|----------------------------------------------------------------------------------------------------|
| 無線 LAN アクセスボイ<br>ント(親機)に接続でき<br>ない                                     | <ul> <li>ネットワーク名 (SSID) があっているか、確認してください。<br/>無線 LAN アクセスポイント (親機) の設定値は、クイック設定<br/>Web の [詳細設定] ー [無線 LAN 例設定] 内の 「無線 LAN アクセスポイント (親機) の正端は荷時のネット<br/>ワーク名 (SSID) は、無線 LAN アクセスポイント (親機) の工場は荷時のネット<br/>ワーク名 (SSID) は、無線 LAN アクセスポイント (親機)の<br/>底面または側面に貼ってあるラベルに記載されています。<br/>ただし、どちらにも記載がない場合は、「WA AP STAR-<br/>XXXXXJ」(XXXXX は無線 LAN アクセスポイント (親機)の<br/>面に記載されている MAC アドレスの下6 桁)です。</li> <li>暗号化を有効にしている場合は、無線 LAN アクセスポイント (親機)の側面に記載されている MAC アドレスの下6 桁)です。</li> <li>唯号化を有効にしている場合は、無線 LAN アクセスポイント (親機)の間に記載されている 小AC アドレスの下6 桁)です。</li> <li>唯号化を有効にしている場合は、無線 LAN アクセスポイント (親機)の間のに記載されている いることを確認してください。暗号化キーの呼び方が異転る場合がありますのでご注意ください。また、パ<br/>ソコンや無線 LANカードによっては暗号強度、暗号化キーの呼び方が異転る場合がありますのでご注意ください。また、パ<br/>ソコンや無線 LANカードによっては暗号強度、暗号化キーの呼び方が見ていることを確認してください。<br/>*(何)暗号独立 40bit</li> <li>*WEP64bit → 40bit</li> <li>*(例)暗号出す 104bit</li> <li>*(例)暗号化キー</li> <li>・Windows Vista のWindows のワワイヤレスネットワークでは「セキュリティキー」または「パスフレーズ」</li> <li>・Windows Vista のVindows でのワイヤレスネットワークでは「セキュリティト」または「パスフレーズ」</li> <li>・Windows 公社のつイヤレスネットワークでは「ネットワークキー」</li> <li>・Macintosh のAirMac では「パスワード」</li> <li>通信モードがあっているか、確認してください。</li> <li>無線 LAN アクセスポイント (親機)との通信は「インフラストラクチャ通信」で使用します。</li> <li>* Aterm シリーズの無線 LAN 端末 (子機)をご利用の場合は、<br/>サテライトマネージャのアイコンを右クリックし、「プロパ<br/>ティ」を選択して、「ネットワーク」」で「ネットワークス」<br/>(SID)」をひりックし、「読定」をクリックして確認します。</li> <li>* Aterm シリーズの無線 LAN 端末 (子機) たむの調査をの<br/>であります。</li> <li>コードレス電話機や電子レンジなどの電波を放射する装置との距離が近すぎると通信速度が低下したり、デーク通信がされる場合<br/>があります。記しを数メートル以上離してお使いください。</li> <li>● 無線 LAN 端末 (子機) にいち4AG を使用している場合は、サテライトマネージャの接続の選択でチェックの入っている接続<br/>先を選びなおしてみてください。</li> <li>● 近くに隣接てたついる場合は、無線チャネル<br/>を確認して、別のチャネルに変更してください。</li> </ul> |
| <ul> <li>無線 LAN アクセスポイント(親機)と無線</li> <li>LAN 端末(子機)の電波状態が悪い</li> </ul> | ●電波の届く範囲まで無線LAN端末(子機)を移動したり、無線<br>LANアクセスボイント(親機)と無線LAN端末(子機)の向き<br>を変えたりして電波状態を確認してください。                                                                                                    |

\_\_\_\_

| 症 状                                                                                | 原因と対策                                                                                                    |  |  |
|------------------------------------------------------------------------------------|----------------------------------------------------------------------------------------------------|--|--|
| 「アドホック通信」(パソ<br>コン間通信) で通信でき<br>ない                                                 | <ul> <li>●通信モードを「アドホック通信」でご使用の場合は、「チャネル<br/>番号」が一致しているか、確認してください。(●P94)</li> <li>●WL54AGで「アドホック通信」を行う場合は、「無線動作モード」の「802.11a/802.11b」を選択してください。<br/>(●P94)</li> <li>●IEEE802.11aモードでご利用の場合は、34,38,42,46ch(J52)<br/>でご利用ください。ただし、本商品を新ち.2GHz帯(W52)対応に<br/>書を換えることで(●P65)、新チャネル36,40,44,48ch<br/>(W52)をご利用になれます。</li> <li>● Windows<sup>®</sup> 7 では、アドホック通信をご利用になれません。</li> </ul> |  |  |
| Windows® XPの[ワ<br>イヤレスネットワーク]<br>の設定で、通知領域に<br>「ワイヤレスネットワー<br>ク接続」のバルーンが表<br>示されない | <ul> <li>・バレーンは一度表示されると消えてしまう場合があります。その場合は、ワイヤレスネットワーク接続のアイコンを右クリックして、「利用できるワイヤレスネットワークの表示」をクリックすると、設定を行うことができます。</li> <li>・WL54AG(無線LANカード)のドライバが正しくインストールされていない場合があります。</li> <li>・P44を参照していったんドライバを削除してから、もう一度ドライバをインストールしてください。</li> </ul>                                                                                                    |  |  |
| 無線状態が良好なのに、<br>通信できない                                                              | ●固定IPアドレスでお使いの場合は、無線LANアクセスポイント<br>(親機) と無線LAN端末(子機)に接続しているパソコンの<br>ネットワーク体系を一致させてください。<br>例:無線LANアクセスポイント(親機)が192.168.0.1のと<br>き、無線LAN端末(子機)は192.168.0.X                                                                                                    |  |  |
| 無線状態が良好なのに、<br>速度がでない                                                              | <ul> <li>近くに隣接する無線チャネルを使っている場合は、無線チャネルを確認して、別のチャネルに変更してください。</li> <li>無線LANアクセスボイント(親機)と無線LAN端末(子機)が近すぎる場合は、無線LANアクセスボイント(親機)と無線LAN端末(子機)をご利用の場合に、また、Atermシリーズの無線LAN端末(子機)をご利用の場合は、サテライトマネージャの「プロパティ] - [詳細設定] - [送信出力]で「送信出力」を下げてみてください。</li> </ul>                                                                                                    |  |  |
| AV サーバなどのスト<br>リーミングをしていると<br>画像が乱れたり音が飛ぶ                                          | <ul> <li>● Aterm シリーズの無線LAN 端末(子機)をご利用の場合で、サ<br/>テライトマネージャの設定で「ストリーミングモード」が「自動」<br/>のときに、画像の乱れや音声の途切れなどが発生する場合は、<br/>「ON」に設定してください。</li> <li>● AV サーバのレートを低品質に下げてご利用ください。</li> <li>● 無線状態が悪い場合は、電波状態が良好となるところに移動させ<br/>てください。</li> </ul>                                                                                                    |  |  |

## ●サテライトマネージャに関するトラブル (本商品を無線LAN端末(子機)としてご利用の場合のみ)

| 症 状                                                                                                    | 原因と対策                                                                                                    |
|----------------------------------------------------------------------------------------------------|----------------------------------------------------------------------------------------------------|
| Windows <sup>®</sup> XP の場合、<br>インストール時に「この<br>パソコンには無線制御用<br>ソフトが既にインストー<br>ルされているため…」と<br>いう画面が表示される | <ul> <li>サテライトマネージャのインストールをいったん停止し、パソコンにインストールされている無線制御用ソフトをアンインストールしてから再度サライトマネージャをインストールしてください。</li> </ul>                                                                                                    |
| らくらく無線スタートが<br>成功しない                                                                                   | <ul> <li>無線LANアクセスボイント(親機)の暗号化が解除されている         <ul> <li>無線LANアクセスボイント(親機)の暗号化設定を行ってください。</li> </ul> </li> <li>無線LANアクセスボイント(親機)のMACアドレスフィルタリングの設定がいっぱいになっている         <ul> <li>無線LANアクセスボイント(親機)のMACアドレスフィルタリングの設定がいっぱいになっている場合はらくらく無線スタートの設定ができません。設定を確認してください。</li> <li>パンコンでファイアウォール、ウィルスチェックなどが動作している             <ul> <li>設定の前にファイアウォール、ウィルスチェックなどが見てしてららう一度必要な設定を行ってください。</li> <li>パンコンでファイアウォール、ウィルスチェックなどのソフトはいったん停止してください。設定が完了したらもう一度必要な設定を行ってください。</li> <li>パンコンに設定された固定IPアドレスを自動的に取得する」もしくは</li></ul></li></ul></li></ul> |

| 症 状                                                                                      | 原因と対策                                                                                                    |  |  |
|------------------------------------------------------------------------------------------|----------------------------------------------------------------------------------------------------|--|--|
| らくらく無線スタートが<br>成功しない<br>(つづき)                                                            | ●無線LANアクセスポイント(親機)と無線LAN端末(子機)で<br>使用可能な暗号化方式や暗号強度が一致していない<br>→無線LANアクセスポイント(親機)に無線LAN端末(子機)<br>で使用可能な暗号化方式や暗号強度を設定してください。                                                                                                    |  |  |
| Windows Vista® および<br>Windows® 7/XP/2000<br>Professional で、サテラ<br>イトマネージャがインス<br>トールできない | ●Administrator 権限のあるユーザーでログオンしていない。<br>→「Administrator」権限のあるユーザーでログオンしてください。「Administrator」権限のないユーザーではインストールが行えません。                                                                                                    |  |  |
| サテライトマネージャは<br>使える状態(声気示)に<br>なるが無線LANアクセ<br>スポイント(親機)に接<br>続できない                        | <ul> <li>・暗号化を有効にしている場合は、無線LANアクセスポイント<br/>(親機)と暗号化起定(暗号北方式、暗号池度、暗号北キー)が<br/>あっていることを確認してください。</li> <li>暗号化キーは大文字、小文字の区別がありますので、注意して入<br/>力してください。</li> <li>● Windows<sup>®</sup> XPをご利用の場合は、[Windows<sup>®</sup> XPのワイヤ<br/>レスネットワーク設定を無効にする]設定になっていることを確<br/>認してください。</li> </ul>                                                                                                    |  |  |
| 「ネットワークの参照」<br>で無線 LAN アクセスポ<br>イント (親機) が見つか<br>らない                                     | <ul> <li>●電波状態により、「ネットワークの参照」で無線LANアクセスボ<br/>イント(親機)の電波を検出できない場合があります。<br/>このようちな場合は、「新規登録」で直接ネットワーク名(SSID)<br/>を入力して検索し直してください。</li> <li>●無線LANアクセスポイント(親機)側のクイック設定Webの<br/>[詳細設定] - [無線LAN側設定]の「子機の投続制限」で<br/>[ESS-IDステルス機能(SSIDの隠蔽)」を「使用する」に設定<br/>している場合は、「ネットワークの参照」に応答しません。</li> <li>「新規登録」で直接ネットワークA(SSID)を入力するか、</li> <li>ETHERNET接続のパソコンから「子機の接続制限」で [ESS-<br/>IDステルス機能」を「使用する」のチェックを外して「ネット<br/>ワークの参照」で検索してください。</li> <li>●無線LAN端末(子機)のドライバが正常に組み込まれていない<br/>ことが考えられます。ドライバをいったんアンインストールした<br/>あと、再度インストールしてみてください。</li> <li>●ETHERNETインタフェースを搭載したパソコンの場合、LAN<br/>カードおよびLANボードの機能を停止させないと、無線LAN<br/>端末(子機)のドライバが正くインストールされない場合があ<br/>ります。LANカードおよびLANボードの機能を停止させてから、<br/>設定を行ってください。</li> </ul> |  |  |
| [サテライトマネージャ]<br>アイコンが使える状態<br>(青表示)にならない<br>通信状態が「範囲外」と<br>なる                            | <ul> <li>●無線LANアクセスポイント(親機)との接続ができていません。</li> <li>「無線LANアクセスポイント(親機)に接続できない」</li> <li>(●P97)を確認してください。</li> </ul>                                                                                                    |  |  |

| 症 状                   | 原因と対策                                                                                            |
|-----------------------|--------------------------------------------------------------------------------------------------|
| サテライトマネージャが<br>使用できない | ● WL54AG(無線 LAN カード)のドライバが正しくインストール<br>されていない場合があります。                                            |
|                       | 〈Windows Vista●/Windows●7の場合〉<br>P44を参照していったんドライバとユーティリティを削除してから、もう一度、ドライバとユーティリティをインストールしてください。 |
|                       | 〈Windows● XP/2000 Professional/Me の場合〉<br>P44 を参照していったんドライバを削除してから、もう一度ドラ<br>イバをインストールしてください。    |

-----

# WL54AG仕様

製品仕様

## ■ 仕様一覧

| 項目                        |             |                                                                                                    | 諸元                                       | 備考           |
|---------------------------|-------------|----------------------------------------------------------------------------------------------------|------------------------------------------|--------------|
| 端末インタフェース                 |             | CardBus                                                                                                    |                                          |              |
| 無線 LAN<br>インタフェース         | IEEE802.11a | 周波数帯域/<br>チャネル                                                                                                    | 5.2GHz帯 (5150-5250MHz)<br>/34.38.42.46ch |              |
|                           |             | 伝送方式                                                                                                    | OFDM(直交周波数分割                             | 多重)方式        |
|                           |             | 伝送速度(※1)                                                                                                    | 54/48/36/24/18/12<br>(自動フォールバック)         | /9/6Mbps     |
|                           | IEEE802.11g | 周波数帯域/<br>チャネル                                                                                                    | 2.4GHz帯 (2400-2484MHz)<br>/1~13ch        |              |
|                           |             | 伝送方式                                                                                                    | OFDM(直交周波数分割                             | 多重)方式        |
|                           |             | 伝送速度(**1)                                                                                                    | 54/48/36/24/18/12/9/6Mbps<br>(自動フォールバック) |              |
|                           | IEEE802.11b | 周波数帯域/<br>チャネル                                                                                                    | 2.4GHz帯 (2400-2497MHz)<br>/1~14ch        |              |
|                           |             | 伝送方式                                                                                                    | DS-SS(スペクトラム直                            | 接拡散)方式       |
|                           |             | 伝送速度(**1)                                                                                                    | 11/5.5/2/1Mbps(自動                        | フォールバック)     |
|                           | アンテナ        | ダイバーシティアンテナ(内蔵)                                                                                                    |                                          |              |
| セキュリティ SS<br>(※2)         |             | SSID, WEP (                                                                                                    | SSID, WEP (152/128/64bit), TKIP, AES     |              |
| ヒューマンインタ                  | タフェース       | 状態表示 LED                                                                                                    | × 2                                      |              |
| 利用可能端末                    |             | PC-AT 互換機                                                                                                    |                                          |              |
| 利用可能OS                    |             | Windows Vista®日本語版かつ32ビット<br>(x86)版<br>Windows® 7日本語版かつ32ビット<br>(x86)版または64ビット(x64)版(x3)<br>Windows® XP日本語版<br>Windows® 2000 Professional日本語版 |                                          |              |
| 電源                        |             | DC3.3V × 710mA                                                                                                    |                                          | パソコンから<br>給電 |
| 消費電力                      |             | 約2.4W(最大                                                                                                    | 5)                                       |              |
| 外形寸法 (mm) (W×H×D) 約54×5×1 |             | 18                                                                                                    |                                          |              |
| 質量                        |             | 約 0.05kg                                                                                                    |                                          |              |
| 動作環境                      |             | 温度0~40℃                                                                                                    | 2 湿度10~90%                               | 結露しないこと      |
| VCCI                      |             | VCCI クラスB                                                                                                    |                                          |              |

※1 規格による速度を示すものであり、実効速度は異なります。

※ 2 Windows Vista®および Windows® 7/XP のワイヤレスネットワークの接続を利用する場合は、利用できる暗号化モードに注意してください。

〈WEP (152bit) の場合〉

Windows<sup>®</sup> XP (Service Pack1~3) を適用したパソコンの場合のみご利用いただけます。 Windows Vista<sup>®</sup>/Windows<sup>®</sup> 7 ではご利用いただけません。

〈TKIP、AES の場合〉

Windows Vista®またはWindows® 7/XP (Service Pack2または3)を適用したパソ コンの場合のみご利用いただけます。

<sup>※3</sup> Windows®7では、アドホック通信 (●P94) をご利用になれません。

# MEMO

# MEMO

# MEMO

### ● 電波障害自主規制について

この装置は、クラスB情報技術装置です。この装置は家庭環境で使用する ことを目的としていますが、この装置がラジオやテレビジョン受信機に近 接して使用されると、受信障害を引き起こすことがあります。取扱説明書 に従って正しい取り扱いをしてください。

VCCI-B

#### ● 輸出する際の注意事項

本製品(ソフトウェアを含む)は日本国内仕様であり外国の規格などには 準拠しておりません。本製品を日本国外で使用された場合、当社はいっさ い責任を負いません。また、当社は本製品に関し海外での保守サービスお よび技術サポート等は行っておりません。

## ご注意

- 本書の内容の一部または全部を無断転載:無断複写することは禁止 されています。
- (2) 本書の内容については、将来予告なしに変更することがあります。
- (3)本書の内容については万全を期して作成いたしましたが、万一ご不 審な点や誤り・記載もれなどお気づきの点がありましたらご連絡く ださい。
- (4)本製品の故障・誤動作・天災・不具合あるいは停電等の外部要因に よって通信などの機会を逸したために生じた損害等の純粋経済損失 につきましては、当社はいっさいその責任を負いかねますのであら かじめご了承ください。
- (5) セキュリティ対策をほどこさず、あるいは、無線LANの仕様上や むをえない事情によりセキュリティの問題が発生してしまった場 合、当社は、これによって生じた損害に対する責任はいっさい負い かねますのであらかじめご了承ください。
- (6) せっかくの機能も不適切な扱いや不測の事態(例えば落雷や漏電など) により故障してしまっては能力を発揮できません。取扱説明書をよく お読みになり、記載されている注意事項を必ずお守りください。

### ● 廃棄方法について

本商品を廃棄するときは地方自治体の条例に従って処理してください。 詳しくは各地方自治体にお問い合わせ願います。

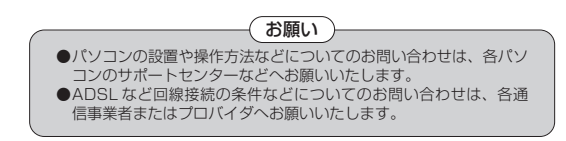

この取扱説明書は、古紙配合の再生紙を使用しています。

**NEC アクセステクニカ株式会社** Aterm WL54AGご使用になる前に 第8版

AM1-000556-008 2010年1月

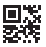